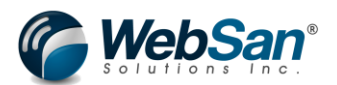

## **EDI365 User Scenario Documentation**

EDI365 is a user-friendly EDI connector for Microsoft Dynamics 365 Business Central used by many businesses to carry out their business operations with efficiency in less time. Electronic Data Interchange (EDI) is the exchange of business documents, such as purchase orders and invoices, between business partners in a common format directly from one computer to another.

With EDI365 users can maximize communication exchanges between a wide range of business-tobusiness networks and make transmitting standard business documents to trading partners such as Wayfair, Amazon, Walmart, and Home Depot easy and simple.

EDI follows specific codes for different transaction. The below codes represent each transaction which the EDI365 app can process. These transaction types will be shown in the documentation.

- 810 Sales Invoice
- 832 Price Catalogue
- 846 Inventory Advice
- 850 Purchase Orders
- 855 Order Acknowledgement
- 856 Advanced Shipment Notice
- 861 Inbound Receiving Advise/Acceptance Certificate
- 940 Warehouse Shipping Order
- 945 Inbound Warehouse Shipping Advise
- 947 Inbound Warehouse Inventory Adjustment Advise

In order to utilize EDI365 the users must first set up the trading partner in Microsoft Dynamics 365 Business Central. From there users can begin using the app to transmit certain document to that trading partner or receive documents from the trading partner. This document will cover the following available transaction types with EDI365.

This document will cover set up and transaction processes in the following scenarios:

- Receiving and Purchase Order (850) from a trading partner, processing the Purchase Order and sending out an Order Acknowledgement (855), Advanced Shipment Notice (856) and Sales Invoice (810).
- 2) Sending out an Inventory Advise (846) document to a trading partner to advise them of current quantities of inventory.
- 3) Sending a trading partner a Price Catalogue (832) document
- 4) A standard Sales Order is created in Microsoft Dynamics 365 Business Central where the warehouse trading partner must be advised to ship the sales items. A Warehouse Shipping Order (940) document will be created and sent out to the warehouse and the warehouse will send back a Inbound Warehouse Shipping Advise (945) document to acknowledge the shipment has been sent.
- 5) Receiving an Inventory Advise (846) and Inbound Warehouse Inventory Adjustment Advise (947) from the warehouse trading partner.

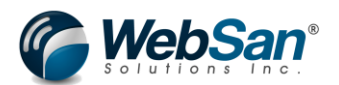

6) Creating a Purchase Order (850) and sending out to a warehouse trading partner and make a purchase and receiving an Inbound Receiving Advise/Acceptance Certificate (861) from the warehouse that the items were received from the vendor.

Before reviewing each scenario and functionality of the EDI365 apps there are a few initial items to consider.

## **EDI Application Settings**

The EDI Application window can be found by searching "EDI Application Settings". This window provides certain system settings that can be applied to specific EDI Transactions or multiple transactions. The below details outline a few fields that should be populated if required.

GS1 Company Prefix: This is a unique number found as part of your barcodes/SSCC18. If you are printing packing slips or labels with barcodes/SSCC18, then you would enter that unique number here, and it will generate barcodes/SSCC18.

SSCC18 Extension Digits: Your package label will have a SSCC18 on it. This field is used to help generate the SSCC18.

Barcode API Key: An API key used for connecting to a service that generates barcodes images for packing slips that some partners need. This unique API key is provided by WebSan Solutions.

| EDI Settings                                                                                                    |                                                          |
|----------------------------------------------------------------------------------------------------|----------------------------------------------------------|
| General                                                                                                    |                                                          |
| Enable 850 Error Emails ·<br>Send Error Emails to: · · · · rafael.ayala@websan.com<br>Auto Create SO from<br>Enable Auto 832 catal<br>Enable Auto 846 inve<br>Error Email for 846 OB · · | Enable Auto 861 proc • • • • • • • • • • • • • • • • • • |
| Enable Auto 945 proc  Labels GS1 Company Prefix ····                                                                                                    | SSCC18 Extension Digit ···0                              |
| Batches         Cash Receipt Batch         Inventory Adjustment         DEFAULT                                                                                                    | Auto Post Inventory A                                    |
| Miscellaneous Barcodes API Key                                                                                                    |                                                          |

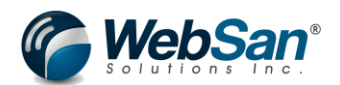

## **EDI References**

EDI Reference records can be passed into the system along with 850 documents. These references represent data that has no existing field in Microsoft Dynamics 365 Business Central that it is mapped to. For example, customer order number. Some trading partners will have data in these references that are required to be sent back with outbound documents. References travel along through the entire order processing. For example, reference data that comes from an inbound 850 will flow out with 855, 856 or 810 documents outbound. If orders are created manually and the trading partner has reference data that is mandatory, then users are responsible to enter that reference data for the trading partner. To facilitate making sure those reference fields are populating, users can utilize the reference template functionality. Users can create a template in which they can specify reference and whether they are mandatory or not. From there, those templates will be reviewed by EDI365 to make sure those reference fields that are mandatory are populated when processing outbound data.

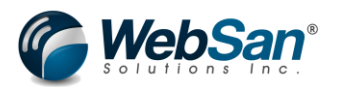

## Scenario 1)

Receiving a Purchase Order (850) from a Trading Partner, processing the Purchase Order and sending out an Order Acknowledgement (855), Advanced Shipment Notice (856) and Sales Invoice (810) to the Trading Partner.

## **Initial Set up**

## **Trading Partner Set Up**

Please keep in mind that these are just the user set ups needed in Microsoft Dynamics 365 Business Central but that there are set ups that will need to be done in the back end to connect Microsoft Dynamics 365 Business Central to the EDI services provided by WebSan Solutions. Please contact WebSan Solutions in order to get those back end set ups completed for you.

First users need to set up a trading partner. An EDI trading partner is simply another company that you exchange documents with.

Start by searching for the "EDI Trading Partner" in Microsoft Dynamics 365 Business Central.

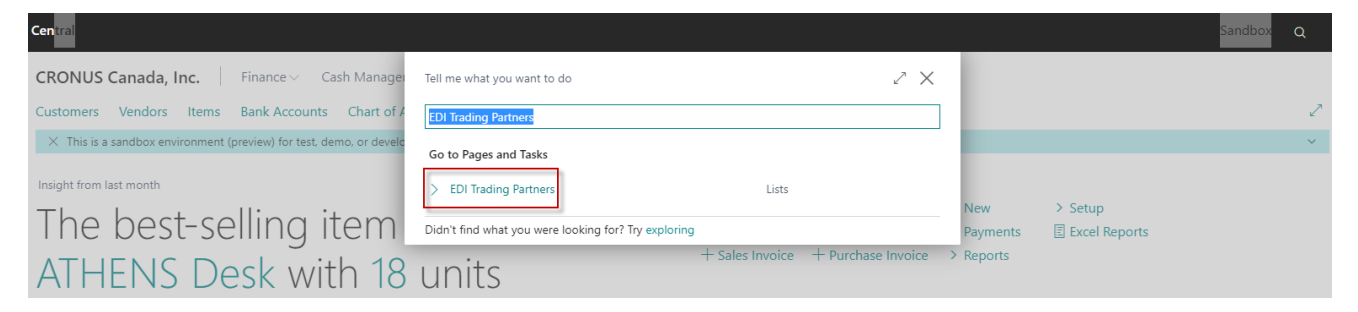

This will then open the list of all active trading partners set up in Microsoft Dynamics 365 Business Central.

Click the "new" button to open the trading partner configuration window and set up a new trading partner.

| n ( | EDI Trading Partners                                                            |     |
|-----|---------------------------------------------------------------------------------|-----|
| 5   | × Reminder: your work date is 4/12/2021 Use today Change to   Turn off reminder | ~   |
| v)  | 😰 Search 🕂 New Manage 🖹 Update855 🗱 Open in Excel                               | \ ≡ |
|     | Trading Partner ID † Name                                                       |     |
| 1   | AMAZE                                                                           |     |
|     | TEST                                                                            |     |
|     |                                                                                 |     |

In the configuration window first fill in the set up information. The mandatory fields here are the

- Trading Partner ID
- Type

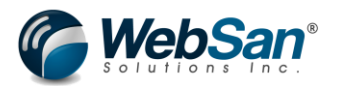

ISA ID

Note: Trading Partner Type will dictate what types of transactions users can enable. Once a type is selected, certain documents will be greyed out, prevent users to enable it for that trading partner.

For this scenario since the trading partner is purchasing items from us the trading partner type should be a Customer.

Following this is the configuration section, these fields are not required but will have certain benefits for certain types of transactions. To know the purpose of each field users can hover over the field name to see more information.

| Trading Partner Configuration                  | () + <sup>™</sup> √ Saved □ √                              |
|------------------------------------------------|------------------------------------------------------------|
| AMAZON                                         |                                                            |
| $\times$ Reminder: your work date is 4/12/2021 | Use today   Change to   Turn off reminder 🔹 🗸              |
| 🕵 Item UOM Map 🛛 📑 Payment Terms Map           | p 🐺 Payment Methods Map 🔒 PO Type Map 🖹 832 Mapping \cdots |
| Setup                                          |                                                            |
| Trading Partner ID · · · · · AMAZON            | GS ID ····· AMAZON321                                      |
| Trading Partner Type                           | ▼ Name ·····                                               |
| ISA ID ·····                                   | Primary Inbound Trad ·                                     |
| Configuration Auto Create Shipping             | Suppress Blank Buyer                                       |
| Default Address Loca                           | × 856 Label Mandatory                                      |
| Auto Release Process                           | Print Label to PDF · · · · ·                               |
| Enhance Item Lookup \cdots 💽                   | Label Name                                                 |
| Global Inventory Allo                          | 0 No. of Copies                                            |
| Apply allocation to 8                          | Prompt for early ship                                      |
| 846 OB - PO Days to                            | 0 Default 940 Address ·                                    |
| Include S.O. Quantity 🔹 🦲                      | Reference Template · · · ·                                 |
| Include Blank locatio                          | Auto Ship Direct 945 · · · ·                               |
| Suppress Blank UPCs 🕐 🔍                        | Auto Ship and Invoic                                       |

Following the configuration section there is the Inbound Documents, Outbound Document and SAC Default settings.

Inbound documents are the types of transaction that would be sent by the trading partner and recorded into Microsoft Dynamics 365 Business Central. These documents may depend on the type of trading partner.

Outbound Documents are the types of transaction that would be sent from Microsoft Dynamics 365 Business Central to a trading partner.

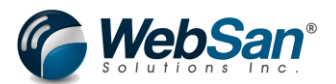

Transactions in EDI follow a specific code number. These codes are mentioned above and will be shown in the Inbound and Outbound document set ups section of the window. User can also hover over the code to see the description if they are not sure.

In this scenario the inbound document to enable is 850 and the outbound document to enable are 810, 855 and 856.

Note: 850 is automatically enabled by default for customer type trading partners so user do not need to worry about enabling it manually.

To enable the documents, simply select the enable switch next to each option as shown below.

| imes Reminder: your work date is 4/12/2021 U | Jse today   Change to   Turn off reminder         |
|----------------------------------------------|---------------------------------------------------|
| 🕵 Item UOM Map 📑 Payment Terms Map           | Payment Methods Map 🎍 PO Type Map 🖹 832 Mapping … |
| Suppress Blank UPCs                          | Auto Ship and Invoic                              |
| Inbound Documents                            |                                                   |
| 846                                          | 945                                               |
| 861                                          | 947                                               |
| Outbound Documents                           |                                                   |
| 810                                          | Auto Cancel 855                                   |
| 846                                          | 856                                               |
| 540 C                                        |                                                   |
| 850                                          | 940                                               |
| 855                                          | 940                                               |
| SAC Defaults                                 | 940                                               |
| SAC Defaults Default SAC Discount            | 940 ····· Default SAC Handling · V                |

The Auto Cancel 855 option is utilized in situations where there is not enough inventory to fulfill the order. When there is not enough inventory to fulfill an order, users would have the option to either accept the order and acknowledge they will fulfill it or cancel advising they cannot fulfill it to the trading partner. If the Auto Cancel 855 is enabled, then EDI365 will automatically send the cancel 855 document stating inventory is not available and it cannot be fulfilled when the Sales Order is created from the 850. If disabled user will have the choice to manually send either the cancel option document or accept option document.

SAC Defaults are codes that will identify any specific charges or discounts that would need to be applied in invoicing. For this scenario these codes will be ignored.

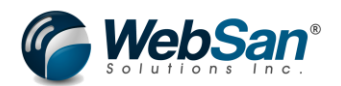

The final trading partner set up that should be completed is Unit of Measure mappings. This is required if the customer/trading partner has their own codes for an items unit of measure which would map to your internal unit of measures.

To map unit of measure search for "EDI Trading Partner" and select the trading partner in question. Once you have the trading partner open select the "Item UOM Map" option.

| r Configuration   \ | Vork Date: 2/23/2021 |           | + 🖻           | I             |          |
|---------------------|----------------------|-----------|---------------|---------------|----------|
| AMAZO               | NC                   |           |               |               |          |
| 🛃 Item UOM Map      | 📑 Payment Terms Map  | Payment N | Methods Map   | 🔓 PO Type Map | 83       |
| Setup               |                      |           |               |               |          |
| Trading Partner ID  | AMAZON               |           | GS ID · · · · | AMA           | ZON321   |
| Trading Partner Typ | a Customer           | ~         | Nama          | Δma           | ron Tect |

Once this window is open first enter the item in question to map the unit of measure. Then in the "EDI UofM" enter the unit of measure used by the trading partner. Finally select the internal unit of measure used to map to the trading partners. This will complete the unit of measure mapping set up.

At the end of each line are checkboxes that say inbound or outbound. Selecting inbound will mean only inbound EDI transaction will use this unit of measure mapping. Selecting outbound will mean only outbound EDI transaction will use this mapping. If you leave both unmarked the unit of measure mapping will apply to both types of transactions. If the item number is left blank the mapping will apply to any line item EDI365 tries to process, regardless of item.

| ΤP | ltei | n UoM Configuratio | on   Work | Date: | : 2/23/2021 |      |        |              |                   |        | Not saved | ď            | 2   |
|----|------|--------------------|-----------|-------|-------------|------|--------|--------------|-------------------|--------|-----------|--------------|-----|
| Ļ  | 0    | Search + New       | 🐯 Edit    | List  | 📋 Delete    | Page |        | More options |                   |        |           | $\mathbb{V}$ |     |
|    |      | Item No. ↑         |           | lte   | m Variant↑  |      | EDI Uo | MÎ           | Unit of measure 1 |        | Inbound   | Outbou       | und |
|    | >    | 1011               |           |       |             |      | A      |              | PCS               | $\sim$ |           |              | ]   |
|    |      |                    |           |       |             |      |        |              |                   |        |           |              |     |

## **Customer Set Up and Requirements for Trading Partner**

This scenario involves a customer type trading partner. Now that the trading partner is set up, we must assign the trading partner to a customer in Microsoft Dynamics 365 Business Central.

Note: This scenario assumes you already have an established system and Customers are already configured. As such this document will not go over the basics of creating a new customer.

Search for "Customers" and select the customer you want to assign the trading partner to.

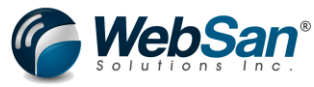

|                                             | Tell m                                                          | e what you want to do                       |                     |                                                                     | 2                    | ×              |               |                   |
|---------------------------------------------|-----------------------------------------------------------------|---------------------------------------------|---------------------|---------------------------------------------------------------------|----------------------|----------------|---------------|-------------------|
|                                             | Custo                                                           | omers                                       |                     |                                                                     |                      |                |               |                   |
|                                             | On c                                                            | urrent page (Customers)                     |                     |                                                                     | Show a               | ll (16)        |               |                   |
|                                             | Blo                                                             | cked Customers                              |                     |                                                                     |                      |                |               |                   |
|                                             | × 1                                                             | DeleteAll<br>This action will delete all cu | stomers             |                                                                     |                      |                |               |                   |
|                                             | Cus                                                             | tomers with credit limits                   |                     |                                                                     |                      |                |               |                   |
|                                             | Go tr                                                           | ວ Pages and Tasks                           |                     |                                                                     | Show a               | II <u>(15)</u> |               |                   |
|                                             | > 0                                                             | Sustomers                                   |                     | Lists                                                               | 5                    |                |               |                   |
|                                             | > 0                                                             | Create Contacts from Custo                  | mers                | Task                                                                | S                    |                |               |                   |
| Customers                                   |                                                                 |                                             |                     |                                                                     |                      |                |               |                   |
| × Remine                                    | der: your work date is 4/12/2                                   | 2021 Use today   Ch                         | ange to   Turn      | off reminder                                                        |                      |                |               |                   |
|                                             |                                                                 |                                             |                     |                                                                     |                      |                | 47            | 1                 |
| ✓ Search                                    | + New Manage R                                                  | Process Report                              | New Document        | Customer                                                            | Navigate Price       | s & Discounts  | Open in Excel | M                 |
| No. ↑                                       | Name                                                            | Responsib<br>Center                         | ility<br>Location ( | Code Phone No                                                       | o. Contact           |                | Balance       | (LCY)             |
| 10000                                       | Adatum Corporation                                              | n                                           | MAIN                |                                                                     | Robert               | lownes         | 16,1          | 30.75             |
| 20000                                       | Trey Research                                                   |                                             |                     |                                                                     | Helen R              | ау             | 4,9           | 08.72             |
| 30000                                       | School of Fine Art                                              |                                             |                     |                                                                     | Meagar               | Bond           | 85,4          | 01.00             |
| Customer Card                               | Amazon Custom <sup>,</sup><br>rour work date is 4/12/2021 Use t | 은Ր<br>oday   Change to   Turn off           | reminder            |                                                                     | Ø + 1                |                |               |                   |
|                                             | Approva Boquest Approval                                        | Prices & Discounts Navig                    | ate Customer        | Actions Rela                                                        | ted Reports Fewer    | options        |               |                   |
| New Document                                | Approve Request Approva                                         |                                             |                     |                                                                     |                      |                |               |                   |
| New Document                                | Approve Request Approva                                         |                                             |                     |                                                                     |                      |                | Shov          | v more            |
| New Document General No.                    | C00020                                                          |                                             |                     | Credit Limit (LCY)                                                  | [                    |                | Shov          | 0.00              |
| New Document General No. Name               | E00020                                                          | Justomer                                    |                     | Credit Limit (LCY)<br>Blocked · · · · · ·                           | [                    |                | Shov          | 0.00              |
| New Document General No. Name Balance (LCY) | Approve Request Approva                                         | lustomer                                    | 10.00               | Credit Limit (LCY)<br>Blocked · · · · · · · · · · · · · · · · · · · | ······ [<br>······ [ |                | Shov<br>1     | 0.00<br>•<br>0.00 |

- Account Number (the users account number the customer has record of)
- Trading Partner (select the trading partner created)

| Our Account No. | BC1234 |        | Bill to DUNS |  |
|-----------------|--------|--------|--------------|--|
| Trading Partner | AMAZON | $\sim$ |              |  |

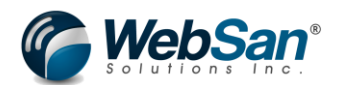

Although not required, a best practice is to also assign ship-to address ID and details for the customer in Microsoft Dynamics 365 Business Central to use in EDI Transactions. Many Trading Partner may send documents with just a ship to address ID without any address information, if this ID is not set up in Microsoft Dynamics 365 Business Central this can cause errors.

Follow the standard procedure to create a new ship-to address ID. In the customer details expand the "navigate" button and select "Ship-to Addresses"

| $\leftarrow$ | Customer Card                                                                     | ( <i>i</i> ) + ii                                  |
|--------------|-----------------------------------------------------------------------------------|----------------------------------------------------|
|              | C00020 · Amazon Customer                                                          | $\smile$                                           |
|              | × Reminder: your work date is 4/12/2021 Use today   Change to   Turn off reminder |                                                    |
|              | New Document Approve Request Approval Prices & Discounts Navigate Custome         | er Actions Related Reports Fewer options           |
|              | 🖬 Statement 🛛 📓 Scheduled Statements 🛛 🖪 Bank Accounts 🛛 🔠 Direct Debit Mandates  | 🐂 Ship-to Addresses 📮 Contact 🖀 Document Layouts 👔 |
|              | No                                                                                | Credit Limit (LCY)                                 |

If creating a new address ID select the "New" Button. If you need to update an existing ID select the ID from the list.

| $\leftarrow$ | C00020 · Amazon Custo  | 00020 · Amazon Customer   |                                    |               |                |  |  |  |
|--------------|------------------------|---------------------------|------------------------------------|---------------|----------------|--|--|--|
|              | imes Reminder: your we | ork date is 4/12/2021 Use | today   Change to   Turn off remin | der           | ~              |  |  |  |
|              | Ship-to Address List   |                           | Manage 🛛 🛛 Open in Excel           | More options  | 7 ≣            |  |  |  |
|              | Code 1                 | Name                      | City                               | Location Code | Store ID (EDI) |  |  |  |
|              | PRIMARY :              | Amazon Customer           | Toronto                            |               | TEST           |  |  |  |
|              |                        |                           |                                    |               |                |  |  |  |

There will be and EDI section on the Customer Ship-to address. To map this address ID with the customer for EDI transaction enter the Store ID/DUNS and Location Type.

The Store ID/DUNS is the ID that the Trading Partner has for the address and would show on the transactions that come from the trading partner. This ID when set up will map to the ship-to ID in 850 documents.

Location Type is where items are received. The options are Direct Store Delivery (DSD), Distribution Center (DC), Residential (R) and Commercial (C).

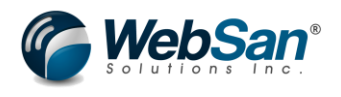

F1 .2

Ship-to Address

0 + 🖻

## C00020 Amazon Customer PRIMARY Amazon Customer

| imes Reminder: your work                    | × Reminder: your work date is 4/12/2021 Use today   Change to   Turn off reminder |                   |           |  |  |
|---------------------------------------------|-----------------------------------------------------------------------------------|-------------------|-----------|--|--|
|                                             |                                                                                   |                   |           |  |  |
| General                                     |                                                                                   |                   | Show more |  |  |
|                                             |                                                                                   |                   |           |  |  |
| Code · · · · · · · · · · · · · · · · · · ·  | PRIMARY                                                                           | Contact           |           |  |  |
| Name · · · · · · · · · · · · · · · · · · ·  | Amazon Customer                                                                   | Location Code     |           |  |  |
| GLN ·····                                   |                                                                                   | Service Zone Code |           |  |  |
| Address · · · · · · · · · · · · · · · · · · | 123 street street                                                                 | Tax Liable        |           |  |  |
| Address 2                                   |                                                                                   | Tax Area Code     |           |  |  |
| City · · · · · · · · · · · · · · · · · · ·  | Toronto                                                                           |                   |           |  |  |
| Post Code                                   | M5E 1G5                                                                           |                   |           |  |  |
| Country/Region Code                         | CA                                                                                |                   |           |  |  |
| Show on Map                                 |                                                                                   |                   |           |  |  |
|                                             |                                                                                   |                   |           |  |  |
| EDI                                         |                                                                                   |                   |           |  |  |
| Store ID/DUNS                               | TEST                                                                              | Region (Override) |           |  |  |
| Location Type                               | DSD                                                                               |                   |           |  |  |

Once these are entered the ship-to address set up should be complete for the customer in EDI.

Now that the customer and ship-to address for the customer is set up, the customer is ready to process EDI transactions.

## **Trading Partner Packing Slips**

If trading partner request their own branded packing slips, the EDI365 app comes with a set of preconfigured packing slips for the trading partners that WebSan supports, and they can be assigned in the customer set up. Once this is set up users can print these branded packing slips for that particular customer and trading partner from the posted sales shipments pages.

To set up, first open the customer in question. Select Navigate > Document Layout

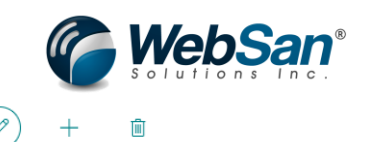

Customer Card | Work Date: 2/23/2021

## C00040 · AMAZON CUSTOMERS

| × Your App: "B | asy Custom Field Extender" Free Trial will soon expire | . Click Here                 |                                 |                  |       |
|----------------|--------------------------------------------------------|------------------------------|---------------------------------|------------------|-------|
| New Document   | Approve Request Approval Prices & Discour              | nts <u>Navigate</u> Customer | Actions Related Reports         | Fewer options    |       |
| 🖬 Statement    | 🖬 Scheduled Statements 🛛 🖪 Bank Accounts               | 🔠 Direct Debit Mandates      | 🛱 Ship-to Addresses 🛛 💾 Contact | Document Layouts | Sales |
| No             | C00040                                                 |                              | Credit Limit (LCY)              |                  |       |

#### Under Usage select "Shipment"

When you select the Report ID drop down you will see all the branded documents available in EDI365. In this case the document needed is a sales shipment document for trading partner Amazon, this would be the "52507 Amazon DS – Sales Shipment."

| Edit - Document          | Layouts - C  | 00040 · AMAZ        | ON CUSTOMERS                   |               | 2 |
|--------------------------|--------------|---------------------|--------------------------------|---------------|---|
| ✓ Search + New           | 🐯 Edit List  |                     |                                |               |   |
|                          |              |                     |                                |               |   |
| Usage                    | Report ID R  | eport Caption       | Custom Layout Description      | Send To Email | I |
| $\rightarrow$ Shipment : | 52507 🗸 A    | mazon DS - Sales Sh | ipment _                       |               |   |
|                          |              | 01:17               |                                |               |   |
|                          | Object IE    |                     | Object Caption                 |               |   |
| -                        | 525          | 05 Report           | Lowes - Sales Shipment         | ▲             |   |
|                          | 525          | 06 Report           | HD US ComHub Sp. Order - Sales | Ship          |   |
|                          | → <u>525</u> | 07 Report           | Amazon DS - Sales Shipment     |               |   |
|                          | 525          | 08 Report           | Hayneedle - Sales Shipment     |               |   |
|                          | 525          | 09 Report           | Overstock - Sales Shipment     | _             |   |
|                          |              |                     | Select fror                    | m full list   |   |

Once the report ID is select the set up is complete.

Now when users print a posted sales shipment, then go to posted sales shipment and select print report it will show this branded template.

## Inventory Set Up and Requirements for Trading Partner

Since this scenario is involving inventory items we are selling to the customer trading partner it is also important to make sure inventory is set up properly. Inventory Items may have a different code or ID with the trading partner so it is important to also map that information.

Note: This scenario assumes you already have an established system and Items are already configured. As such this document will not go over the basics of creating a new item.

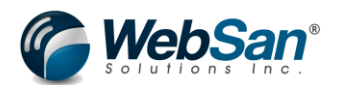

First, set up the Item Cross References. This set up is needed if a Trading Partners item code for an item is different than your internal code or if there is a UPC that the trading partner uses for the item.

To set up cross referencing in the specific item select the Related > Item > Cross References.

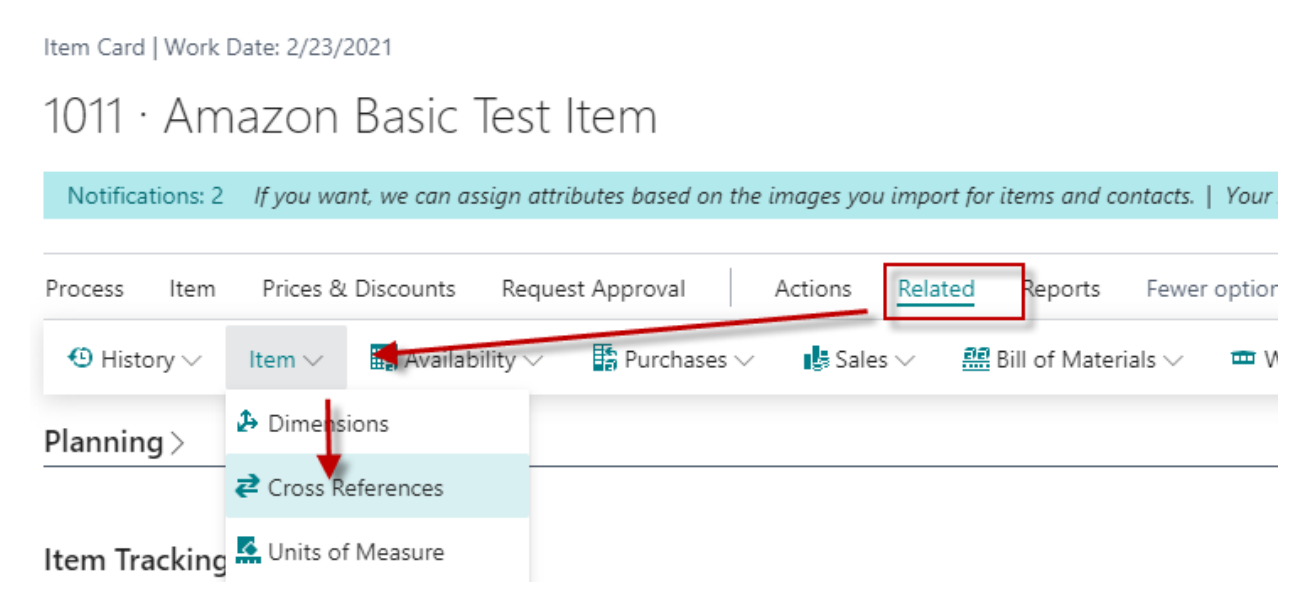

In the Cross Reference Entry window first select the cross reference type. In this scenario the type can be customer if the customer/trading partner has a different item code or the type can be barcode if the customer/trading partner has a UPC.

If type = customer then enter the customer in question in the cross reference type number field and then enter the customers item code in the cross reference number field.

If type = Bar Code enter the item UPC into the Cross Reference Number field

Once the line details are set up the cross references are completed.

1011

| lter          | n Cross Referenc              | ce Entries                       | Search + N                  | ew 🐯 Edit Lis  | st 📋 Delete          | Page Mo     |
|---------------|-------------------------------|----------------------------------|-----------------------------|----------------|----------------------|-------------|
|               | Cross-<br>Reference<br>Type ↑ | Cross-<br>Reference Type<br>No.↑ | Cross-<br>Reference<br>No.↑ | Variant Code ↑ | Unit of<br>Measure ↑ | Description |
|               | Customer                      | C00040                           | AZTEST1                     |                | PCS                  |             |
|               | Bar Code                      |                                  | 321456897                   |                | PCS                  |             |
| $\rightarrow$ |                               |                                  | *                           |                |                      |             |

If items need to be shown on outbound documents an additional set up is needed in the EDI Trading Partner mapping for outbound documents.

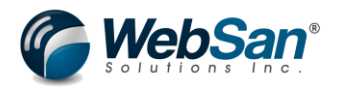

Search "Items" and select the item to associate with your trading partner.

| ltems   Work Da | te: 2/23/2021                                               |                                                                                                    |                                                                                                    |                                                                                                    |                                                                                                    |                                                                                                    |                                                                                                    |                                                                                                    |                                                                                                    |                                                                                                    |
|-----------------|-------------------------------------------------------------|----------------------------------------------------------------------------------------------------|----------------------------------------------------------------------------------------------------|----------------------------------------------------------------------------------------------------|----------------------------------------------------------------------------------------------------|----------------------------------------------------------------------------------------------------|----------------------------------------------------------------------------------------------------|----------------------------------------------------------------------------------------------------|----------------------------------------------------------------------------------------------------|----------------------------------------------------------------------------------------------------|
| X You can g     | et the sales forecast updated au                            | tomatically every week.                                                                                                    | Set Up Scheo                                                                                                    | duled Fore                                                                                                    | casting   D                                                                                                    | )on't ask again                                                                                                    |                                                                                                    |                                                                                                    |                                                                                                    |                                                                                                    |
| ✓ Search -      | + New Manage Process                                        | Item Prices & D                                                                                                    | )iscounts Rec                                                                                                    | juest Appr                                                                                                    | roval In                                                                                                    | iventory Attri                                                                                                    | ibutes Page                                                                                                    | More op                                                                                                    | tions                                                                                                    |                                                                                                    |
| No. ↑           | Description                                                 | Туре                                                                                                    | Inventory                                                                                                    | Substi<br>Exist                                                                                                    | Assem<br>BOM                                                                                                    | Production<br>BOM No.                                                                                                    | Routing No.                                                                                                    | Base Unit of<br>Measure                                                                                                    | Cost<br>is<br>Adj                                                                                                    | Unit                                                                                                    |
| 1011            | Amazon Basic Test Item                                      | Inventory                                                                                                    | 0                                                                                                    | No                                                                                                    | No                                                                                                    |                                                                                                    |                                                                                                    | PCS                                                                                                    | 2                                                                                                    |                                                                                                    |
|                 | Items   Work Da<br>X You can g<br>Search -<br>No. †<br>1011 | Items   Work Date: 2/23/2021<br>X You can get the sales forecast updated au<br>Search + New Manage Process<br>No. † Description<br>1011 : Amazon Basic Test Item | Items   Work Date: 2/23/2021         × You can get the sales forecast updated automatically every week.         > Search + New Manage Process Item Prices & D         No. ↑       Description         1011       ⋮ Amazon Basic Test Item | Items   Work Date: 2/23/2021         × You can get the sales forecast updated automatically every week. Set Up Scher         > Search + New Manage Process Item Prices & Discounts Rec         No. ↑       Description         Type       Inventory         1011       : Amazon Basic Test Item       Inventory       0 | Items   Work Date: 2/23/2021         × You can get the sales forecast updated automatically every week.       Set Up Scheduled Fore         > Search + New Manage Process       Item Prices & Discounts       Request Appr         No. ↑       Description       Type       Inventory       Substi<br>Exist         1011       :       Amazon Basic Test Item       Inventory       0       No | Items   Work Date: 2/23/2021         × You can get the sales forecast updated automatically every week.       Set Up Scheduled Forecasting   D         > Search + New Manage Process Item Prices & Discounts Request Approval In         No. ↑       Description         Type       Inventory         Substi       Assem         BOM         1011       : Amazon Basic Test Item | Items   Work Date: 2/23/2021         X You can get the sales forecast updated automatically every week.       Set Up Scheduled Forecasting   Don't ask again         P Search + New Manage Process Item Prices & Discounts Request Approval Inventory Attr         No. ↑       Description         Type       Inventory         Substime BOM No.         1011       : Amazon Basic Test Item | Items   Work Date: 2/23/2021         X You can get the sales forecast updated automatically every week. Set Up Scheduled Forecasting   Don't ask again $ ho$ Search       + New       Manage       Process       Item       Prices & Discounts       Request Approval       Inventory       Attributes       Page         No. ↑       Description       Type       Inventory       Substi       Assem       Production       Routing No.         1011       I:       Amazon Basic Test Item       Inventory       0       No.       No. | Items   Work Date: 2/23/2021         × You can get the sales forecast updated automatically every week.       Set Up Scheduled Forecasting   Don't ask again         > Search + New Manage Process Item Prices & Discounts Request Approval Inventory Attributes Page   More option         No. ↑       Description         Type       Inventory         Substi       Assem         BOM No.       Routing No.         1011       : Amazon Basic Test Item       Inventory       0       No | Items   Work Date: 2/23/2021         X You can get the sales forecast updated automatically every week. Set Up Scheduled Forecasting   Don't ask again $ ho$ Search       + New       Manage       Process       Item       Prices & Discounts       Request Approval       Inventory       Attributes       Page       More options         No. 1       Description       Type       Inventory       Substi       Assem       Production       Routing No.       Base Unit of is Adjunction       Adjunction         1011       Image:       Amazon Basic Test Item       Inventory       0       No.       No.       PCS       Image: |

In the item setup move to the EDI section now found in the window. In this section the only field required for this scenario is the "Trading Partner Map". This field has the following options:

- All: this means this item can be used for all trading partners
- None: this means this item cannot be used by any trading partner
- Specific: This means this item can only be used with an assigned trading partner. Setting the specific trading partner is done through item cross referencing set ups which is mentioned below.

All other fields are not required for this scenario.

| EDI          |                                   |          |   |
|--------------|-----------------------------------|----------|---|
| SAC Category | Trading Partner Map               | Specific | ~ |
| SAC Code     | Assemble Qty. for Inventory Feeds |          |   |

#### Go to Item > EDI TP Item Map

| ltem Card   Work D            | m Card   Work Date: 2/23/2021 |                  |              |            |              |              |                  |          |  |  |  |  |  |
|-------------------------------|-------------------------------|------------------|--------------|------------|--------------|--------------|------------------|----------|--|--|--|--|--|
| 1011 · Amazon Basic Test Item |                               |                  |              |            |              |              |                  |          |  |  |  |  |  |
| Notifications: 2              | lf you want, we can a         | ssign attributes | based on the | images you | ı import for | items and co | ntacts.   Your / | App: "Eo |  |  |  |  |  |
| Process <u>Item</u>           | Prices & Discounts            | Request App      | oroval       | Actions    | Related      | Reports      | Fewer option     | s        |  |  |  |  |  |
| 🗟 Comments                    | Attachments                   | Attributes       | 着 Adjust I   | nventory   | 🗲 EDI T      | P Item Map   |                  |          |  |  |  |  |  |

In this window, enter the trading partner in questions. Then enter the exclusive item number or exclusive UPC. The exclusive item number or exclusive UPC are the ID or codes that the trading partner will need to see when they receive documents or transactions.

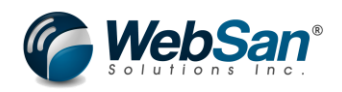

| Item - Trading Partner Ma   | m - Trading Partner Map   Work Date: 2/23/2021 |          |                         |                    |       |          |  |  |  |  |  |
|-----------------------------|------------------------------------------------|----------|-------------------------|--------------------|-------|----------|--|--|--|--|--|
| ✓ Search + New              | 🞲 Edit List                                    | 📋 Delete | 📑 Add all TradingPartne | ers Page           |       | \ ≣      |  |  |  |  |  |
| Trading Partner ↑           | Name                                           |          | Allocation<br>Percent   | Exclusive Item No. | Exclu | sive UPC |  |  |  |  |  |
| $\rightarrow$ Amazon $\sim$ | Amazon T                                       | est      | 0                       | AZ123              | 2314  | 1512     |  |  |  |  |  |
|                             |                                                |          |                         |                    |       |          |  |  |  |  |  |

#### Shipping Set ups and Requirements for Trading Partner

Some EDI documents will require a Standard Carrier Alpha Code (SCAC). This is a 2-4 digit code that is set up on the Shipping Agent. Typically, the shipping company will provide this code, if not then you can enter the first 4 characters of the Shipping Agent code.

Note: This scenario assumes you already have an established system and Shipping Agents are already configured. As such this document will not go over the basics of creating a new Shipping Agent.

Search for the Shipping Agent. If updated an existing Agent then select "Edit List", if creating a new agent select the "new". In the row where the Agents information lies will be a column called "SCAC". Enter the SCAC provided by the shipping company in that field.

| Tell me what y       | rou want to do                               |                              |                     | $\nearrow$    |
|----------------------|----------------------------------------------|------------------------------|---------------------|---------------|
| Shipping Age         | ent                                          |                              |                     |               |
| On current p         | age (Shipping Agents)                        |                              |                     |               |
| Shipping<br>View the | Agent Services<br>types of services that you | r shipping agent can offer y | ou and their shippi | ng time.      |
| Go to Pages          | and Tasks                                    |                              |                     |               |
| > Shipping           | Agents                                       | A                            | dministration       | Ľ             |
| Didn't find wh       | at you were looking for? 1                   | Try exploring                |                     |               |
| Shipping Agents:     | NII ~ / Search                               | + New 🗎 Delete               | 🐯 Edit List         | Open in Excel |
| imes Reminder: your  | work date is 4/12/2021                       | Use today   Change to        | Turn off remind     | er            |
| Code 1               | Name                                         | Internet Ado                 | dress               | Easy          |
| DHL                  | DHL Systems, Inc.                            | www.dhl.c                    | :om/track/track.po  | st-track?aw   |
|                      |                                              |                              |                     |               |

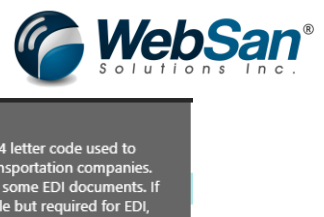

| Ship<br>>     | oping Agents<br>K Reminder: ye | our w | rork date is 4/12/2  | 021 Use to | oday   Change to       | Turn off reminder                     | Unique 2 to 4 le<br>indentify transp<br>Required for so<br>not applicable | etter code used to<br>portation companies.<br>me EDI documents. If<br>but required for EDI, |        |
|---------------|--------------------------------|-------|----------------------|------------|------------------------|---------------------------------------|---------------------------------------------------------------------------|---------------------------------------------------------------------------------------------|--------|
| 2             | Search +                       | New   | 🐯 Edit List          | 📋 Delete   | Open in Excel          | Related                               | populate this w<br>code(first 4 cha                                       | ith the shipping agen<br>racters).                                                          | t<br>~ |
|               | Code 1                         |       | Carrier Service Defa | ult        | Carrier<br>Account No. | Easypost<br>Shipping<br>Charge Markup | <u>scac</u> ✓                                                             | 1                                                                                           |        |
|               | DHL                            |       |                      |            |                        |                                       |                                                                           |                                                                                             |        |
|               | FEDEX                          |       |                      |            |                        |                                       |                                                                           |                                                                                             |        |
| $\rightarrow$ | OWN LOG.                       | 1     |                      |            |                        |                                       |                                                                           |                                                                                             |        |
|               | UPS                            |       |                      |            |                        |                                       | UPSG                                                                      |                                                                                             |        |
|               | UPS-GROU                       |       |                      |            |                        |                                       | UPS-                                                                      |                                                                                             |        |

Enter the SCAC for the Agent. The SCAC is a 2-4 digit code used to identify transportation companies which is required for some EDI documents.

## **Transactional Process**

## Inbound/Receiving Document

Now that set up is complete we can begin processing transactional data. In this scenario the first part is to receive the Purchase Order (850) from the customer trading partner.

Below is an example of what the 850 record would look like when it arrives from the trading partner. This can be found by searching "850" in the search bar.

|                 | Tell me what yo | u want to do       |             |                | 2          |            |  |  |
|-----------------|-----------------|--------------------|-------------|----------------|------------|------------|--|--|
|                 | 850             |                    |             |                |            |            |  |  |
|                 | Go to Pages ar  | nd Tasks           |             |                |            |            |  |  |
|                 | > EDI Purcha    | se Order List (850 | 0)          | Administration |            |            |  |  |
| EDI Purchase    | Order List (8   | 350)   Work D      |             |                |            |            |  |  |
| ✓ Search        | + New           | Manage             | Process All | Page           | More optic | ons        |  |  |
| EDI PO Num      |                 | Status D           | escription  |                | Date↓      | Bill To ID |  |  |
| <u>89542135</u> |                 | :                  |             |                | 1/1/2021   |            |  |  |
|                 |                 |                    |             |                |            |            |  |  |

Select the 850 record in question. This would be a typical 850 record if it only contained the mandatory fields needed to create the Sales Order.

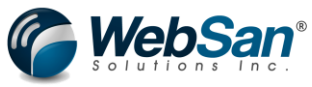

| EDI Purchase                              | e Order (850)            |             |      |      |                     |               |     |                    |              |                  |
|-------------------------------------------|--------------------------|-------------|------|------|---------------------|---------------|-----|--------------------|--------------|------------------|
| + Create Sales Order                      | View Sales Order 🛛 🖷 EDI | References  |      |      |                     |               |     |                    |              |                  |
| General                                   |                          |             |      |      |                     |               |     |                    |              |                  |
| Status Description                        |                          |             |      |      | Fo8                 |               |     |                    |              |                  |
| ISA · · · · · · · · · · · · · · · · · · · | A                        | MAZON123    |      |      | FoB Description     |               |     |                    |              |                  |
| GS                                        | A                        | MAZON321    |      |      | Payment Terms ID    |               |     |                    |              |                  |
| Vendor ID                                 |                          |             |      |      | Payment Terms       |               |     |                    |              |                  |
| Order Number                              | 8                        | 9542135     |      |      | Warehouse Code      |               |     |                    |              |                  |
| BC Doc No.                                |                          |             |      |      | Allow Backorder     |               |     |                    |              |                  |
| Order Date                                |                          | /1/2021     |      |      | Order Acknowledgeme | nt            |     |                    |              |                  |
| РО Туре                                   |                          |             |      |      | Order Cancelled     |               |     |                    |              |                  |
| PO Type Description                       |                          |             |      |      | ISO Currency Code   |               |     |                    |              |                  |
| Buyer                                     |                          |             |      |      | Notes               |               |     |                    |              |                  |
| Buyer Phone                               |                          |             |      |      | Created On          |               |     |                    |              |                  |
| Buyer Email                               |                          |             |      |      |                     |               |     |                    |              |                  |
|                                           |                          |             |      |      |                     |               |     |                    |              |                  |
| Lines                                     |                          |             |      |      |                     |               |     |                    |              |                  |
| EDI Purch. Order Line List                | (850) \( <               |             |      |      |                     |               |     |                    |              |                  |
| P.O. Line                                 | EDI Item No.             | Item Desc.  | Qty. | Unit | Price               | Buyer Prod ID | UPC | Unit of<br>Measure | Ship to ID 1 | Ship to Qty<br>1 |
| 1                                         | 1011                     | AMAZON TEST | 2    | 10   |                     |               |     | EA                 |              |                  |

Select the "Create Sales Order" button. This will generate the Sales Order

|                            | EDI Purchase Order (850)   Work Date: 3/2/2021                                                                      |
|----------------------------|----------------------------------------------------------------------------------------------------|
|                            | <u>89542135 ·</u> AMAZON123 · AMAZON321                                                                             |
|                            | + Create Sales Order 🔄 View Sales Order 📴 EDI References                                                            |
|                            | General                                                                                                    |
|                            |                                                                                                    |
|                            | Order Created Succesfully                                                                                           |
|                            |                                                                                                    |
|                            | ОК                                                                                                    |
| Search for the Sales Order | now created.                                                                                                    |
|                            |                                                                                                    |
|                            | Tell me what you want to do                                                                                         |
|                            | Sales Orders                                                                                                    |
|                            | On current page (Sales Orders)                                                                                      |
|                            | Delete Invoiced Sales Orders<br>Delete orders that were not automatically deleted after completion. For example, wh |
|                            |                                                                                                    |

|                  |        |        |                         | 4<br>₿₽ Pla<br>Op | Planning<br>Open a tool for manual supply planning that displays all new demand along with ava |       |       |                             |               |                     |                  |              |                        |
|------------------|--------|--------|-------------------------|-------------------|------------------------------------------------------------------------------------------------|-------|-------|-----------------------------|---------------|---------------------|------------------|--------------|------------------------|
|                  |        |        |                         | Go to             | Pages and Task                                                                                 | s     |       |                             | Show          | v all (9)           |                  |              |                        |
|                  |        |        |                         | > Sa              | les Orders                                                                                     |       |       | Li                          | sts           |                     |                  |              |                        |
| Sales Orders   V | Vork D | ate: 3 | 3/2/2021                |                   |                                                                                                |       |       |                             |               |                     |                  |              |                        |
| 🔎 Search         | + Nev  | w      | Manage                  | Process           | Report                                                                                         | Order | Relea | se Postin <u>o</u>          | 9 Print/Send  | Navigate            | Page             | More options |                        |
| No.↓             | ~      |        | Sell-to<br>Customer No. | . Sell-to         | Customer Na                                                                                    | ame   |       | External<br>Document<br>No. | Location Code | Assigned User<br>ID | Document<br>Date | Status       | Cre<br>by<br>We<br>EDI |
| S-ORD101179      |        | 1      | C00040                  | ΔΜΑΖ              |                                                                                                | MERS  |       | 89542135                    |               |                     | 1/1/2021         | Open         |                        |

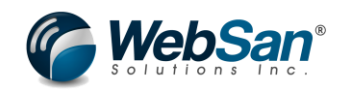

(2) + ii

- Sales Order | Work Date: 3/2/2021

| imes Your App: "Easy Custom Field                                                                                       | Extender" Free Trial will soon expire. Click Here                 |                                 |                  |            |               |       |         |    |
|----------------------------------------------------------------------------------------------------|-------------------------------------------------------------------|---------------------------------|------------------|------------|---------------|-------|---------|----|
| Process Report Release                                                                                                  | Posting Prepare Order Request Approval                            | Print/Send Navigate             | Actions Relate   | ed Reports | Fewer options |       |         |    |
| General                                                                                                    |                                                                   |                                 |                  |            |               |       | Show le | 55 |
| Customer No.                                                                                                    | C00040                                                            | <ul> <li>✓ Requester</li> </ul> | ed Delivery Date |            |               |       |         | ]  |
| Customer Name                                                                                                    | AMAZON CUSTOMERS                                                  | ··· Promised                    | d Delivery Date  |            |               |       | Ē       | J  |
| Sell-to                                                                                                    |                                                                   | External                        | Document No.     | 8954       | 2135          |       |         |    |
| Sales Order   Work Date: 3/2/2021<br>S-ORD101179 · AM<br>× Your App: "Easy Custom Field Ex<br>Process Report Balasse Po | AZON CUSTOMERS<br>tender" Free Trial will soon expire. Click Here | Print/Send Navigate             | () +             | ed Reports | Fewer ontions |       |         |    |
| Process Report Release Po                                                                                               | sting Prepare Order Request Approva                               |                                 | Actions Relate   | ed Reports | measure code  | 101   |         | _  |
| → Item : 1011                                                                                                    | AMAZON TEST                                                       | 2                               |                  | _          | PCS           | 10.00 | ON      | T  |
|                                                                                                    |                                                                   |                                 |                  |            |               |       |         |    |
| 4                                                                                                    |                                                                   |                                 |                  |            |               |       |         | +  |
|                                                                                                    |                                                                   |                                 |                  |            |               |       |         |    |
| Subtotal Excl. VAT (CAD)                                                                                                |                                                                   | 20.00 Total Excl.               | . VAT (CAD)      |            |               |       | 20.0    | 00 |
| Inv. Discount Amount Excl. VAT (CAD)                                                                                    |                                                                   | 0.00 Total VAT                  | (CAD)            |            |               |       | 2.      | 60 |
| Invoice Discount %                                                                                                    |                                                                   | 0 Total Incl.                   | VAT (CAD)        |            |               |       | 22.     | 60 |

Now that the sales order is created that completes the inbound record process.

#### **Outbound/Sending Documents**

The next step is to send the customer the following documents:

- Order Acknowledgement (855)
- Advanced Shipment Notice (856)
- Sales Invoice (810) view 810 in sales invoice can give you option to view the 810, update the fields with issues and press reprocess button to resend 810

The 855 document is automatically created and sent to the trading partner when the sales order is created. To find the 855 document search for 855 and open the record in question.

| Tell me what you want to do            |       |  |
|----------------------------------------|-------|--|
| 855                                    |       |  |
| Go to Pages and Tasks                  |       |  |
| > EDI Order Acknowledgment Lines (855) | Lists |  |

|                                 |                               |                 |                    |       | solutions |          | ® |
|---------------------------------|-------------------------------|-----------------|--------------------|-------|-----------|----------|---|
| EDI Order Acknowledg            | ment Lines (855)   Work Date: | 3/2/2021        |                    |       | Д         | വ്       | Ľ |
|                                 | v 🐺 Edit List 🛛 🔟 Delete      | e Page          | More options       |       |           | $\nabla$ |   |
| PO Num 1                        | PO Line                       | BC Document No. | Quantity<br>Status | ltem  | UPC       |          |   |
| $\rightarrow$ <u>89542135</u> : | 1                             | S-ORD101179     | IA                 | AZ123 | 231415    | 12       |   |

The 855 record simply shows as a list of details on this window. The information was sent to the trading partner acknowledging the order was received.

**Alternate Scenario for 855 Documents:** If no inventory is available to fulfill the order then a notification will show on the Sales Order screen requesting the user to either cancel or accept the order. Cancelling the order means the user cannot fulfill the order and thus the 855 will be sent to the trading partner advising inventory cannot be fulfilled. Accepting the order means the user will fulfill the order and will send an 855 document to the trading partner advising that.

| Sales Order   Work Date: 3/2/2021                                                                   | (1) + <sup>1</sup>                                                          |
|----------------------------------------------------------------------------------------------------|-----------------------------------------------------------------------------|
| S-ORD101180 · AMAZON CUSTOMERS                                                                      |                                                                             |
| Notifications: 2                                                                                    |                                                                             |
| imes EDI Order Acknowledgements are enabled for this customer and none has been issued for this ord | er due to one or more items not being in stock. Accept Order   Cancel Order |
| X Your App. "Easy Custom Field Extender" is not registered. Click Here                              |                                                                             |
| General                                                                                             | Show less                                                                   |
| Customer No                                                                                         | Requested Delivery Date                                                     |
| Customer Name · · · · · · AMAZON CUSTOMERS ····                                                     | Promised Delivery Date · · · · · · · · · · · · · · · · · · ·                |
| Sell-to                                                                                             | External Document No                                                        |

To create the 856 and 810 document users must process the Sales Order and post shipment and invoice.

First release the sales order

| S-OR    | 2D101     | 179 · A      | MAZ          | ON CL          | JS     |
|---------|-----------|--------------|--------------|----------------|--------|
| X Your  | App: "Eas | y Custom Fie | eld Extender | " Free Trial v | vill : |
| Process | Report    | Release      | Posting      | Prepare        | C      |
| 🕃 Relea | ase 🝼     | Reopen       |              |                |        |

Then post the sales order.

Note: Make sure shipping agent is assigned to the sales order before posting.

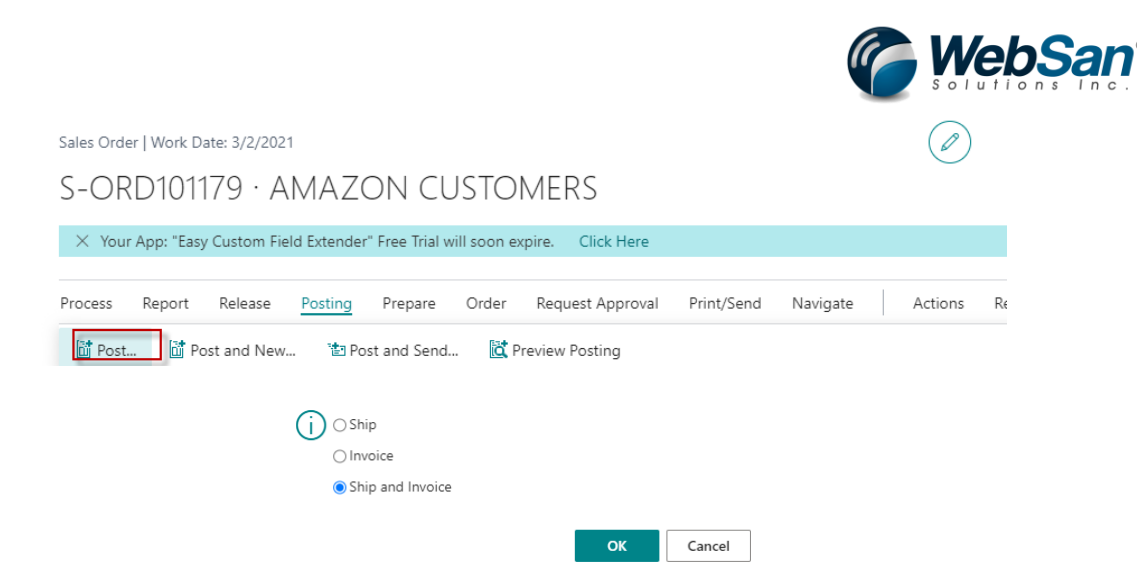

Posting shipment will only generate the 856 record and send to trading partner. Posting the invoice will only generate the 810 record and send to trading partner. Post both shipment and invoice will generate both 856 and 810 records and send it to the trading partner. In this scenario both will be posted.

Users can validate if the 856 and 810 were created by searching for them and opening the record in question.

|                        | Tell me what you wan | t to do |           |           |
|------------------------|----------------------|---------|-----------|-----------|
|                        | 856                  |         |           | _         |
|                        | Go to Pages and Tas  | ks      |           |           |
|                        | > EDI ASN List (856  | )       | Adm       | inis      |
| EDI ASN List (856)   V | Work Date: 3/2/2021  |         |           |           |
|                        | ew Manage Pag        | e       |           |           |
| Order No.↑             |                      | Status  | Ship Date | PO Number |

3/3/2021

89542135

5

S-ORD101179

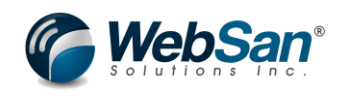

🗸 Saved 🗖 🖌 🖉

EDI ASN (856) | Work Date: 3/2/2021

AMAZON123 · AMAZON321 · S-ORD101179

| 🖻 🗉 EDI References 🛛 😂 R             | leprocess | 🛱 Get Tran  | sfer Order H | leader Data 🛛 🖹 | Get Transfer | Order Line Data  |      |
|--------------------------------------|-----------|-------------|--------------|-----------------|--------------|------------------|------|
| General                              |           |             |              |                 |              |                  |      |
| Status                               | 5         |             |              | 850 PO No.      |              | 89542135         |      |
| ISAID                                | AMAZON1   | 23          |              | 850 Doc. Date   |              | 1/1/2021         | ţ.   |
| GSID · · · · · · · · · · · · · · · · | AMAZONS   | 321         |              | Created On      |              | 3/3/2021 9:22 AM | Ē    |
| Vendor ID                            | AMAZON    |             |              | Document Source |              | SO               |      |
| Order No.                            | S-ORD101  | S-ORD101179 |              | Original Docu   | ment · · · · | S-ORD101179      |      |
| РО Туре                              |           |             |              |                 |              |                  |      |
| Lines                                |           |             |              |                 |              |                  |      |
| EDI 856 Lines 🗸                      |           |             |              |                 |              |                  |      |
| Status                               |           | Line No.↑   | Item No.     |                 | Item Desc.   |                  | Qty. |
| $\rightarrow$ 5                      |           | 10000       | AZ123        |                 | AMAZON TE    | ST               | 2    |
|                                      |           |             |              |                 |              |                  |      |

Tell me what you want to do

: 5

PS-INV103286

|                        | 810                |               |    |         |           |             |         |    |
|------------------------|--------------------|---------------|----|---------|-----------|-------------|---------|----|
|                        | Go to Pages a      | nd Tasks      |    |         |           |             |         |    |
|                        | > EDI Invoice      | es List (810) |    |         |           | Administrat |         |    |
| EDI Invoices List (810 | )   Work Date: 3/2 | /2021         |    |         |           |             |         | ľ  |
| ✓ Search + Ne          | ew Manage          | Page          |    |         |           |             | 7       | 7  |
| Invoice No. ↑          |                    | Status 🔻      | In | v. Date | Order No. |             | PO Numb | er |

1/1/2021

S-ORD101179

89542135

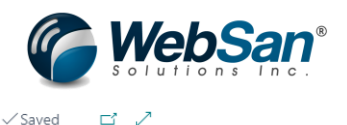

EDI Invoice (810) | Work Date: 3/2/2021

AMAZON123 · AMAZON321 · PS-INV103286

| □ EDI References ♂<br>General | Reprocess  |                |          |               |                 |                   |      |
|-------------------------------|------------|----------------|----------|---------------|-----------------|-------------------|------|
| Status Reason                 | Processing | g 810, sending | to Tra   | Vendor Name   |                 | CRONUS Canada, In | 1C.  |
| ISAID                         | AMAZON     | 123            |          | Vendor Addre  | ISS             | 220 Yonge St      |      |
| GSID · · · · · · · · · · ·    | AMAZON     | 321            |          | Vendor Addre  | iss 2 · · · ·   |                   |      |
| Vendor ID                     | AMAZON     |                |          | Vendor City   |                 | Toronto           |      |
| PO Type Code                  |            |                |          | Vendor Prov/S | State · · · ·   | Ontario           |      |
| РО Туре                       |            |                |          | Vendor Postal | Code · · · ·    | M5E 1G5           |      |
| Inv. No.                      | PS-INV10   | 3286           |          | Vendor Count  | try · · · · · · | CA                |      |
| Inv. Date                     | 1/1/2021   |                |          | Vendor Phone  | <u>2</u>        | +1 425 555 0100   |      |
| Due Date                      | 2/1/2021   |                |          | Vendor Fax    |                 | +1 425 555 0101   |      |
| 850 PO No                     | 89542135   |                |          | Vendor Email  |                 |                   |      |
| 850 Doc. Date                 | 1/1/2021   |                |          | Notes · · · · |                 |                   |      |
| Inv. Currency                 | CAD        |                |          | CreatedOn     |                 | 3/3/2021 9:22 AM  | Ē    |
| Order No.                     | S-ORD101   | 1179           |          |               |                 |                   |      |
|                               |            |                |          |               |                 |                   |      |
| EDI Sales Invoice Line        | s Ma       | anage          |          |               |                 |                   | 62   |
| Inv. No. 1                    | Line No.↑  | EDI Line No.   | Item No. |               | Item Desc.      |                   | Qty. |
| → PS-INV1032 :                | 10000      | 1              | AZ123    |               | AMAZON TE       | ST                | 2    |

Now that both records are created these will automatically send to the trading partner completing the process of this scenario.

This concludes the setup and transaction process users will take for this scenario using the functionality of the EDI365 app.

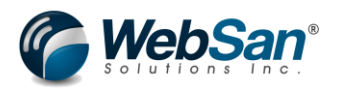

## Scenario 2)

# Sending out an Inventory Advise (846) document to a trading partner to advise them of current quantities of inventory.

## **Trading Partner Set Up**

Please keep in mind that these are just the user set ups needed in Microsoft Dynamics 365 Business Central but that there are set ups that will need to be done in the back end to connect Microsoft Dynamics 365 Business Central to the EDI services provided by WebSan Solutions. Please contact WebSan Solutions in order to get those back end set ups completed for you.

First users need to set up a trading partner. An EDI trading partner is simply another company that you exchange documents with.

Start by searching for the "EDI Trading Partner" in Microsoft Dynamics 365 Business Central.

| Central                                                                    |                                                      |                                |         |          |                 | Sandbox | Q |
|----------------------------------------------------------------------------|------------------------------------------------------|--------------------------------|---------|----------|-----------------|---------|---|
| CRONUS Canada, Inc.   Finance Cash Manage                                  | Tell me what you want to do                          | Ż                              | ~ ×     |          |                 |         |   |
| Customers Vendors Items Bank Accounts Chart of A                           | EDI Trading Partners                                 |                                |         |          |                 |         | 2 |
| $\times$ This is a sandbox environment (preview) for test, demo, or develo | Go to Pages and Tasks                                |                                |         |          |                 |         | ~ |
| Insight from last month                                                    | > EDI Trading Partners                               | Lists                          |         |          |                 |         |   |
| The hest colling item                                                      |                                                      |                                |         | New      | > Setup         |         |   |
| The best-selling item                                                      | Didn't find what you were looking for? Try exploring |                                |         | Payments | E Excel Reports |         |   |
| ATHENS Deck with 18                                                        | units                                                | + Sales Invoice + Purchase Inv | voice > | Reports  |                 |         |   |
|                                                                            | units                                                |                                |         |          |                 |         |   |

This will then open the list of all active trading partners set up in Microsoft Dynamics 365 Business Central.

Click the "new" button to open the trading partner configuration window and set up a new trading partner.

| n  | $\leftarrow$ | EDI Trading Partners                                                          |      |  |
|----|--------------|-------------------------------------------------------------------------------|------|--|
| ٤. |              | X Reminder: your work date is 4/12/2021 Use today Change to Turn off reminder | ~    |  |
| v) |              |                                                                               |      |  |
| L  |              | 💆 Search 🕂 New Manage 🕏 Update855 🖉 Open in Excel                             | \7 ≡ |  |
| L  |              |                                                                               |      |  |
|    |              | Trading Partner ID ↑ Name                                                     |      |  |
| 1  |              | AMAZE                                                                         |      |  |
| L  |              | TEST                                                                          |      |  |
| L  |              |                                                                               |      |  |
| L  |              |                                                                               |      |  |

In the configuration window first fill in the set up information. The mandatory fields here are the

- Trading Partner ID
- Type
- ISA ID

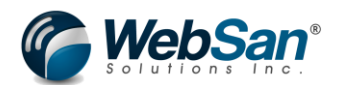

Note: Trading Partner Type will dictate what types of transactions users can enable. Once a type is selected, certain documents will be greyed out, prevent users to enable it for that trading partner.

For this scenario since the trading partner is purchasing items from us the trading partner type should be a Customer.

Following this is the configuration section, the fields are not required field but will have certain benefits for certain types of transaction. To know the purpose of each field users can hover over the field name to see more information.

| Trading Partner Configuration          | n                   |                 | +          | Ē                  |             | √ Saved | ۲ Z    |
|----------------------------------------|---------------------|-----------------|------------|--------------------|-------------|---------|--------|
| AMAZON                                 |                     |                 |            |                    |             |         |        |
| imes Reminder: your work of            | date is 4/12/2021 U | se today   Chan | ge to   Tu | rn off reminder    |             |         | ~      |
| 🛃 Item UOM Map 🛛 📲 P                   | ayment Terms Map    | Payment M       | ethods Map | PO Type            | Map 🛛 🔀 832 | Mapping |        |
| Setup                                  |                     |                 |            |                    |             |         | _      |
| Trading Partner ID · · · · ·           | AMAZON              |                 | GS ID      |                    | AMAZON321   |         |        |
| Trading Partner Type                   | Customer            | ~               | Name · ·   |                    |             |         |        |
| ISA ID                                 | AMAZON123           |                 | Primary Ir | bound Trad         |             |         | - 1    |
| Configuration Auto Create Shipping · ( |                     |                 | Suppress   | Blank Buyer        |             |         | -      |
| Default Address Loca                   |                     | $\sim$          | 856 Labe   | Mandatory · ·      |             |         | - 1    |
| Auto Release Process •                 |                     |                 | Print Labe | el to PDF          |             |         | _      |
| Enhance Item Lookup 🕚 🤅                |                     |                 | Label Nar  | ne                 |             |         |        |
| Global Inventory Allo                  |                     | 0               | No. of Co  | pies · · · · · · · |             |         | 0      |
| Apply allocation to 8                  |                     |                 | Prompt fo  | or early ship      |             |         |        |
| 846 OB - PO Days to                    |                     | 0               | Default 9  | 40 Address         |             |         | $\sim$ |
| Include S.O. Quantity                  |                     |                 | Reference  | Template           |             |         | $\sim$ |
| Include Blank locatio                  |                     |                 | Auto Ship  | Direct 945         |             |         |        |
| Suppress Blank UPCs 🕐 🤇                |                     |                 | Auto Ship  | and Invoic         |             |         |        |

Following the configuration section there is the Inbound Documents, Outbound Document and SAC Default settings.

Inbound documents are the types of transaction that would be sent by the trading partner and recorded into Microsoft Dynamics 365 Business Central. These documents may depend on the type of trading partner.

Outbound Documents are the types of transaction that would be sent from Microsoft Dynamics 365 Business Central to a trading partner.

Documentation types in EDI follow a specific code number. These codes are mentioned above and will be shown in the Inbound and Outbound document set ups section of the window. User can also hover over the code to see the description if they are not sure.

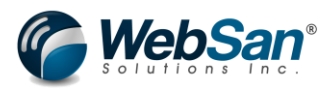

In this scenario the outbound document to enable 846 Inventory Advise document.

To enable the documents, simply select the enable tab next to each option as shown below.

| 🕵 Item UOM Map 🛛 📑 Payment Terms M        | ap 🐺 Payment Methods Map 🍰 PO Type Map 🖹 832 Mapping … |
|-------------------------------------------|--------------------------------------------------------|
| Include S.O. Quantity 🔹 🦲                 | Reference Template · · · ·                             |
| Include Blank locatio                     | Auto Ship Direct 945 · · · ·                           |
| Suppress Blank UPCs                       | Auto Ship and Invoic                                   |
|                                           |                                                        |
| Inbound Documents                         |                                                        |
| 846                                       | 945                                                    |
| 861                                       | 947                                                    |
|                                           |                                                        |
| Outbound Documents                        |                                                        |
| 310                                       | Auto Cancel 855                                        |
| 346 • • • • • • • • • • • • • • • • • • • | 856                                                    |
| 350                                       | 940                                                    |
|                                           |                                                        |

SAC Defaults are codes that will identify any specific charges or discounts that would need to be applied in invoicing. For this scenario these codes will be ignored.

#### Trading Partner Configuration Settings that can apply to this scenario are as follows:

Global inventory Allocation – set what percentage of available inventory should be used int the 846 document

846 OB – PO Days to Look Ahead – What number of days ahead you see what POs you should receive. For example, if set to 30 days then you see what PO's are received in 30 days and their respective quantities are communicated to the partner.

Include S.O Quantity in Inv. Calculation - calculates inventory amount and reduces any inventory allocated to sales to show on 846. For example, if total inventory is 50 but 5 allocated to sales then it only shows 45 on the 846 documents.

Include blank location in 846 – allows 846 to show blank location inventory assigned to items.

Suppress blank UPC in 846 – items with no UPC will not show up on 846.

Suppress blank buyer ID in 846 – items with no buyer ID will not show up in 846.

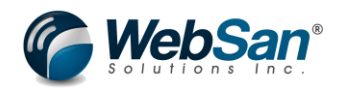

#### Configuration

| Auto Create Shipping Address                                        | Suppress Blank Buyer ID in 846   |
|---------------------------------------------------------------------|----------------------------------|
| Default Address Location                                            | 856 Label Mandatory              |
| Auto Release Processed Orders                                       | Print Label to PDF               |
| Enhance Item Lookup                                                 | Label Name                       |
| Global Inventory Allocation · · · · · · · · · · · · · · · · · · ·   | No. of Copies                    |
| Apply allocation to 855 Calculations                                | Prompt for early shipments       |
| 846 OB - PO Days to Look Ahead                                      | Default 940 Address Location     |
| Include S.O. Quantity in Inv. Calculations                          | Reference Template               |
| Include Blank location in 846 · · · · · · · · · · · · · · · · · · · | Auto Ship Direct 945             |
| Suppress Blank UPCs in 846                                          | Auto Ship and Invoice Direct 945 |

Note: For this scenario, these configuration option will be disabled or not used.

Certain trading partners may have their own coding standards for certain locations or warehouse. As such it is important to map those location codes to the system internal codes. To do so, select the OB 846 Location Mapping button at the top trading partner screen.

| Trading Partner Configuration   Work Date: 2/23/2021 AMAZON |                        |                       |               |               | (2) + ii              |                   |                           |               |
|-------------------------------------------------------------|------------------------|-----------------------|---------------|---------------|-----------------------|-------------------|---------------------------|---------------|
| 🕵 Item UOM Map                                              | 📲 Payment Terms Map    | F Payment Methods Map | 🎍 PO Type Map | 🖹 832 Mapping | 陀 Create 846 Outbound | 💱 SAC Map         | 🕄 OB 846 Location Mapping | 📸 Shipper Map |
| Include S.O. Quantity                                       | y in Inv. Calculations |                       |               |               | Reference T           | emplate · · · · · |                           |               |

This will open the mapping screen where users can map their internal location code with the Trading Partners location code. This will allow the EDI365 app to know what the location code for the trading partner is.

- Select location code (internal code for that location)
- Enter location code override, optional (code of the location for the trading partner)

| TP 846 Location Mapping   Work Date: 2/23/2021 |              |             |          |      |  |        |     | √ Saved             |  |
|------------------------------------------------|--------------|-------------|----------|------|--|--------|-----|---------------------|--|
| ✓ Search                                       | n 🕂 New      | 🐯 Edit List | 📋 Delete | Page |  | Action | s   | Fewer options       |  |
|                                                | LocationCode | Ť           |          |      |  |        | Loc | ation Code Override |  |
| $\rightarrow$                                  | MAIN         |             |          |      |  |        | PRI | IMARY               |  |
|                                                |              |             |          |      |  |        |     |                     |  |

The final item set up that should be completed is Unit of Measure mappings. This is required if the customer/trading partner has their own codes for an items unit of measure which would map to your internal unit of measures.

To map unit of measure search for "EDI Trading Partner" and select the trading partner in question. Once you have the trading partner open select the "Item UOM Map" option.

| r Configuration   W        | 'ork Date: 2/23/2021 |             | + 🖻           |               |          |
|----------------------------|----------------------|-------------|---------------|---------------|----------|
| AMAZO                      | N                    |             |               |               |          |
| 🛃 Item UOM Map             | 📲 Payment Terms Map  | 📑 Payment N | lethods Map   | 🎍 PO Type Map | 83       |
| Setup                      |                      |             |               |               |          |
| Trading Partner ID $\cdot$ | AMAZON               |             | GS ID · · · · | AMA           | ZON321   |
| Trading Partner Type       | Customer             | ~           | Nama          | Ama           | zon Test |

Once this window is open first enter the item in question to map the unit of measure. Then in the "EDI UofM" enter the unit of measure used by the trading partner. Finally select the internal unit of measure used to map to the trading partners. This will complete the unit of measure mapping set up.

At the end of each line are checkboxes that say inbound or outbound. Selecting inbound will mean only inbound EDI transaction will use this unit of measure mapping. Selecting outbound will mean only outbound EDI transaction will use this mapping. If you leave both unmarked the unit of measure mapping will apply to both types of transactions. If the item number is left blank the mapping will apply to any line item EDI365 tries to process, regardless of item.

| 「P Ite        | P Item UoM Configuration   Work Date: 2/23/2021 |             |             |                  |                   |               |        | 2   |
|---------------|-------------------------------------------------|-------------|-------------|------------------|-------------------|---------------|--------|-----|
| Q             | Search + New                                    | 🐺 Edit List | 📋 Delete    | Page More option | ns                |               | Y      |     |
|               | Item No. ↑                                      | Iter        | m Variant ↑ | EDI UoM ↑        | Unit of measure 1 | Inbound       | Outbou | und |
| $\rightarrow$ | 1011                                            |             |             | EA               | PCS               | $\sim$ $\Box$ |        | ]   |
|               |                                                 |             |             |                  |                   |               |        |     |

## **Customer Set Up and Requirements for Trading Partner**

This scenario involves a customer trading type partner. Now that the trading partner is set up, we must assign the trading partner to a customer in Microsoft Dynamics 365 Business Central.

Note: This scenario assumes you already have an established system and Customers are already configured. As such this document will not go over the basics of creating a new customer.

Search for "Customers" and select the customer you want to assign the trading partner to.

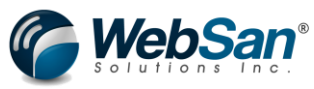

|                                                                                                    | Tell me wh                                                                                                    | hat you want to do                                                                                                    |                                                                                                    |                                                                                                    |                                                                          |                                                                                                   |                                          |
|----------------------------------------------------------------------------------------------------|----------------------------------------------------------------------------------------------------|----------------------------------------------------------------------------------------------------|----------------------------------------------------------------------------------------------------|----------------------------------------------------------------------------------------------------|--------------------------------------------------------------------------|---------------------------------------------------------------------------------------------------|------------------------------------------|
|                                                                                                    | Custome                                                                                                    | rs                                                                                                    |                                                                                                    |                                                                                                    |                                                                          |                                                                                                   |                                          |
|                                                                                                    | On curre                                                                                                    | nt page (Customers)                                                                                                    |                                                                                                    | Shov                                                                                                    | v all (16)                                                               |                                                                                                   |                                          |
|                                                                                                    | Blocked                                                                                                    | d Customers                                                                                                    |                                                                                                    |                                                                                                    |                                                                          |                                                                                                   |                                          |
|                                                                                                    | × Delet                                                                                                    | teAll                                                                                                    |                                                                                                    |                                                                                                    |                                                                          |                                                                                                   |                                          |
|                                                                                                    | This a                                                                                                    | action will delete all custom                                                                                                    | ners                                                                                                    |                                                                                                    |                                                                          |                                                                                                   |                                          |
|                                                                                                    | Custom                                                                                                    | ers with credit limits                                                                                                    |                                                                                                    |                                                                                                    |                                                                          |                                                                                                   |                                          |
|                                                                                                    | Go to Pa                                                                                                    | ges and Tasks                                                                                                    |                                                                                                    | Shov                                                                                                    | <u>v all (15)</u>                                                        |                                                                                                   |                                          |
|                                                                                                    | > Custo                                                                                                    | omers                                                                                                    | Lists                                                                                                    | 5                                                                                                    |                                                                          |                                                                                                   |                                          |
|                                                                                                    | > Creat                                                                                                    | te Contacts from Customers                                                                                                    | s Task                                                                                                    | 5                                                                                                    |                                                                          |                                                                                                   |                                          |
|                                                                                                    |                                                                                                    |                                                                                                    |                                                                                                    |                                                                                                    |                                                                          |                                                                                                   |                                          |
| Customers                                                                                                    |                                                                                                    |                                                                                                    |                                                                                                    |                                                                                                    |                                                                          |                                                                                                   |                                          |
|                                                                                                    |                                                                                                    |                                                                                                    |                                                                                                    |                                                                                                    |                                                                          |                                                                                                   |                                          |
|                                                                                                    | ork date is 4/12/2021                                                                                                    | Use today   Change                                                                                                    | to   Turn off reminder                                                                                               |                                                                                                    |                                                                          |                                                                                                   |                                          |
| imes Reminder: your v                                                                                                    |                                                                                                    |                                                                                                    |                                                                                                    |                                                                                                    |                                                                          |                                                                                                   |                                          |
| × Reminder: your v                                                                                                    |                                                                                                    |                                                                                                    |                                                                                                    |                                                                                                    |                                                                          |                                                                                                   |                                          |
| × Reminder: your v<br>P Search + New                                                                                                    | Manage Process                                                                                                    | Report New [                                                                                                    | Document Customer                                                                                                    | Navigate                                                                                                    | Prices & Discounts                                                       | Open in Excel                                                                                     | More                                     |
| × Reminder: your v P Search + Nev                                                                                                    | Manage Process                                                                                                    | Report New [<br>Responsibility                                                                                                    | Document Customer                                                                                                    | Navigate                                                                                                    | Prices & Discounts                                                       | Den in Excel                                                                                      | More                                     |
| X Reminder: your v     Search + New No. † Nz                                                                                                    | Manage Process                                                                                                    | Report New D<br>Responsibility<br>Center                                                                                                    | Document Customer                                                                                                    | Navigate<br>No. Co                                                                                              | Prices & Discounts                                                       | Dpen in Excel                                                                                     | More<br>(LCY) Bi                         |
| ×         Reminder: your v            >            >            >            >            >            >            >            >            >            >            >            >            >            >            >            >            >            >            >            >            >            >            >            >            >            >            >            >            >            >            >            >            >            >            > | Manage Process<br>me<br>latum Corporation                                                                                                    | Report New [<br>Responsibility<br>Center                                                                                                    | Document Customer<br>Location Code Phone<br>MAIN                                                                     | Navigate<br>No. Co<br>R                                                                                         | Prices & Discounts<br>ontact<br>obert Townes                             | Den in Excel<br>Balance<br>16,13                                                                  | More<br>(LCY) B;<br>0.75                 |
| ×         Reminder: your v                                                                                                    | Manage Process<br>me<br>latum Corporation<br>:y Research                                                                                                    | Report New [<br>Responsibility<br>Center                                                                                                    | Document Customer<br>Location Code Phone<br>MAIN                                                                     | Navigate<br>No. Co<br>Ri<br>H                                                                                   | Prices & Discounts<br>ontact<br>obert Townes<br>lelen Ray                | Den in Excel<br>Balance<br>16,13<br>4,90                                                          | More<br>(LCY) Bi<br>0.75<br>8.72         |
| ×         Reminder: your v           ♪         Search         +         Nev           No. ↑         Na         Na           10000         Arr         20000         Tr           30000         Sc         Sc                                                                                                    | Manage Process<br>me<br>latum Corporation<br>29 Research<br>hool of Fine Art                                                                                                    | Report New I<br>Responsibility<br>Center                                                                                                    | Document Customer<br>Location Code Phone<br>MAIN                                                                     | Navigate<br>No. Co<br>R<br>H                                                                                    | Prices & Discounts<br>ontact<br>obert Townes<br>elen Ray<br>Meagan Bond  | Den in Excel<br>Balance<br>16,13<br>4,90<br>85,40                                                 | More<br>(LCY) B;<br>0.75<br>8.72         |
| ×         Reminder: your v           P         Search         +         New           No. †         Na         Na         Na           10000         Au         Au         Au           20000         Tr         30000         So                                                                                                    | Manage Process<br>me<br>latum Corporation<br>29 Research<br>hool of Fine Art                                                                                                    | Report New [<br>Responsibility<br>Center                                                                                                    | Document Customer<br>Location Code Phone<br>MAIN                                                                     | Navigate No. Co R                                                                                               | Prices & Discounts<br>ontact<br>obert Townes<br>elen Ray<br>Meagan Bond  | Open in Excel     Balance     16,13     4,90     85,40                                            | More<br>(LCY) B;<br>0.75<br>8.72<br>1.00 |
| ×         Reminder: your v           ♪         Search         +           No. †         Na           10000         Au           20000         Tr           30000         Sc           €         Customer Card                                                                                                    | Manage Process<br>me<br>latum Corporation<br>zy Research<br>hool of Fine Art                                                                                                    | Report New [<br>Responsibility<br>Center                                                                                                    | Document Customer<br>Location Code Phone<br>MAIN                                                                     | Navigate No. Co R H No. Co R +                                                                                  | Prices & Discounts<br>ontact<br>obert Townes<br>lelen Ray<br>Meagan Bond | Den in Excel<br>Balance<br>16,13<br>4,90<br>85,40                                                 | More<br>(LCY) B;<br>0.75<br>8.72<br>1.00 |
| ×         Reminder: your v           ♪         Search         +         New           No. ↑         Na         Na           10000         Ar           20000         Tr           30000         Se           €         Customer Card           CO0020 · A                                                                                                    | Manage Process<br>me<br>latum Corporation<br>29 Research<br>hool of Fine Art<br>mazon Customer                                                                                                    | Report New [<br>Responsibility<br>Center                                                                                                    | Document Customer<br>Location Code Phone<br>MAIN                                                                     | Navigate No. Co R H M M M M M M M M M M M M M M M M M M                                                         | Prices & Discounts ontact obert Townes elen Ray Meagan Bond              | Copen in Excel<br>Balance<br>16,13<br>4,90<br>85,40                                               | More<br>(LCY) Bi<br>0.75<br>8.72<br>1.00 |
| ×     Reminder: your v       ♪     Search       +     New       No. †     Na       10000     Ar       20000     Tr       30000     So       €     Customer Card       CO0020 · A       ×     Reminder: your                                                                                                    | Manage Process<br>me<br>latum Corporation<br>2y Research<br>hool of Fine Art<br>mazon Customer                                                                                                    | Report New I<br>Responsibility<br>Center                                                                                                    | Document Customer<br>Location Code Phone<br>MAIN                                                                     | Navigate No. Co R H M M                                                                                         | Prices & Discounts ontact obert Townes elen Ray feagan Bond              | Open in Excel     Balance     16.13     4.90     85.40                                            | More<br>(LCY) B;<br>0.75<br>8.72<br>1.00 |
| ×         Reminder: your v           ♪         Search         +           No. ↑         Na           10000         Au           20000         Tr           30000         Sc           €         Customer Card           CO0020 · Au           ×         Reminder: your           New Document         Au                                                                                                    | Manage Process<br>me<br>latum Corporation<br>ay Research<br>hool of Fine Art<br>mazon Customer<br>ork date is 4/12/2021 Use today  <br>prove Request Approval Price                                                                                                    | Report New [<br>Responsibility<br>Center                                                                                                    | Document Customer<br>Location Code Phone<br>MAIN<br>der                                                              | Navigate No. Co R H M M M M M M M M M M M M M M M M M M                                                         | Prices & Discounts ontact obert Townes elen Ray Meagan Bond              | Den in Excel<br>Balance<br>16,13<br>4,90<br>85,40                                                 | More<br>(LCY) B;<br>0.75<br>8.72<br>1.00 |
| × Reminder: your v                                                                                                    | Manage Process<br>me<br>latum Corporation<br>ay Research<br>hool of Fine Art<br>mazon Customer<br>rork date is 4/12/2021 Use today  <br>prove Request Approval Price                                                                                                    | Report New [<br>Responsibility<br>Center                                                                                                    | Document Customer Location Code Phone MAIN  der  Customer Actions Rela                                               | No. Co<br>Ri<br>H<br>M<br>M<br>Ated Reports Fe                                                                  | Prices & Discounts ontact obert Townes lelen Ray Meagan Bond wer options | Compen in Excel<br>Balance<br>16,13<br>4,90<br>85,40                                              | More<br>(LCY) B;<br>8.72<br>1.00         |
| X Reminder: your V<br>Search + New<br>No. 1 Na<br>10000 Ar<br>20000 Tr<br>30000 Sc<br>Customer Card<br>CO0020 · A<br>X Reminder: your<br>New Document Ar<br>General                                                                                                    | Manage Process<br>me<br>latum Corporation<br>ay Research<br>hool of Fine Art<br>mazon Customer<br>rork date is 4/12/2021 Use today  <br>prove Request Approval Price                                                                                                    | Report     New I       Responsibility     Center                                                                                                    | Document Customer Location Code Phone MAIN  der Customer Actions Rela                                                | No. Co<br>R<br>H<br>M<br>M<br>H                                                                                 | Prices & Discounts ontact obert Townes elen Ray feagan Bond              | Copen in Excel<br>Balance<br>16,13<br>4,90<br>85,40<br>Show more                                  | More<br>(LCY) B;<br>0.75<br>8.72<br>1.00 |
| ×     Reminder: your v       ♪     Search       +     New       No. ↑     Na       10000     Ar       20000     Tr       30000     Se       €     Customer Card       CO0020 · Ar       ×     Reminder: your       New Document     Ar       General     No.                                                                                                    | Manage Process  Me Atum Corporation  Atum Corporation  Atum Corpo | Report     New I       Responsibility<br>Center     I       Image to     Turn off remine<br>s & Discounts                                                                                                    | Document Customer Location Code Phone MAIN der Customer Actions Rela Credit Limit (LCY)                              | No. Co<br>R<br>H<br>M<br>M<br>M<br>Ated Reports Fe                                                              | Prices & Discounts ontact obert Townes elen Ray feagan Bond  wer options | Copen in Excel           Balance           16,13           4,90           85,40                   | More<br>(LCY) B;<br>0.75<br>8.72<br>1.00 |
| ×         Reminder: your v           ♪         Search         +         New           No. ↑         Na         Na           10000         Ar         Ar           20000         Tr         30000         Sc           Customer Card         CO0020 · Ar         Ar           ×         Reminder: your v         Ar           General         No.         Name                                                                                                    | Manage Process me latum Corporation ay Research hool of Fine Art mazon Customer ork date is 4/12/2021 Use today I prove Request Approval Price                                                                                                    | Report     New I       Responsibility<br>Center       Image to       Image to       Image to       Image to       Image to       Image to                                                                                                    | Document Customer Location Code Phone MAIN  der Customer Actions Rela Credit Limit (LCY) Blocked                     | No. Co<br>R<br>H<br>M<br>M<br>M<br>N<br>N<br>N<br>N<br>N<br>N<br>N<br>N<br>N<br>N<br>N<br>N<br>N<br>N<br>N<br>N | Prices & Discounts                                                       | Copen in Excel     Balance     16,13     4,90     85,40                                           | More<br>(LCY) B;<br>0.75<br>8.72<br>1.00 |
| ×         Reminder: your v           ♪         Search         +         New           No. ↑         Na         Na           10000         Ar         Ar           20000         Tr         30000         Sc           C         Customer Card         CO0020 · Ar           ×         Reminder: your         Ar           No. ····         Na         Ar           Balance (LCY) ····         Balance (LCY) ····         Ar                                                                       | Manage Process  Me Atum Corporation  Av Research  hool of Fine Art  Mazon Customer  rork date is 4/12/2021 Use today    prove Request Approval Price  Amazon Custor  Amazon Custor                                                                                                    | Report     New I       Responsibility<br>Center     I       Image: Content of the second state of the second state of the second s | Document Customer Location Code Phone MAIN  der  Customer Actions Rela  Credit Limit (LCY) Blocked 10.00 Total Sales | No. Co<br>R<br>H<br>M<br>M<br>M<br>N<br>N<br>N<br>N<br>N<br>N<br>N<br>N<br>N<br>N<br>N<br>N<br>N<br>N<br>N<br>N | Prices & Discounts ontact obert Townes elen Ray deagan Bond  wer options | Copen in Excel     Balance     16,13     4,90     85,40     Show more     0.00      10.00     000 | More<br>(LCY) B;<br>0.75<br>8.72<br>1.00 |

Scrolling down the customer details will be an EDI section for the customer. In the section users must enter:

- Account Number (the users account number the customers has record of)
- Trading Partner (select the trading partner created)

| EDI             |          |              |  |
|-----------------|----------|--------------|--|
| Our Account No. | BC1234   | Bill to DUNS |  |
| Trading Partner | AMAZON V |              |  |
| Statistics >    |          |              |  |

Although not required, a best practice is to also assign ship-to address ID and details for the customer in Microsoft Dynamics 365 Business Central to use in EDI Transactions. Many Trading Partner may send

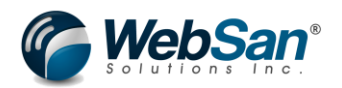

documents with just a ship to address ID without any address information, if this ID is not set up in Microsoft Dynamics 365 Business Central this can cause errors.

Follow the standard procedure to create a new ship-to address ID. In the customer details expand the "navigate" button and select "Ship-to Addresses"

| $\leftarrow$ | Customer Card 🖉 + 🖻                                                                                                    |   |
|--------------|----------------------------------------------------------------------------------------------------|---|
|              | C00020 · Amazon Customer                                                                                                    |   |
|              | × Reminder: your work date is 4/12/2021 Use today   Change to   Turn off reminder                                           |   |
|              | New Document Approve Request Approval Prices & Discounts Navigate Customer Actions Related Reports Fewer options            |   |
|              | 🗟 Statement 🗟 Scheduled Statements 📑 Bank Accounts 🖓 Direct Debit Mandates 🐂 Ship-to Addresses 🕮 Contact 🔹 Document Layouts | ŀ |
|              | No.         C00020          Credit Limit (LCY)                                                                              |   |

If creating a new address ID select the "New" Button. If you need to update an existing ID select the ID from the list.

| $\leftarrow$ | C00020 · Amazon Custo |                 |                          |               |                |
|--------------|-----------------------|-----------------|--------------------------|---------------|----------------|
|              | imes Reminder: your w | ~               |                          |               |                |
|              | Ship-to Address List  |                 | Manage 🛛 🗳 Open in Excel | More options  | 7 ≣            |
|              | Code 1                | Name            | City                     | Location Code | Store ID (EDI) |
|              | PRIMARY :             | Amazon Customer | Toronto                  |               | TEST           |
|              |                       |                 |                          |               |                |

There will be an EDI section on the Customer Ship-to address. To map this address ID with the customer for EDI transactions, enter the Store ID/DUNS and Location Type.

The Store ID/DUNS is the ID that the Trading Partner has for the address and would show on transactions that come from the trading partner. This ID when set up will map to the internal ID.

Location Type is where items are received. The options are Direct Store Delivery (DSD), Distribution Center (DC), Residential (R) and Commercial (C)

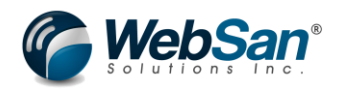

Ship-to Address

## C00020 Amazon Customer PRIMARY Amazon Customer

| imes Reminder: your work                   | date is 4/12/2021 Use today   Ch | ange to   Turn off reminder | ~         |
|--------------------------------------------|----------------------------------|-----------------------------|-----------|
|                                            |                                  |                             |           |
| General                                    |                                  |                             | Show more |
|                                            |                                  |                             |           |
| Code · · · · · · · · · · · · · · · · · · · | PRIMARY                          | Contact                     |           |
| Name · · · · · · · · · · · · · · · · · · · | Amazon Customer                  | Location Code               |           |
| GLN ·····                                  |                                  | Service Zone Code           |           |
| Address                                    | 123 street street                | Tax Liable                  |           |
| Address 2                                  |                                  | Tax Area Code               |           |
| City · · · · · · · · · · · · · · · · · · · | Toronto                          |                             |           |
| Post Code                                  | M5E 1G5                          |                             |           |
| Country/Region Code                        | CA                               |                             |           |
| Show on Map                                |                                  |                             |           |
|                                            |                                  |                             |           |
| EDI                                        |                                  |                             |           |
| Store ID/DUNS                              | TEST                             | Region (Override)           |           |
| Location Type                              | DSD                              |                             |           |

Once these are entered this ship-to address set ups should be complete for the customer in EDI.

Now that the customer and ship-to address for the customer is set up, the customer is ready to process EDI transactions.

## Inventory Set Up and Requirements for Trading Partner

Since this scenario is involving inventory items we are selling to the customer trading partner it is also important to make sure inventory is set up properly. Inventory Items may have a different code or ID with the trading partner so it is important to also map that information.

Note: This scenario assumes you already have an established system and Items are already configured. As such this document will not go over the basics of creating a new item.

First, is to set up the Item Cross References. This set up is needed if a Trading Partners item code for an item is different than your internal code or if there is a UPC that the trading partner uses for the item. This is also important to set if the items EDI trading partner type was set to specific.

To set up cross referencing in the specific item select the Related > Item > Cross References.

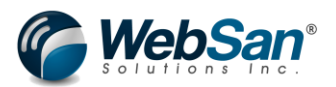

Item Card | Work Date: 2/23/2021

## 1011 · Amazon Basic Test Item

| Notifications: 2 |       | lf you wa   | nt, we can as | sign attri             | butes based | on the      | images you | i import fo | r items and o | ontacts.               | Your   |
|------------------|-------|-------------|---------------|------------------------|-------------|-------------|------------|-------------|---------------|------------------------|--------|
|                  |       |             |               |                        |             |             |            |             |               |                        |        |
| Process          | ltem  | Prices &    | Discounts     | Reques                 | st Approval |             | Actions    | Related     | Reports       | Fewer                  | optior |
| 🕙 History        | y ~   | ltem $\vee$ | Availab       | ility $\smallsetminus$ | 🔓 Purcha    | ises $\vee$ | Sale:      | s 🗸 🛛 🥂     | Bill of Mate  | rials $\smallsetminus$ | V      |
| Planning >       |       | 🔑 Dimensi   | ions          |                        |             |             |            |             |               |                        |        |
|                  |       | Z Cross Re  | eferences     |                        |             |             |            |             |               |                        |        |
| Item Trac        | :king | 💁 Units of  | Measure       |                        |             |             |            |             |               |                        |        |

In the Cross Reference Entry window first select the cross reference type. In this scenario the type can be customer if the customer/trading partner has a different item code or the type can be barcode if the customer/trading partner has a barcode.

If type = customer then enter the customer in question in the cross reference type number field and then enter the customers item code in the cross reference number field.

If type = Bar Code enter the item bar code into the Cross Reference Number field

Once the line details are set up the cross references are completed.

| lter          | n Cross Referen               | ce Entries                       | Search + N                  | ew 💀 Edit Lis  | st 📋 Delete          | Page Mo     |
|---------------|-------------------------------|----------------------------------|-----------------------------|----------------|----------------------|-------------|
|               | Cross-<br>Reference<br>Type ↑ | Cross-<br>Reference Type<br>No.↑ | Cross-<br>Reference<br>No.↑ | Variant Code ↑ | Unit of<br>Measure ↑ | Description |
|               | Customer                      | C00040                           | AZTEST1                     |                | PCS                  |             |
|               | Bar Code                      |                                  | 321456897                   |                | PCS                  |             |
| $\rightarrow$ |                               |                                  | *                           |                |                      |             |

| 1011 · Amazon  | Basic Test Item  | Work Date: 2/23/2021 |
|----------------|------------------|----------------------|
| TOTT / GHOLOTT | boble repertenti |                      |

If items need to be shown on outbound documents an additional set up needed for EDI Trading Partner mapping for outbound documents.

Search "Items" and select the item to associate with your trading partner.

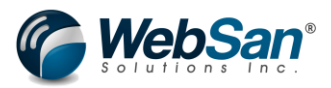

| $\leftarrow$ | Items   Work Date | : 2/23/2021                      |                      |              |                 |              |                       |              |                         |                   |      |
|--------------|-------------------|----------------------------------|----------------------|--------------|-----------------|--------------|-----------------------|--------------|-------------------------|-------------------|------|
|              | × You can get     | the sales forecast updated autom | atically every week. | Set Up Scheo | duled Fore      | casting   D  | )on't ask again       |              |                         |                   |      |
|              | ,⊖ Search +       | New Manage Process               | Item Prices & Dis    | counts Rec   | quest Appr      | oval In      | iventory Att          | ributes Page | More op                 | tions             |      |
|              | No. †             | Description                      | Туре                 | Inventory    | Substi<br>Exist | Assem<br>BOM | Production<br>BOM No. | Routing No.  | Base Unit of<br>Measure | Cost<br>is<br>Adj | Unit |
|              | 1011              | Amazon Basic Test Item           | Inventory            | 0            | No              | No           |                       |              | PCS                     | <b>V</b>          |      |
|              | 1000.0            | ATUTO DE L                       | · ·                  |              |                 |              |                       |              | 200                     | -                 |      |

In the item setup move to the EDI section now found in the window. In this section the only field required for this scenario is the "Trading Partner Map". This field has the following options:

- All: this means this item can be used for all trading partners
- None: this means this item cannot be used by any trading partner
- Specific: This means this item can only be used with an assigned trading partner. Setting the specific trading partner is done through item cross referencing set ups which is mentioned below.

All other fields are not required for this scenario.

| EDI                                                |                                   |          |   |
|----------------------------------------------------|-----------------------------------|----------|---|
| SAC Category · · · · · · · · · · · · · · · · · · · | Trading Partner Map               | Specific | ~ |
| SAC Code · · · · · · · · · · · · · · · · · · ·     | Assemble Qty. for Inventory Feeds |          | 1 |

## Go to Item > EDI TP Item Map

Item Card | Work Date: 2/23/2021

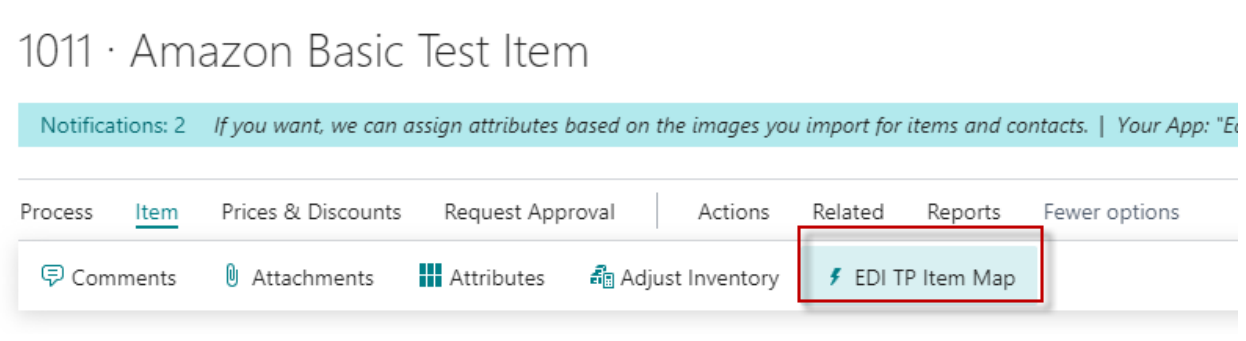

In this window, enter the trading partner in questions. Then enter the exclusive item number or exclusive UPC. The exclusive item number or exclusive UPC are the ID or codes that the trading partner will need to see when they receive documents or transactions.

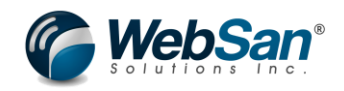

| Item - Trading Partner M | em - Trading Partner Map   Work Date: 2/23/2021 |          |                           |                    |       |          |  |  |
|--------------------------|-------------------------------------------------|----------|---------------------------|--------------------|-------|----------|--|--|
|                          | 🐯 Edit List                                     | 📋 Delete | 📑 Add all TradingPartners | s Page             |       | \ ≣      |  |  |
| Trading Partner ↑        | Name                                            |          | Allocation<br>Percent     | Exclusive Item No. | Exclu | sive UPC |  |  |
| → AMAZON ∨               | : Amazon T                                      | est      | 0                         | AZ123              | 2314  | 1512     |  |  |
|                          |                                                 |          |                           |                    |       |          |  |  |

## **EDI Application Setup**

Additional set up in the application settings for automatic creating of the data in this scenario and for these types of transactions is possible:

Search for "EDI Application Settings"

| Tell me what you want to do |                |  |  |  |  |  |  |
|-----------------------------|----------------|--|--|--|--|--|--|
| EDI Application Settings    |                |  |  |  |  |  |  |
| Go to Pages and Tasks       |                |  |  |  |  |  |  |
| > EDI Application Settings  | Administration |  |  |  |  |  |  |

In this window there are some settings to create jobs for 846 document processing. Users can enable:

Auto 846 Inventory generation – daily refresh of 846 catalog to send to Trading Partner

| EDI Settings                                          |                                  |  |  |  |  |  |  |  |
|-------------------------------------------------------|----------------------------------|--|--|--|--|--|--|--|
| General                                               |                                  |  |  |  |  |  |  |  |
| Enable 850 Error Emails 🕖 💶 💽                         | Enable Auto 861 proc             |  |  |  |  |  |  |  |
| Send Error Emails to: · · · · rafael.ayala@websan.com | Error Emails for 861             |  |  |  |  |  |  |  |
| Auto Create SO from                                   | Enable Auto 846 Inbo 🛛 💽         |  |  |  |  |  |  |  |
| Enable Auto 832 catal 🔹 💽                             | Error Emails for 846 IB \cdots 💽 |  |  |  |  |  |  |  |
| tnable Auto 846 inve 🕐 💶                              | Enable Auto 947 Inbo             |  |  |  |  |  |  |  |

For this scenario this will be disabled to show the process of creating and sending the 846 manually.

#### **Transaction Process**

Search for "EDI Trading Partner" and select the Trading Partner in question.

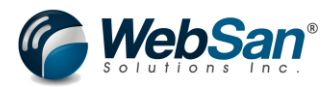

| Central                                                                |                                                                           |                                   |                 |         | Sandbox | Q |
|------------------------------------------------------------------------|---------------------------------------------------------------------------|-----------------------------------|-----------------|---------|---------|---|
| CRONUS Canada, Inc.   Finance ~ Cash Manage                            | Tell me what you want to do                                               | 2                                 | ×               |         |         |   |
| Customers Vendors Items Bank Accounts Chart of A                       | EDI Trading Partners                                                      |                                   |                 |         |         | 2 |
| imes This is a sandbox environment (preview) for test, demo, or develo | Go to Pages and Tasks                                                     |                                   |                 |         |         | ~ |
| Insight from last month<br>The best-selling item                       | EDI Trading Partners Didn't find what you were looking for? Try exploring | Lists                             | New<br>Payments | > Setup |         |   |
| ATHENS Desk with 18                                                    | units                                                                     | - Sales Invoice + Purchase Invoid | ce > Reports    |         |         |   |

To create and send the 846 document simply select the "Create 846 Outbound" button.

| Trading Partner Conf       | iguration   Work Date: 2/23/ | 2021                  |               | (2) + II      |                       |           |                           |  |  |
|----------------------------|------------------------------|-----------------------|---------------|---------------|-----------------------|-----------|---------------------------|--|--|
| K Item UOM Map             | 📑 Payment Terms Map          | 臂 Payment Methods Map | 🎍 PO Type Map | 🄀 832 Mapping | 🖹 Create 846 Outbound | 💱 SAC Map | 🗳 OB 846 Location Mapping |  |  |
| Setup                      |                              |                       |               |               |                       |           |                           |  |  |
| Trading Partner ID $\cdot$ |                              | AMAZON                |               |               | GS ID · · · ·         |           | AMAZC                     |  |  |
|                            |                              | (i) 846 Complete      | 2             |               |                       |           |                           |  |  |
|                            |                              |                       |               |               |                       |           |                           |  |  |

Once processed the 846 will get created and sent out to the trading partner. To review the 846 document search for "EDI Outbound Inventory 846"

|          | Tell me what you want to do                          |                            |
|----------|------------------------------------------------------|----------------------------|
|          | EDI outbound 846                                     | Administration             |
|          | Go to Pages and Tasks                                |                            |
|          | > EDI Outbound Inventory (846)                       | Administration             |
| e list o | f entries created in the 846 that day. These are the | e line record that are sen |

ОК

This will display the list of entries created in the 846 that day. These are the line record that are sent to the trading partner.

| E | EDI Outbound Inventory (846)   Work Date: 3/2/2021 |     |   |           |            |                 |           |           |          | ď      | 2  |
|---|----------------------------------------------------|-----|---|-----------|------------|-----------------|-----------|-----------|----------|--------|----|
|   |                                                    |     |   |           |            |                 |           |           |          | Y      | ≡  |
|   | ISAID 1                                            |     |   | GSID ↑    | VendorID † | Location Code 1 | ltemNum ↑ | ItemDesc  |          |        |    |
|   |                                                    | 123 | ÷ | AMAZON321 | AMAZON     | PRIMARY         | 1900-S    | PARIS Gue | st Chai  | r, bla | ck |
|   | AMAZON                                             | 123 |   | AMAZON321 | AMAZON     | PRIMARY         | AZ123     | Amazon B  | asic Tes | t Iten | n  |

This concludes the setup and transaction process users will take for this scenario using the functionality of the EDI365 app.

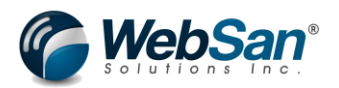

## Scenario 3)

## Sending a trading partner a Price Catalogue (832) document

## Trading Partner Set Up

Please keep in mind that these are just the user set ups needed in Microsoft Dynamics 365 Business Central but that there are set ups that will need to be done in the back end to connect Microsoft Dynamics 365 Business Central to the EDI services provided by WebSan Solutions. Please contact WebSan Solutions in order to get those back end set ups completed for you.

First users need to set up a trading partner. An EDI trading partner is simply another company that you exchange documents with.

Start by searching for the "EDI Trading Partner" in Microsoft Dynamics 365 Business Central.

| Central                                                                |                                                      |                                    |                 |                          | Sandbox | Q |
|------------------------------------------------------------------------|------------------------------------------------------|------------------------------------|-----------------|--------------------------|---------|---|
| CRONUS Canada, Inc.   Finance Cash Manage                              | Tell me what you want to do                          | Z ×                                |                 |                          |         |   |
| Customers Vendors Items Bank Accounts Chart of A                       | EDI Trading Partners                                 |                                    | 1               |                          |         | 2 |
| imes This is a sandbox environment (preview) for test, demo, or develo | Go to Pages and Tasks                                |                                    |                 |                          |         | ~ |
| Insight from last month                                                | > EDI Trading Partners                               | Lists                              |                 |                          |         |   |
| The best-selling item                                                  | Didn't find what you were looking for? Try exploring |                                    | New<br>Payments | > Setup<br>Excel Reports |         |   |
| ATHENS Desk with 18                                                    | units                                                | + Sales Invoice + Purchase Invoice | > Reports       |                          |         |   |

This will then open the list of all active trading partners set up in Microsoft Dynamics 365 Business Central.

Click the "new" button to open the trading partner configuration window and set up a new trading partner.

|          | X Reminder: your work date is 4/12/2021 Use today Change to Turn off reminder | ~   |
|----------|-------------------------------------------------------------------------------|-----|
| <u> </u> | Search + New Manage Department Update855 I Open in Excel                      | 7 ≣ |
| Tr       | rading Partner ID † Name                                                      |     |
| Α        | MAZE :                                                                        |     |
| т        | EST                                                                           |     |

In the configuration window first fill in the set up information. The mandatory fields here are the

- Trading Partner ID
- Type
- ISA ID

Note: Trading Partner Type will dictate what types of transactions users can enable. Once a type is selected, certain documents will be greyed out, prevent users to enable it for that trading partner.

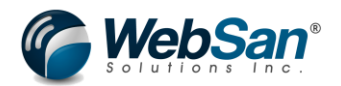

For this scenario since the trading partner is purchasing items from us the trading partner type should be a Customer.

Following this is the configuration section, the fields are not required field but will have certain benefits for certain types of transactions. To know the purpose of each field users can hover over the field name to see more information.

| Trading Partner Configuration                               |                 | + 1                       | J                                      | √ Saved         | c 2 |
|-------------------------------------------------------------|-----------------|---------------------------|----------------------------------------|-----------------|-----|
| AMAZON                                                      |                 |                           |                                        |                 |     |
| $\times$ Reminder: your work date is 4/12/2021              | Use today   Cha | ange to   Turr            | off reminder                           |                 | ~   |
| 🕵 Item UOM Map 🛛 學 Payment Terms Map                        | Payment         | Methods Map               | 💄 PO Type Map                          | b 🖹 832 Mapping |     |
| Setup                                                       |                 |                           |                                        |                 |     |
| Trading Partner ID · · · · · AMAZON                         |                 | GS ID · · · ·             | AM                                     | IAZON321        |     |
| Trading Partner Type · · · Customer                         | ~               | Name · · ·                |                                        |                 |     |
| ISA ID ····· AMAZON123                                      |                 | Primary Int               | oound Trad · 🦲                         | $\supset$       | _   |
| Configuration Auto Create Shipping · Default Address Loca · | ~               | Suppress B<br>856 Label I | ilank Buyer · ()<br>Mandatory · · · () |                 | _   |
|                                                             |                 | Print Laber               |                                        |                 |     |
|                                                             |                 | Label Nam                 |                                        |                 |     |
| Global Inventory Allo                                       | 0               | No. of Cop                | ies                                    | _               | 0   |
| Apply allocation to 8                                       |                 | Prompt for                | early ship •                           |                 |     |
| 846 OB - PO Days to                                         | 0               | Default 94                | 0 Address                              |                 | ~   |
| Include S.O. Quantity                                       |                 | Reference                 | Template                               |                 | ~   |
| Include Blank locatio 🔹 🖲 📃                                 |                 | Auto Ship                 | Direct 945 · · · · 🖲                   |                 |     |
| Suppress Blank UPCs 🕐 🖲 📃                                   |                 | Auto Ship                 | and Invoic 🔹 🖲                         |                 |     |

Following the configuration section there is the Inbound Documents, Outbound Document and SAC Default settings.

Inbound documents are the types of transaction that would be sent by the trading partner and recorded into Microsoft Dynamics 365 Business Central. These documents may depend on the type of trading partner.

Outbound Documents are the types of transaction that would be sent from Microsoft Dynamics 365 Business Central to a trading partner.

Documentation types in EDI follow a specific code number. These codes are mentioned above and will be shown in the Inbound and Outbound document set ups section of the window. User can also hover over the code to see the description if they are not sure.

To enable the documents, simply select the enable tab next to each option as shown below.

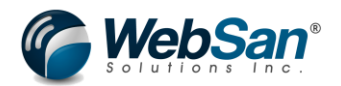

In this scenario only 832 documents need to be enabled. 832 is automatically enabled and does not require user set up.

For this scenario it is important to also set up the Price Catalog mappings if the partner requests data that you have set up as item attributes or dimensions. To do so, in the Trading Partner screen select the "832 Mapping" button.

| Setup                |                              |                       |               | 832 Map       | pping                 |         |
|----------------------|------------------------------|-----------------------|---------------|---------------|-----------------------|---------|
| Kem UOM Map          | Payment Terms Map            | 📑 Payment Methods Map | 🔓 PO Type Map | 🖹 832 Mapping | 🖹 Create 846 Outbound | 💱 SAC I |
| AMAZON               |                              |                       |               |               | h                     |         |
| Trading Partner Conf | iguration   Work Date: 2/23/ | 2021                  |               |               | + <sup>1</sup>        |         |

This will open the catalog attribute details where users can adjust what attributes of the item show on the documentation. Users can map item attributes or dimension attributes for the catalog. This allows users to send the trading partner up to 15 values per item which can be item attribute or dimensions.

| Generate Catalog                                     |                |         |                  |           |        |
|------------------------------------------------------|----------------|---------|------------------|-----------|--------|
| Catalog                                              |                |         |                  |           |        |
| Catalog Name                                         |                | Default |                  |           |        |
| Catalog Attributes                                   |                |         |                  |           |        |
| Туре                                                 | Item Attribute | ~       | Attribute Map8   |           | $\sim$ |
| Attribute Code1                                      | DP1            |         | Туре             | Dimension | ~      |
| Attribute Map1 · · · · · ·                           | Depth          | $\sim$  | Attribute Code9  |           |        |
| Туре                                                 | Dimension      | ~       | Attribute Map9   |           | $\sim$ |
| Attribute Code2                                      | DEP1           |         | Туре             | Dimension | ~      |
| Attribute Map2                                       | DEPARTMENT     | $\sim$  | Attribute Code10 |           |        |
| Туре                                                 | Dimension      | ~       | Attribute Map10  |           | $\sim$ |
| Attailante Carle?                                    |                |         | Туре             | Dimension | ~      |
| Attribute Code3                                      |                | $\sim$  | Attribute Code11 |           |        |
| Attribute Codes                                      |                |         |                  |           | $\sim$ |
| Attribute Codes                                      | Dimension      | ~       | Attribute Map11  |           |        |
| Attribute Map3 · · · · · · · · · · · · · · · · · · · | Dimension      | ~       | Attribute Map11  | Dimension | ~      |
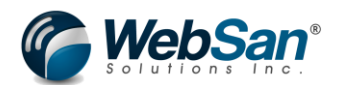

The final trading partner set up that should be completed is Unit of Measure mappings. This is required if the customer/trading partner has their own codes for an items unit of measure which would map to your internal unit of measures.

To map unit of measure search for "EDI Trading Partner" and select the trading partner in question. Once you have the trading partner open select the "Item UOM Map" option.

| r Configuration   \ | Vork Date: 2/23/2021 |           | + 🖻           | I             |          |
|---------------------|----------------------|-----------|---------------|---------------|----------|
| AMAZO               | NC                   |           |               |               |          |
| 🛃 Item UOM Map      | 📑 Payment Terms Map  | Payment N | Methods Map   | 🔓 PO Type Map | 83       |
| Setup               |                      |           |               |               |          |
| Trading Partner ID  | AMAZON               |           | GS ID · · · · | AMA           | ZON321   |
| Trading Partner Typ | a Customer           | ~         | Nama          | Δma           | ron Tect |

Once this window is open first enter the item in question to map the unit of measure. Then in the "EDI UofM" enter the unit of measure used by the trading partner. Finally select the internal unit of measure used to map to the trading partners. This will complete the unit of measure mapping set up.

At the end of each line are checkboxes that say inbound or outbound. Selecting inbound will mean only inbound EDI transaction will use this unit of measure mapping. Selecting outbound will mean only outbound EDI transaction will use this mapping. If you leave both unmarked the unit of measure mapping will apply to both types of transactions. If the item number is left blank the mapping will apply to any line item EDI365 tries to process, regardless of item.

| TP Ite        | m UoM Configuratio | on   Work Da | te: 2/23/2021  |                  |                   | Not saved     | Ľ /      |
|---------------|--------------------|--------------|----------------|------------------|-------------------|---------------|----------|
| Q             | Search + New       | 🐯 Edit List  | t 📋 Delete     | Page More option | S                 |               | \ ≣      |
|               | Item No. ↑         |              | Item Variant † | EDI UoM 1        | Unit of measure 1 | Inbound       | Outbound |
| $\rightarrow$ | 1011               |              |                | EA               | PCS               | $\sim$ $\Box$ |          |
|               |                    |              |                |                  |                   |               |          |

## **Customer Set Up and Requirements for Trading Partner**

This scenario involves a customer trading type partner. Now that the trading partner is set up, we must assign the trading partner to a customer in Microsoft Dynamics 365 Business Central.

Note: This scenario assumes you already have an established system and Customers are already configured. As such this document will not go over the basics of creating a new customer.

Search for "Customers" and select the customer you want to assign the trading partner to.

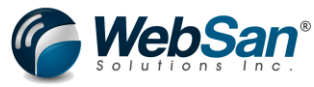

|                                                                                                    |                                                                                                    | Tell                                                                                                    | me what you                                                         | want to do                                           |                                                           |                                                                                |                                     | 2 X                                                                                        |            |                                                                                          |                                   |
|----------------------------------------------------------------------------------------------------|----------------------------------------------------------------------------------------------------|----------------------------------------------------------------------------------------------------|---------------------------------------------------------------------|------------------------------------------------------|-----------------------------------------------------------|--------------------------------------------------------------------------------|-------------------------------------|--------------------------------------------------------------------------------------------|------------|------------------------------------------------------------------------------------------|-----------------------------------|
|                                                                                                    |                                                                                                    | Cu                                                                                                    | stomers                                                             |                                                      |                                                           |                                                                                |                                     |                                                                                            |            |                                                                                          |                                   |
|                                                                                                    |                                                                                                    | Or                                                                                                    | 1 current page                                                      | (Customers)                                          |                                                           |                                                                                | :                                   | Show all (16)                                                                              |            |                                                                                          |                                   |
|                                                                                                    |                                                                                                    | B                                                                                                    | locked Custon                                                       | ners                                                 |                                                           |                                                                                |                                     |                                                                                            |            |                                                                                          |                                   |
|                                                                                                    |                                                                                                    | ×                                                                                                    | DeleteAll<br>This action w                                          | vill delete all cus'                                 | tomers                                                    |                                                                                |                                     |                                                                                            |            |                                                                                          |                                   |
|                                                                                                    |                                                                                                    | C                                                                                                    | Sustomers with                                                      | n credit limits                                      |                                                           |                                                                                |                                     |                                                                                            |            |                                                                                          |                                   |
|                                                                                                    |                                                                                                    | Go                                                                                                    | to Pages and                                                        | l Tasks                                              |                                                           |                                                                                | 1                                   | Show all (15)                                                                              |            |                                                                                          |                                   |
|                                                                                                    |                                                                                                    | >                                                                                                    | Customers                                                           |                                                      |                                                           | List                                                                           | S                                   |                                                                                            |            |                                                                                          |                                   |
|                                                                                                    |                                                                                                    | >                                                                                                    | Create Conta                                                        | acts from Custon                                     | ners                                                      | Tas                                                                            | ks                                  |                                                                                            |            |                                                                                          |                                   |
|                                                                                                    |                                                                                                    |                                                                                                    |                                                                     |                                                      |                                                           |                                                                                |                                     |                                                                                            |            |                                                                                          |                                   |
| Customers                                                                                                    |                                                                                                    |                                                                                                    |                                                                     |                                                      |                                                           |                                                                                |                                     |                                                                                            |            |                                                                                          |                                   |
|                                                                                                    |                                                                                                    |                                                                                                    |                                                                     |                                                      |                                                           |                                                                                |                                     |                                                                                            |            |                                                                                          |                                   |
| × Reminde                                                                                                    | er: your work                                                                                               | date is 4/12                                                                                                | 2/2021 Us                                                           | se today   Cha                                       | ange to   Turr                                            | n off reminder                                                                 |                                     |                                                                                            |            |                                                                                          |                                   |
| × Reminde                                                                                                    | er: your work<br>+ New                                                                                      | date is 4/12<br>Manage                                                                                      | 2/2021 Us<br>Process                                                | se today   Cha<br>Report N                           | ange to   Turr<br>Jew Document                            | off reminder<br>Customer                                                       | Navigate                            | Prices & Discour                                                                           | its 🚺 Oper | n in Excel                                                                               | N                                 |
| × Reminde                                                                                                    | r: your work<br>+ New<br>Name                                                                               | date is 4/12<br>Manage                                                                                      | 2/2021 Us<br>Process                                                | se today   Cha<br>Report N<br>Responsibili<br>Center | ange to   Turr<br>Jew Document<br>ity<br>Location         | Customer                                                                       | Navigate                            | Prices & Discour                                                                           | its 🚺 Oper | n in Excel  <br>Balance (L                                                               | N<br>.CY)                         |
| × Reminde<br>Search<br>No. ↑<br>10000                                                                                                    | + New<br>Name<br>Adatur                                                                                     | date is 4/12<br>Manage<br>n Corporati                                                                       | 2/2021 Us<br>Process<br>on                                          | se today   Cha<br>Report N<br>Responsibili<br>Center | ange to   Turr<br>New Document<br>ity<br>Location<br>MAIN | Customer                                                                       | Navigate<br>Io. Co<br>Ro            | Prices & Discour<br>ntact<br>ybert Townes                                                  | its 🖬 Opei | n in Excel Balance (I<br>16,130                                                          | N<br>.CY)<br>0.75                 |
| × Reminde                                                                                                    | + New<br>Name<br>Adatur                                                                                     | date is 4/12<br>Manage<br>n Corporati                                                                       | 2/2021 Us<br>Process<br>on                                          | Report N<br>Responsibili<br>Center                   | inge to   Turr                                            | n off reminder<br>Customer<br>Code Phone N                                     | Navigate<br>Io. Co<br>Ro<br>He      | Prices & Discour<br>ntact<br>obert Townes<br>elen Ray                                      | its 🚺 Oper | n in Excel Balance (L<br>16,13(<br>4,908                                                 | N                                 |
| × Reminde<br>No. ↑<br>10000<br>20000<br>30000                                                                                                    | + New<br>Name<br>Adatur<br>Trey Re<br>School                                                                | date is 4/12<br>Manage<br>n Corporati<br>search<br>of Fine Art                                              | Process<br>on                                                       | Report N<br>Responsibil<br>Center                    | inge to   Turr                                            | Customer<br>Customer                                                           | Navigate<br>Io. Co<br>Rc<br>He<br>M | Prices & Discour<br>ntact<br>obert Townes<br>elen Ray<br>eagan Bond                        | its 🖪 Oper | n in Excel  <br>Balance (I<br>16,13(<br>4,908<br>85,401                                  | N<br>.CY)<br>0.75<br>3.72         |
| × Reminde                                                                                                    | + New<br>Name<br>Adatur<br>Trey Re<br>School                                                                | date is 4/12<br>Manage<br>n Corporati<br>search<br>of Fine Art                                              | Process<br>on                                                       | Report N<br>Responsibil<br>Center                    | inge to   Turr                                            | Customer<br>Customer                                                           | Navigate                            | Prices & Discour<br>ntact<br>obert Townes<br>elen Ray<br>eagan Bond                        | its 🖪 Oper | n in Excel  <br>Balance (L<br>16,130<br>4,908<br>85,401                                  | N<br>.CY)<br>).75<br>3.72         |
| × Reminde                                                                                                    | + New<br>Name<br>Adatur<br>Trey Re<br>School                                                                | date is 4/12<br>Manage<br>n Corporati<br>search<br>of Fine Art<br>Custor                                    | Process<br>on                                                       | Report N<br>Responsibil<br>Center                    | inge to   Turr                                            | Customer                                                                       | Navigate                            | Prices & Discour<br>ntact<br>obert Townes<br>elen Ray<br>eagan Bond                        | its 🖬 Opei | n in Excel<br>Balance (l<br>16,130<br>4,908<br>85,401                                    | N<br>.CY)<br>0.75<br>3.72         |
| <ul> <li>✓ Reminder</li> <li></li></ul>                                                                                                    | r: your work  + New Name Adatur Trey Re School Amazon ar work date is 4/                                    | date is 4/12<br>Manage<br>n Corporati<br>search<br>of Fine Art<br>Custor<br>12/2021 us                      | Process<br>on<br>NET                                                | se today   Cha<br>Report N<br>Responsibil<br>Center  | ange to   Turr                                            | Customer<br>Customer<br>Code Phone N                                           | Navigate                            | Prices & Discour<br>ntact<br>obert Townes<br>elen Ray<br>eagan Bond                        | its 🖪 Oper | n in Excel  <br>Balance (I<br>16,13(<br>4,908<br>85,401                                  | N<br>.CY)<br>0.75<br>3.72         |
| X Reminder<br>Search<br>No. †<br>10000<br>20000<br>30000<br>Customer Card<br>COOO2O •<br>X Reminder: you<br>New Document                                                   | r: your work<br>+ New<br>Name<br>Adatur<br>Trey Re<br>School<br>Amazon<br>ar work date is 4/<br>Approve Rec | date is 4/12<br>Manage<br>n Corporati<br>search<br>of Fine Art<br>Custon<br>12/2021 Us<br>uest Approval     | 2/2021 Us<br>Process<br>on<br>NCCr<br>e today   Change              | e to   Turn off re<br>counts Naviga                  | eminder                                                   | Customer Code Phone N Code Actions Rel                                         | Navigate                            | Prices & Discour<br>ntact<br>obert Townes<br>elen Ray<br>eagan Bond<br>in<br>Fewer options | its 🖬 Oper | n in Excel<br>Balance (l<br>16,130<br>4,908<br>85,401                                    | N<br>.CY)<br>).75<br>3.72<br>1.00 |
| X Reminder<br>Search<br>No. †<br>10000<br>20000<br>30000<br>Customer Card<br>COOO2O +<br>X Reminder: you<br>New Document<br>General                                        | + New<br>Name<br>Adatur<br>Trey Re<br>School<br>Amazon<br>ur work date is 4/                                | date is 4/12<br>Manage<br>n Corporati<br>ssearch<br>of Fine Art<br>Custon<br>12/2021 us                     | Process<br>on<br>NET<br>Prices & Disc                               | e to   Turn off re<br>counts Naviga                  | eminder ender Customer                                    | Customer Code Phone N Actions Ref                                              | Navigate                            | Prices & Discour<br>ntact<br>obert Townes<br>elen Ray<br>eagan Bond<br>Fewer options       | its 🖪 Opei | n in Excel Balance (I<br>Balance (I<br>16,130<br>4,908<br>85,401                         | N<br>.CY)<br>).75<br>3.72<br>1.00 |
| X Reminder<br>Search<br>No. ↑<br>10000<br>20000<br>30000<br>Customer Card<br>COOO2O ·<br>X Reminder: you<br>New Document<br>General<br>No.                                 | + New<br>Name<br>Adatur<br>Trey Re<br>School<br>Amazon<br>ar work date is 4/<br>Approve Rec                 | date is 4/12<br>Manage<br>n Corporati<br>search<br>of Fine Art<br>Custon<br>12/2021 Us<br>uest Approval     | Process<br>on<br>NCC<br>Prices & Disc                               | e to   Turn off re<br>counts Naviga                  | eminder                                                   | Customer Code Phone N Actions Rel Credit Limit (LCY)                           | Navigate                            | Prices & Discour<br>ntact<br>obert Townes<br>elen Ray<br>eagan Bond<br>Fewer options       | its 🖬 Oper | n in Excel Balance (I<br>Balance (I<br>16,130<br>4,908<br>85,401<br>Show m               | N<br>.CV)<br>0.75<br>3.72<br>1.00 |
| X Reminder                                                                                                    | r: your work<br>+ New<br>Name<br>Adatur<br>Trey Re<br>School<br>Amazon<br>ur work date is 4/<br>Approve Rec | date is 4/12<br>Manage<br>n Corporati<br>search<br>of Fine Art<br>Custon<br>12/2021 us<br>uest Approval<br> | 2/2021 Us Process on Ner e today   Change Prices & Disc on Customer | e to   Turn off re<br>counts Naviga                  | eminder eminder                                           | Customer Customer Code Phone N Actions Rel Credit Limit (LCY) Blocked ······   | Navigate                            | Prices & Discour<br>ntact<br>obert Townes<br>elen Ray<br>eagan Bond<br>Fewer options       | its 🔲 Opei | n in Excel Balance (l<br>Balance (l<br>16,130<br>4,908<br>85,401<br>Show m<br>0.         | N<br>.CY)<br>0.75<br>3.72<br>1.00 |
| X Reminder<br>Search<br>No. †<br>10000<br>20000<br>30000<br>Customer Card<br>COO020 •<br>X Reminder: you<br>New Document<br>General<br>No.<br>Name<br>No.<br>Balance (LCY) | + New<br>Name<br>Adatur<br>Trey Re<br>School<br>Amazon<br>ar work date is 4/<br>Approve Rec                 | date is 4/12<br>Manage<br>n Corporati<br>search<br>of Fine Art<br>Custon<br>12/2021 Us<br>uest Approval<br> | 2/2021 Us Process on Process etoday   Change Prices & Dise customer | e to   Turn off re                                   | ange to   Turr                                            | Customer Code Phone N Code Phone N Code Credit Limit (LCY) Blocked Total Sales | Navigate Io. Co Rc Ha M             | Prices & Discour<br>ntact<br>obert Townes<br>elen Ray<br>eagan Bond<br>in<br>Fewer options | ts 🛛 Oper  | n in Excel Balance (L<br>Balance (L<br>16,130<br>4,900<br>85,401<br>Show m<br>0.<br>10.1 | N<br>.CY)<br>0.75<br>3.72<br>1.00 |

Scrolling down the customer details will be an EDI section for the customer. In the section users must enter:

- Account Number (the users account number the customers has record of)
- Trading Partner (select the trading partner created)

| EDI             |          |              |  |
|-----------------|----------|--------------|--|
| Our Account No. | BC1234   | Bill to DUNS |  |
| Trading Partner | AMAZON ~ |              |  |

Statistics >

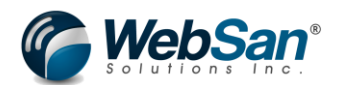

Although not required, a best practice is to also assign ship-to address ID and details for the customer in Microsoft Dynamics 365 Business Central to use in EDI Transactions. Many Trading Partner may send documents with just a ship to address ID without any address information, if this ID is not set up in Microsoft Dynamics 365 Business Central this can cause errors.

Follow the standard procedure to create a new ship-to address ID. In the customer details expand the "navigate" button and select "Ship-to Addresses"

| $\leftarrow$ | Customer Card                                                                     | ( <i>i</i> ) + ii                                  |
|--------------|-----------------------------------------------------------------------------------|----------------------------------------------------|
|              | C00020 · Amazon Customer                                                          | $\smile$                                           |
|              | × Reminder: your work date is 4/12/2021 Use today   Change to   Turn off reminder |                                                    |
|              | New Document Approve Request Approval Prices & Discounts Navigate Custome         | er Actions Related Reports Fewer options           |
|              | 🖬 Statement 🛛 📓 Scheduled Statements 🛛 🖪 Bank Accounts 🛛 🔠 Direct Debit Mandates  | 🐂 Ship-to Addresses 📮 Contact 🖀 Document Layouts 👔 |
|              | No                                                                                | Credit Limit (LCY)                                 |

If creating a new address ID select the "New" Button. If you need to update an existing ID select the ID from the list.

| $\leftarrow$ | C00020 · Amazon Custo  | mer                       |                                    |               |                |
|--------------|------------------------|---------------------------|------------------------------------|---------------|----------------|
|              | imes Reminder: your we | ork date is 4/12/2021 Use | today   Change to   Turn off remin | der           | ~              |
|              | Ship-to Address List   |                           | Manage 🛛 🛛 Open in Excel           | More options  | 7 ≣            |
|              | Code 1                 | Name                      | City                               | Location Code | Store ID (EDI) |
|              | PRIMARY :              | Amazon Customer           | Toronto                            |               | TEST           |
|              |                        |                           |                                    |               |                |

There will be and EDI section on the Customer Ship-to address. To map this address ID with the customer for EDI transaction enter the Store ID/DUNS and Location Type.

The Store ID/DUNS is the ID that the Trading Partner has for the address and would show on transaction that come from the trading partner. This ID when set up will map to the internal ID.

Location Type is where items are received. The options are Direct Store Delivery (DSD), Distribution Center (DC), Residential (R) and Commercial (C)

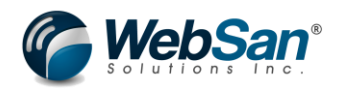

Ship-to Address

0 + 🖻

## C00020 Amazon Customer PRIMARY Amazon Customer

| imes Reminder: your work                   | date is 4/12/2021 Use today   Ch | ange to   Turn off reminder | ~         |
|--------------------------------------------|----------------------------------|-----------------------------|-----------|
|                                            |                                  |                             |           |
| General                                    |                                  |                             | Show more |
|                                            |                                  |                             |           |
| Code · · · · · · · · · · · · · · · · · · · | PRIMARY                          | Contact                     |           |
| Name · · · · · · · · · · · · · · · · · · · | Amazon Customer                  | Location Code               |           |
| GLN ·····                                  |                                  | Service Zone Code           |           |
| Address                                    | 123 street street                | Tax Liable                  |           |
| Address 2                                  |                                  | Tax Area Code               |           |
| City · · · · · · · · · · · · · · · · · · · | Toronto                          |                             |           |
| Post Code                                  | M5E 1G5                          |                             |           |
| Country/Region Code                        | CA                               |                             |           |
| Show on Map                                |                                  |                             |           |
|                                            |                                  |                             |           |
| EDI                                        |                                  |                             |           |
| Store ID/DUNS                              | TEST                             | Region (Override)           |           |
| Location Type                              | DSD                              |                             |           |

Once these are entered this ship-to address set ups should be complete for the customer in EDI.

Now that the customer and ship-to address for the customer is set up, the customer is ready to process EDI transactions.

## Inventory Set Up and Requirements for Trading Partner

Since this scenario is involving inventory item we are selling to the customer trading partner it is also important to make sure inventory is set up properly. Inventory Items may have a different code or ID with the trading partner so it is important to also map that information.

Note: This scenario assumes you already have an established system and Items are already configured. As such this document will not go over the basics of creating a new item.

First, is to set up the Item Cross References. This set up is needed if a Trading Partners item code for an item is different than your internal code or if there is a barcode that the trading partner uses for the item. This is also important to set if the items EDI trading partner type was set to specific.

To set up cross referencing in the specific item select the Related > Item > Cross References.

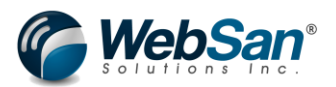

Item Card | Work Date: 2/23/2021

## 1011 · Amazon Basic Test Item

| Notifica | tions: 2             | lf you wa   | nt, we can as | sign attri             | butes based | on the     | images you | import fo | r items and c | ontacts.               | Your   |
|----------|----------------------|-------------|---------------|------------------------|-------------|------------|------------|-----------|---------------|------------------------|--------|
|          |                      |             |               |                        |             |            |            |           |               |                        |        |
| Process  | ltem                 | Prices &    | Discounts     | Reque                  | st Approval |            | Actions    | Related   | Reports       | Fewer                  | optior |
| 🕚 Histo  | ory $\smallsetminus$ | ltem $\vee$ | Availab       | ility $\smallsetminus$ | Purcha      | ses $\vee$ | 🎝 Sales    | s 🗸 🔐     | Bill of Mate  | rials $\smallsetminus$ |        |
| Plannin  | a >                  | 🕹 Dimensi   | ions          |                        |             |            |            |           |               |                        |        |
|          | 5/                   | Cross R     | eferences     |                        |             |            |            |           |               |                        |        |
| Item Tra | acking               | 💁 Units of  | Measure       |                        |             |            |            |           |               |                        |        |

In the Cross Reference Entry window first select the cross reference type. In this scenario the type can be customer if the customer/trading partner has a different item code or the type can be barcode if the customer/trading partner has a barcode.

If type = customer then enter the customer in question in the cross reference type number field and then enter the customers item code in the cross reference number field.

If type = Bar Code enter the item bar code into the Cross Reference Number field

Once the line details are set up the cross references are completed.

1011 · Amazon Basic Test Item | Work Date: 2/23/2021

| lten          | n Cross Referen               | ce Entries                       | Search + N                  | lew 💀 Edit Lis | st 📋 Delete          | Page        | Мо |
|---------------|-------------------------------|----------------------------------|-----------------------------|----------------|----------------------|-------------|----|
|               | Cross-<br>Reference<br>Type ↑ | Cross-<br>Reference Type<br>No.↑ | Cross-<br>Reference<br>No.↑ | Variant Code ↑ | Unit of<br>Measure ↑ | Description |    |
|               | Customer                      | C00040                           | AZTEST1                     |                | PCS                  |             |    |
|               | Bar Code                      |                                  | 321456897                   |                | PCS                  |             |    |
| $\rightarrow$ |                               |                                  | *                           |                |                      |             |    |

If items need to be shown on outbound documents an additional set up needed the EDI Trading Partner mapping for outbound documents.

Search "Items" and select the item to associate with your trading partner.

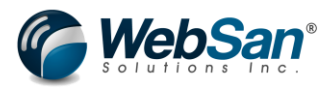

1

| $\leftarrow$ | Items   Work Date | e: 2/23/2021                     |                       |              |                 |              |                       |              |                         |                   |      |
|--------------|-------------------|----------------------------------|-----------------------|--------------|-----------------|--------------|-----------------------|--------------|-------------------------|-------------------|------|
|              | imes You can get  | the sales forecast updated auton | natically every week. | Set Up Scheo | duled Fore      | casting   D  | Oon't ask again       |              |                         |                   |      |
|              | ,⊅ Search +       | New Manage Process               | Item Prices & Dis     | counts Rec   | quest Appr      | oval Ir      | oventory Att          | ributes Page | More opt                | ions              |      |
|              | No. 1             | Description                      | Туре                  | Inventory    | Substi<br>Exist | Assem<br>BOM | Production<br>BOM No. | Routing No.  | Base Unit of<br>Measure | Cost<br>is<br>Adj | Unit |
|              | 1011              | Amazon Basic Test Item           | Inventory             | 0            | No              | No           |                       |              | PCS                     | V                 |      |
|              | 1005.0            |                                  |                       |              |                 |              |                       |              | 0.00                    | -                 |      |

In the item setup move to the EDI section now found in the window. In this section the only field required for this scenario is the "Trading Partner Map". This field has the following options:

- All: this means this item can be used for all trading partners
- None: this means this item cannot be used by any trading partner
- Specific: This means this item can only be used with an assigned trading partner. Setting the specific trading partner is done through item cross referencing set ups which is mentioned below.

All other fields are not required for this scenario.

| EDI                  |    |                                   |          |   |
|----------------------|----|-----------------------------------|----------|---|
| SAC Category ······· |    | Trading Partner Map               | Specific | ~ |
| SAC Code             | L. | Assemble Qty. for Inventory Feeds |          | 1 |

#### Go to Item > EDI TP Item Map

Item Card | Work Date: 2/23/2021

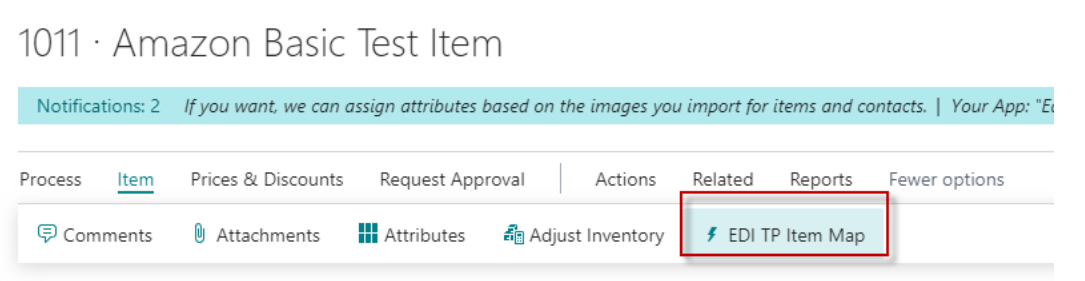

In this window, enter the trading partner in questions. Then enter the exclusive item number or exclusive UPC. The exclusive item number or exclusive UPC are the ID or codes that the trading partner will need to see when they receive documents or transactions.

| tem - Trading Partner Ma    | ap   Work Date: 2/2 |                 | √ Saved               | ď,                 |       |          |
|-----------------------------|---------------------|-----------------|-----------------------|--------------------|-------|----------|
| $\wp$ Search + New          | 🐯 Edit List         | 前 Delete 🛛 🚨 Ad | ld all TradingPartne  | rs Page            |       | 7        |
| Trading Partner 1           | Name                |                 | Allocation<br>Percent | Exclusive Item No. | Exclu | sive UPC |
| $\rightarrow$ Amazon $\sim$ | Amazon Test         | t               | 0                     | AZ123              | 2314  | 1512     |
|                             |                     |                 |                       |                    |       |          |

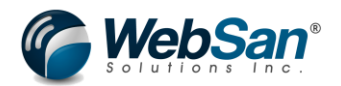

### **Transaction Process**

To process an 832 document and send it out to a trading partner, open the trading partner window in questions by searching for "EDI Trading Partner" and selecting the trading partner.

| Tell me what you want to do |       | $\mathcal{Z}$ $\times$ |
|-----------------------------|-------|------------------------|
| EDI Trading Partner         |       |                        |
| Go to Pages and Tasks       |       |                        |
| > EDI Trading Partners      | Lists |                        |

Once you have the trading partner open select the 832 mapping button.

| - Tradi | Trading Partner Configuration   Work Date: 3/2/2021 |                     |                       |               |               |            |                 |                   |                                            |           |  |  |  |  |
|---------|-----------------------------------------------------|---------------------|-----------------------|---------------|---------------|------------|-----------------|-------------------|--------------------------------------------|-----------|--|--|--|--|
| K. It   | tem UOM Map                                         | 📑 Payment Terms Map | 👺 Payment Methods Map | 💄 PO Type Map | 🖹 832 Mapping | 🕅 Create 8 | 46 Outbound     | 💱 SAC Map         | 💱 OB 846 Location M                        | lapping 🕻 |  |  |  |  |
| Set     | up                                                  |                     |                       |               |               |            |                 |                   |                                            |           |  |  |  |  |
| Tradi   | ling Partner ID \cdots                              |                     | AMAZON                |               |               |            | GS ID · · · · · |                   |                                            | AMAZON    |  |  |  |  |
| Tradi   | ling Partner Type                                   |                     | Customer              |               |               | ~          | Name · · · ·    |                   |                                            | Amazon T  |  |  |  |  |
| ISA I   | ID                                                  |                     | AMAZON123             |               |               |            | Primary Inbo    | ound Trading Part | tner · · · · · · · · · · · · · · · · · · · |           |  |  |  |  |

Assuming the attributes needed for the 832 are set up simply click the "Generate Catalog" button. This will create the 832 document and send it to the trading partner.

To find and review the 832 document sent to the trading partner, search for "832". This will then show the line details of the price catalog sent out to the trading partner. If the 832 is processed again for the trading partner or a different trading partner this window will update to the latest catalog creation.

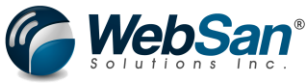

|   |               |                |           | Tell me what you want to do |                |                      |           |              |       |
|---|---------------|----------------|-----------|-----------------------------|----------------|----------------------|-----------|--------------|-------|
|   |               |                |           | 832                         |                |                      |           |              |       |
|   |               |                |           | Go to Pages and Tasks       |                |                      |           |              |       |
|   |               |                |           | > EDI Inventory Catalogue   | e (832)        | Ac                   |           |              |       |
| ) | EDI Inventory | Catalogue (83) | 2)   Work | : Date: 3/2/2021            |                | √ Saved              | ď         | 2            |       |
|   | 🔎 Search      | 🐯 Edit List    | Page      | More options                |                |                      |           | $\mathbb{V}$ | ≣     |
|   | ISAID 1       |                |           | GSID ↑                      | Catalog Name ↑ | Catalog<br>Version ↑ | ProcessID |              | State |
|   |               | 123            | :         | AMAZON321                   | Default        | 1                    |           |              | 5     |
|   |               |                |           |                             |                |                      |           |              |       |
|   |               |                |           |                             |                |                      |           |              |       |

This concludes the setup and transaction process users will take for this scenario using the functionality of the EDI365 app.

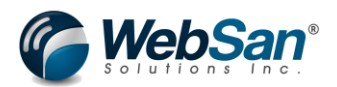

## Scenario 4)

A standard Sales Order and Warehouse Shipment is created in Microsoft Dynamics 365 Business Central where the warehouse trading partner must be advised to ship the sales items. A Warehouse Shipping Order (940) document will be created and sent out to the warehouse and the warehouse will send back an Inbound Warehouse Shipping Advice (945) document to acknowledge the shipment has been sent which will post the warehouse shipment and update the order.

Please keep in mind that these are just the user set ups needed in Microsoft Dynamics 365 Business Central but that there are set ups that will need to be done in the back end to connect Microsoft Dynamics 365 Business Central to the EDI services provided by WebSan Solutions. Please contact WebSan Solutions in order to get those back end set ups completed for you.

## **Trading Partner Setup**

First set up a trading partner. In this scenario the trading partner is a third-party logistics enitity who handles the companies inventory inflows and outflows. As such this is a location-based trading partner.

First search for EDI Trading Partner and select new to create the new trading partner.

| Centra                                                                     | Sandbox Q                               |
|----------------------------------------------------------------------------|-----------------------------------------|
| CRONUS Canada, Inc.   Finance Cash Manage Tell me what you want to do      | ZX                                      |
| Customers Vendors Items Bank Accounts Chart of / EDI Trading Partners      |                                         |
| × This is a sandbox environment (preview) for test, demo, or develo        | ×                                       |
| Insight from last month > EDI Trading Partners                             | Lists                                   |
| The best-selling item Didn't find what you were looking for? Try exploring | New → Setup<br>Payments 🗄 Excel Reports |
| ATHENIS Deck with 18 units + sales1                                        | Invoice + Purchase Invoice > Reports    |
| ATTENS DESK WITT TO UTILIS                                                 |                                         |
| n 🔶 EDI Trading Partners                                                   |                                         |
| × Reminder: your work date is 4/12/2021 Use today  Change to               | n off reminder                          |
| ) 📁 Search 🕂 New Manage 😚 Update855 🗳 Open in Excel                        | $\nabla \equiv$                         |
|                                                                            |                                         |
| Trading Partner ID ↑ Name                                                  |                                         |
| AMAZE                                                                      |                                         |
| IESI                                                                       |                                         |
|                                                                            |                                         |
|                                                                            |                                         |

Enter the Trading Partner ID, ISA ID and GS ID. The Trading Partner Type would be location.

| r Configuration   Work D<br>3PL | ate: 2/23/2021    | Ø           | + 1                  |                  | √ Saved   |   |
|---------------------------------|-------------------|-------------|----------------------|------------------|-----------|---|
| 🛃 Item UOM Map 🛛 📳              | Payment Terms Map | 📑 Payment I | Methods Map 🛛 💄 PO   | Туре Мар 🛛 🕏 832 | Mapping … |   |
| Setup                           |                   |             |                      |                  |           | _ |
| Trading Partner ID              | 3PL               |             | GS ID · · · · · · ·  | WAREHOUSE        |           |   |
| Trading Partner Type            | Location          | ~           | Name · · · · · · · · |                  |           |   |
| ISA ID                          | WAREHOUSE         |             | Primary Inbound Tra  | d •              |           |   |
|                                 |                   |             |                      |                  |           |   |

Next in the inbound section enable Warehouse Shipping Advise (945) document

For outbound enable Warehouse Shipping Order (940) document

| Inbound Documents                         |                                           |
|-------------------------------------------|-------------------------------------------|
| 846 · · · · · · · · · · · · · · · · · · · | 945                                       |
| 861 · · · · · · · · · · · · · · · · · · · | 947 · · · · · · · · · · · · · · · · · · · |
|                                           |                                           |
| Outbound Documents                        |                                           |
| 810                                       | Auto Cancel 855                           |
| 846                                       | 856 · · · · · · · · · · · · · · · · · · · |
| 850 · · · · · · · · · · · · · · · · · · · | 940 · · · · · · · · · · · · · · · · · · · |
| 855                                       |                                           |

The final trading partner set up that should be completed is Unit of Measure mappings. This is required if the customer/trading partner has their own codes for an items unit of measure which would map to your internal unit of measures.

To map unit of measure search for "EDI Trading Partner" and select the trading partner in question. Once you have the trading partner open select the "Item UOM Map" option.

| r Configuration   Work     | Date: 2/23/2021   |           | + ī         |               | √ Saved       | C 2 |
|----------------------------|-------------------|-----------|-------------|---------------|---------------|-----|
| 3PL                        |                   | Ŭ         |             |               |               |     |
| 🕵 Item UOM Map             | Payment Terms Map | 📳 Payment | Methods Map | 🍰 PO Type Map | 🍞 832 Mapping |     |
| Setup                      |                   |           |             |               |               | _   |
| Trading Partner ID · · · · | 3PL               |           | GS ID · · · | WAF           | REHOUSE       |     |
| Trading Partner Type 🕠     | Location          | ~         | Name ···    |               |               |     |
| ISA ID                     | WAREHOUSE         |           | Primary In  | bound Trad ·  | $\supset$     |     |
| <i></i>                    |                   |           |             |               |               |     |

Once this window is open first enter the item in question to map the unit of measure. Then in the "EDI UofM" enter the unit of measure used by the trading partner. Finally select the internal unit of measure used to map to the trading partners. This will complete the unit of measure mapping set up.

At the end of each line are checkboxes that say inbound or outbound. Selecting inbound will mean only inbound EDI transaction will use this unit of measure mapping. Selecting outbound will mean only outbound EDI transaction will use this mapping. If you leave both unmarked the unit of measure mapping will apply to both types of transactions. If the item number is left blank the mapping will apply to any line item EDI365 tries to process, regardless of item.

| TP Ite        | Item UoM Configuration   Work Date: 2/23/2021 |             |              |                |                   |        |         | Ľ      | 2   |
|---------------|-----------------------------------------------|-------------|--------------|----------------|-------------------|--------|---------|--------|-----|
| Q             | Search + New                                  | 🐯 Edit List | 📋 Delete     | Page More opti | ions              |        |         | Y      | =   |
|               | Item No. ↑                                    | It          | em Variant † | EDI UoM ↑      | Unit of measure † |        | Inbound | Outbou | und |
| $\rightarrow$ | 1011                                          |             |              | EA             | PCS               | $\sim$ |         |        | )   |
|               |                                               |             |              |                |                   |        |         |        |     |

#### **Location Setups**

A location record will need to be assigned an EDI Trading partner in order to use that location for inventory related EDI transactions.

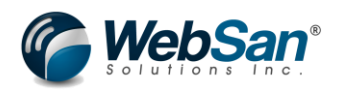

| Tell           | me what you want to do                                                                                                    |                | 2>            |  |  |  |  |  |  |
|----------------|----------------------------------------------------------------------------------------------------|----------------|---------------|--|--|--|--|--|--|
| Lo             | cation                                                                                                    |                |               |  |  |  |  |  |  |
| On             | current page (Locations)                                                                                                    |                | Show all (8)  |  |  |  |  |  |  |
| Ø              | <ol> <li>Resource Locations</li> <li>View or edit information about where resources are located. In this window, you can</li> </ol> |                |               |  |  |  |  |  |  |
| 3 <del>0</del> | Create Warehouse location<br>Enable the inventory location to use zones and bins to operate as a warehouse locati                   |                |               |  |  |  |  |  |  |
| ð              | Transfer Order<br>Prepare to transfer items to another location.                                                                    |                |               |  |  |  |  |  |  |
| Go             | to Pages and Tasks                                                                                                    |                | Show all (10) |  |  |  |  |  |  |
| >              | Locations                                                                                                    | Administration |               |  |  |  |  |  |  |
| 5              | FA Locations                                                                                                    | Administration |               |  |  |  |  |  |  |

Next Select the location to assign to EDI transactions.

Note: This scenario assumes you already have an established system and Locations are already configured. As such this document will not go over the basics of creating a new Location.

| $\leftarrow$ | Locations   Work Date: 2/23/2021 |     |        |         |         |                |      |  |              |  |
|--------------|----------------------------------|-----|--------|---------|---------|----------------|------|--|--------------|--|
|              | 🔎 Search                         | New | Manage | Process | Report  | Functions      | Page |  | More options |  |
|              | Code 1                           |     |        |         | Name    |                |      |  |              |  |
|              | EAST                             |     |        |         | East Wa | arehouse       |      |  |              |  |
|              | LOCTEST                          |     |        |         |         |                |      |  |              |  |
| [            | MAIN                             |     |        | :       | Main W  | /arehouse      |      |  |              |  |
|              | OUT. LOG.                        |     |        |         | Outsou  | rced Logistics |      |  |              |  |

In the location card scroll down to the EDI section. Enter the EDI Trading Partner to assign this location to. This should complete the location set up needed for this scenario.

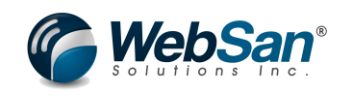

√ Saved

| Process Location                                                                                                    | More options                |                                                          |
|----------------------------------------------------------------------------------------------------|-----------------------------|----------------------------------------------------------|
| Shipment                                                                                                    |                             | Cross-Dock                                               |
| Shipment Bin Code                                                                                                    | $\sim$                      | Cross-Dock Bin Code · · · ·                              |
| Production                                                                                                    |                             | Assembly                                                 |
| Open Shop Floor Bin                                                                                                    | $\sim$                      | To-Assembly Bin Code 🕔 🗸 🗸                               |
| To-Production Bin Co                                                                                                    | ~                           | From-Assembly Bin C $ \cdot $                            |
| From-Production Bin                                                                                                    | $\sim$                      | Asmto-Order Shpt 🗸 🗸 🗸                                   |
| Special Equipment · · · · · · Bin Capacity Policy · · · · · Allow Breakbulk · · · · · · Put-away Put-away Template C · · · | ✓<br>Never Check Capacity ✓ | Pick Always Create Pick Line ·  Pick According to FEFO · |
| Always Create Put-aw                                                                                                    |                             |                                                          |
| Trading Partner                                                                                                    | 3PL V                       | Reservation Code                                         |
| QC Location                                                                                                    | ×                           | Exclude from 846                                         |

Note: You can also set the QC location optionally. The QC Location field is a priority/reserve location that can be set if a trading partner wants a reserve location to store a certain amount of inventory.

For this scenario it is also important that "Require Receive" and "Require Shipment" is enabled for the location in question. These are standard system settings for the location but are needed in order for the 940 document record to create the warehouse shipment and the 945 to update the sales order.

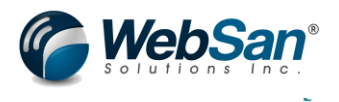

## MAIN · Main Warehouse

| Process Location More options  |                             |
|--------------------------------|-----------------------------|
| Country/Region Code · · CA · · |                             |
| Show on Map                    |                             |
| Warehouse                      |                             |
| Require Receive · · · · · · ·  | Default Bin Selection · · · |
| Require Shipment · · · · ·     | Outbound Whse. Han ·        |
| Require Put-away               |                             |

### **Item Setups**

If items need to be shown on outbound documents an additional set up is needed.

Next is to set up the Item Cross References. This set up is needed if a Trading Partners item code for an item is different than your internal code or if there is a barcode that the trading partner uses for the item. This is also important to set if the items EDI trading partner type was set to specific.

To set up cross referencing in the specific item select the Related > Item > Cross References.

Item Card | Work Date: 2/23/2021 1011 · Amazon Basic Test Item Notifications: 2 If you want, we can assign attributes based on the images you import for items and contacts. Your Process ltem Prices & Discounts Request Approval Actions Related Reports Fewer optior 🔓 Purchases 🗸 History ~ Item  $\lor$ . Availability  $\sim$ Sales 🗸 🛲 Bill of Materials 🗸 - W Dimensions Planning > Z Cross References Item Tracking <sup>C</sup> Units of Measure

In the Cross Reference Entry window first select the cross reference type. In this scenario the type can be customer if the customer/trading partner has a different item code or the type can be barcode if the customer/trading partner has a barcode.

If type = customer then enter the customer in question in the cross reference type number field and then enter the customers item code in the cross reference number field.

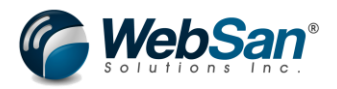

If type = Bar Code enter the item bar code into the Cross Reference Number field

Once the line details are set up the cross references are completed.

| lter          | n Cross Referenc              | ce Entries                       | Search + N                  | ew 😨 Edit Li   | st 📋 Delete          | Page Mo     |
|---------------|-------------------------------|----------------------------------|-----------------------------|----------------|----------------------|-------------|
|               | Cross-<br>Reference<br>Type ↑ | Cross-<br>Reference Type<br>No.↑ | Cross-<br>Reference<br>No.↑ | Variant Code ↑ | Unit of<br>Measure ↑ | Description |
|               | Customer                      | C00040                           | AZTEST1                     |                | PCS                  |             |
|               | Bar Code                      |                                  | 321456897                   |                | PCS                  |             |
| $\rightarrow$ |                               |                                  | *                           |                |                      |             |

1011 · Amazon Basic Test Item | Work Date: 2/23/2021

#### **Transaction Process**

First create a standard Sales Order in Microsoft Dynamics 365 Business Central. For the purpose of processing the records through EDI it is important the following details are entered in the order:

- Line Item associated with EDI
- Location associated with EDI for line item and sales header location codes

All other details on the Sales Order can be set up according to your situation of the sales, those fields are not relevant for the purposes of the EDI transactions.

Note: This scenario assumes you already have an established system where standard Sales Order creations are already known. As such this document will not go over the basics of creating a standard Sales Order.

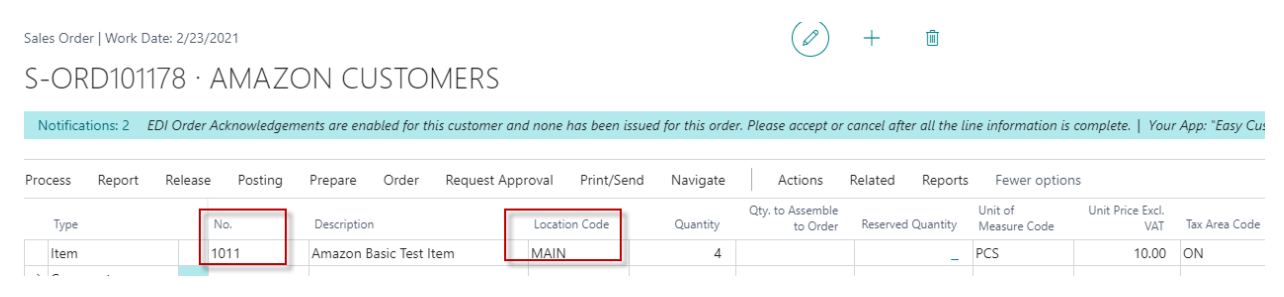

Once the Sales Order is created release the order.

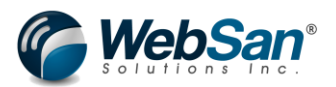

Sales Order | Work Date: 2/23/2021

## S-ORD101178 · AMAZON CUSTOMERS

Notifications: 2 EDI Order Acknowledgements are enabled for this customer and none has bee

| Process | Report | Release | Posting | Prepare | Order | Request Approval | Print, |
|---------|--------|---------|---------|---------|-------|------------------|--------|
| 🕒 Rele  | ase 🔮  | Reopen  |         |         |       |                  |        |

The next step is to create the warehouse shipment. This can be done in the sales order by navigating to actions > warehouse > create warehouse shipment.

| Sales Order   W               | /ork Date: 2/2  | 3/2021         |                    |                    |               |                     |                |               |                     |                  |
|-------------------------------|-----------------|----------------|--------------------|--------------------|---------------|---------------------|----------------|---------------|---------------------|------------------|
| S-ORD                         | 101178          | · AMA          | ZON CU             | ISTO               | MERS          |                     |                |               |                     | Ŭ                |
| Notifications                 | : 2 EDI Ord     | er Acknowle    | dgements are enal  | bled for th        | his customer  | and none            | has been is    | sued for this | order. Plea         | se accept or o   |
| Process Re                    | port Relea      | ise Posti      | ng Prepare         | Order              | Request       | Approval            | Print/Ser      | nd Navig      | ate                 | Actions          |
| Functions                     | s 🗸 📲 Pla       | in 🗸 🛛 😽       | Request Approval   | l∨ ■               | Warehous      | e 🗸 🔸               | Posting $\sim$ | 🖶 Print       | t∨ Ē(               | Order Confiri    |
| No                            |                 |                | S-ORD101178        | 3                  | Create Inve   | ntory Put-a         | way/Pick       | Posti         | ing Date 🕠          |                  |
| Customer No.                  |                 |                | C00040             |                    | Create War    | ehouse Ship         | oment<br>v     | Orde          | er Date             |                  |
| WHS-0006<br>Process Print/Sen | d Release Pos   | iting Shipment | Actions Related    | d Fewer op         | vtions        |                     |                |               |                     |                  |
| General                       |                 |                |                    |                    |               |                     |                |               |                     |                  |
| No                            |                 | WHS-0006       |                    |                    | Posting Dat   | 2                   |                | 2/23/2021     |                     |                  |
| Location Code · · · · ·       |                 | MAIN           |                    |                    | Assigned Us   | er ID · · · · · · · |                |               |                     | ~                |
| Zone Code                     |                 |                |                    | $\sim$             | Assignment    | Date · · · · · · ·  |                |               |                     |                  |
| Bin Code · · · · · ·          |                 |                |                    | $\sim$             | Assignment    | Time · · · · · ·    |                |               |                     |                  |
| Document Status               |                 |                |                    |                    | Sorting Met   | hod                 |                |               |                     | ~                |
| Status                        |                 | Released       |                    |                    |               |                     |                |               |                     |                  |
| Lines Manag                   | e More options  |                |                    |                    |               |                     |                |               |                     | Ež               |
| Source<br>Document            | Source No. Iten | n No. Descr    | iption             | Source Line<br>No. | Location Code | Quantity            | Qty. to Ship   | Qty. Shipped  | Qty.<br>Outstanding | Ur<br>Due Date M |
| → <u>Sales Order</u>          | S-ORD1011 101   | 1 Amaz         | on Basic Test Item | 10000              | MAIN          | 4                   | 4              | L 0           | 4                   | 2/23/2021 PC     |

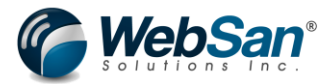

To create and send out the 940 documents to the trading partner, release the warehouse shipment.

| Release      | 🕉 Reo      | pen           |          |          |         |      |
|--------------|------------|---------------|----------|----------|---------|------|
| Process Pr   | int/Send   | Release       | Posting  | Shipment | Actions | Rela |
| WHS-0        | 006        |               |          |          |         |      |
| Warehouse Sh | ipment   W | /ork Date: 2/ | /23/2021 |          |         |      |

Once released the 940 record will be created and sent to the Trading Partner. To find the record, search for "EDI Warehouse Shipping Order 940" and select the newly created 940 record.

|   |                          | Tell me what you want to do          |                               |                  |
|---|--------------------------|--------------------------------------|-------------------------------|------------------|
|   |                          | 940                                  |                               |                  |
|   |                          | On current page (Warehouse Shipment) |                               |                  |
|   |                          | a Create 940                         |                               |                  |
|   |                          | Go to Pages and Tasks                |                               |                  |
|   |                          | > EDI Warehouse Shipping Order (940) | Administration                |                  |
|   |                          |                                      |                               |                  |
| ( | EDI Warehouse Shipping O | rder (940)   Work Date: 2/23/2021    |                               |                  |
|   | ✓ Search + New           | Manage Page                          |                               | $\forall \equiv$ |
|   |                          |                                      |                               |                  |
|   | Sales Order ↓            | Ship To                              | Status Description            |                  |
|   | S-ORD101178              | AMAZON CUSTOMERS                     | Shipment 940 document created |                  |

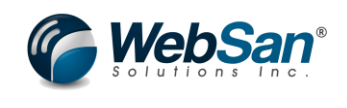

...ing Order (940) | Work Date: 2/23/2021

WAREHOUSE · WAREHOUSE · S-ORD101178

| Actions                   |          |             |                     |                   |                  |      |
|---------------------------|----------|-------------|---------------------|-------------------|------------------|------|
| Order Status Code         | N        |             | Ship to Address 2   |                   |                  |      |
| PO Number · · · · · · · · |          |             | Ship to City        |                   |                  |      |
| Customer No.              | C00040   |             | Ship to Country     |                   |                  |      |
| PO Date                   | 2/23/202 | 1           | Ship to ID          |                   |                  |      |
| РО Туре                   |          |             | Ship to Postal Code |                   |                  |      |
| Billing                   |          |             | Ship to Province    |                   |                  |      |
| Bill to Address 1         |          |             | FoB                 |                   |                  |      |
| Bill to Address 2         |          |             | Shipping Agent      |                   |                  |      |
| Bill to ID                | C00040   |             | Shipper Account Nu  |                   |                  |      |
| Bill to Name              | AMAZO    | I CUSTOMERS | Requested Ship Date | 2/23/2021         |                  |      |
| Bill to Postal Code       |          |             | Cancel Date         |                   |                  |      |
| Bill to Province          |          |             | Delivery Remarks    |                   |                  |      |
| Bill to Province          |          |             |                     |                   |                  |      |
| Bill to Country           |          |             |                     |                   |                  |      |
|                           |          |             |                     |                   |                  |      |
| Lines                     |          |             |                     |                   |                  |      |
| 940 Lines 🗸               |          |             |                     |                   |                  |      |
| ltem                      |          | UPC         | QTY                 | Order<br>Number ↑ | WH<br>Shipment ↑ | lten |
| → 1011                    | -        | 321456897   | 4                   | S-ORD1011         | WHS-0006         | Am   |

After this record is sent to the warehouse to process the shipment the warehouse will send back a document stating the shipment has been sent which will allow the users to post the warehouse shipment and update the sales order.

Below is a sample of the 945 Shipment advisory document that the warehouse trading partner will send back. Users can also edit the page. To find this record search for "945" and find the record created for the sales order.

Tell me what you want to do

945

Go to Pages and Tasks

> EDI Warehouse Shipping Advice (945)

Administration

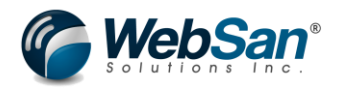

EDI Warehouse Shipping Advice (945) | Work Date: 2/23/2021

| ho Search $+$ New Manage Page                                                                    |                       |                      |                    |            |                                        |
|--------------------------------------------------------------------------------------------------|-----------------------|----------------------|--------------------|------------|----------------------------------------|
| Order No.↓                                                                                       |                       |                      | 1                  | Shipn      | nent Date                              |
| <u>S-ORD101178</u>                                                                               |                       | :                    |                    |            |                                        |
| I 945IB Header   Work Date: 2/23/2021                                                            | -<br>0l               | ⊦ ≊<br>JSE·S-        | -OR                | D          | ✓ <sup>saved</sup> ぱ 2<br>101178 · 852 |
| <ul> <li>➔ Process</li> <li>✓ Mark as Processed</li> <li>B View Order</li> <li>Header</li> </ul> | Acti                  | ons Fewer opti       | ons                |            |                                        |
| Status Description                                                                               |                       | Reporting Code ·     |                    |            |                                        |
| Order No. S-ORD101178                                                                            |                       | Shipment Date        |                    |            |                                        |
| PO Date · · · · · · · · · · ·                                                                    |                       | Tracking No. · · ·   |                    |            |                                        |
| РО Туре                                                                                          |                       | Ship From            |                    |            |                                        |
| Allowance Charge 0.00                                                                            | )                     | ISAID                |                    | WAR        | REHOUSE                                |
| Allowance Code                                                                                   |                       | GSID · · · · · · · · |                    | WAR        | REHOUSE                                |
| Allowance Handling C                                                                             |                       | XMITID               |                    | 852        |                                        |
|                                                                                                  |                       |                      |                    |            |                                        |
| Lines Manage                                                                                     |                       |                      |                    |            | E                                      |
| Sales Order WH Shi<br>#↑ Shipment # Item                                                         | WH<br>oment<br>Line # | Qty. Shipped         | Source L<br>Num/II | .ine<br>D↑ | Status                                 |
| → S-ORD101178 : WHS-0006 1011                                                                    | 10000                 | 4.00                 | 100                | 000        |                                        |

Once the record is in the system click the process button. This will post the Warehouse shipment and update the Sales Order showing quantity shipped.

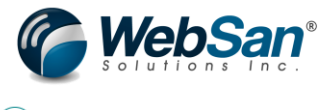

| Sales Order   Work Date: | 3/2/2021             |                      |                                   |                                  |              |                          | +           | Î          |
|--------------------------|----------------------|----------------------|-----------------------------------|----------------------------------|--------------|--------------------------|-------------|------------|
| S-ORD10117               | 8 · AMAZO            | ON CUSTO             | OMERS                             |                                  |              |                          |             |            |
|                          | ustom Field Extender | " is not registered. | Click Here                        |                                  |              |                          |             |            |
| Process Report R         | elease Posting       | Prepare Order        | Request Appr                      | oval Print/Send                  | Navigate     | Actions                  | Related     | Repo       |
| Lines Manage             | Line Order           | Page Fewer opti      | ons                               |                                  |              |                          | ,           |            |
|                          |                      |                      |                                   |                                  |              |                          |             |            |
| Туре                     | Tax Group<br>Code    | Line Discount %      | Line Amount<br>Excl. VAT          | Amount<br>Including VAT          | Qty. to Ship | Quantity<br>Shipped      | Qty. to Inv | oice       |
| Type<br>Item             | TAXABLE              | Line Discount %      | Line Amount<br>Excl. VAT<br>40.00 | Amount<br>Including VAT<br>45.20 | Qty. to Ship | Quantity<br>Shipped<br>4 | Qty. to Inv | voice<br>4 |

This concludes the setup and transaction process users will take for this scenario using the functionality of the EDI365 app.

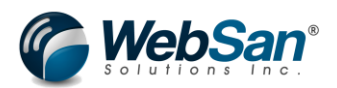

## Scenario 5

## Receiving an Inventory Advice (846) and Inbound Warehouse Inventory Adjustment Advice (947) from the warehouse trading partner which will create an Inventory Adjustment transaction to post.

Both the 846 and 947 documents will create inventory adjustment entries inside an item journal for the items in Microsoft Dynamics 365 Business Central. Both documents however will process different types of adjustments. The 846 document advises the users what the current count of inventory is at the trading partners location. As such, the quantity entered on the 846 will update the quantities in system to be the same amount. The 947 document is a standard increase or decrease adjusting document. This document will advise if there needs to be an increase/decrease in inventory in a specific location and by how much. In this scenario both documents will be processed.

Please keep in mind that these are just the user set ups needed in Microsoft Dynamics 365 Business Central but that there are set ups that will need to be done in the back end to connect Microsoft Dynamics 365 Business Central to the EDI services provided by WebSan Solutions. Please contact WebSan Solutions in order to get those back end set ups completed for you.

## **Trading Partner Setup**

First set up a trading partner. In this scenario the trading partner is a third-party logistics entity who handles the companies inventory inflows and outflows. As such this is a location-based trading partner.

First search for EDI Trading Partner and select new to create the new trading partner.

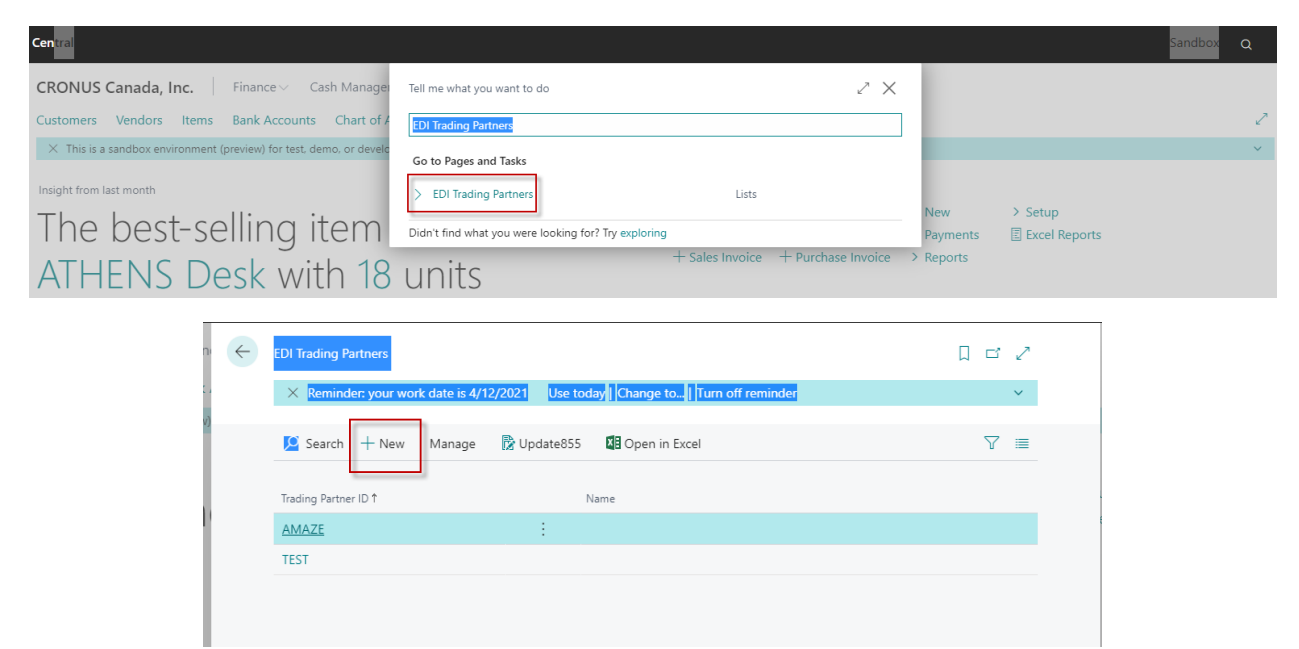

Enter the Trading Partner ID, ISA ID and GS ID. The Trading Partner Type would be location.

| r Configuration   Wor    | k Date: 2/23/2021   | Ø           | + 🖻                 | ~                    | /Saved 📑 🧷  |
|--------------------------|---------------------|-------------|---------------------|----------------------|-------------|
| 3PL                      |                     |             |                     |                      |             |
| 🛃 Item UOM Map           | 📑 Payment Terms Map | 📑 Payment I | Methods Map 🔒 P     | D Type Map 🛛 🖹 832 N | lapping ··· |
| Setup                    |                     |             |                     |                      |             |
| Trading Partner ID · · · | 3PL                 |             | GS ID · · · · · · · | WAREHOUSE            |             |
| Trading Partner Type     | Location            | ~           | Name · · · · · · ·  |                      |             |
| ISA ID                   | WAREHOUSE           |             | Primary Inbound Tr  | ad ·                 |             |
|                          |                     |             |                     |                      |             |

Next in the inbound section enable Inventory Advice (846) and Inbound Warehouse Inventory Adjustment Advice (947)

| Inbound Documents                         |                                           |
|-------------------------------------------|-------------------------------------------|
| 846 · · · · · · · · · · · · · · · · · · · | 945 · · · · · · · · · · · · · · · · · · · |
| Outbound Documents                        |                                           |
| 810                                       | Auto Cancel 855                           |
| 846                                       | 856 • • • • • • • • • • • • • • • • • • • |
| 850 · · · · · · · · · · · · · · · · · · · | 940                                       |
| 855 · · · · · · · · · •                   |                                           |

#### SAC Defaults

The final trading partner set up that should be completed is Unit of Measure mappings. This is required if the customer/trading partner has their own codes for an items unit of measure which would map to your internal unit of measures.

To map unit of measure search for "EDI Trading Partner" and select the trading partner in question. Once you have the trading partner open select the "Item UOM Map" option.

| r Configuration   Work Date: 2/23/20 | 21                  | + 🖻                  | √ Saved                  |  |
|--------------------------------------|---------------------|----------------------|--------------------------|--|
| 3PL                                  | $\bigcirc$          |                      |                          |  |
| 📕 Item UOM Map 📑 Payment Te          | rms Map 🛛 🕞 Payment | t Methods Map 🛛 🎍 PO | Type Map 🛛 🖹 832 Mapping |  |
| Setup                                |                     |                      |                          |  |
| Trading Partner ID · · · · · 3PL     |                     | GS ID                | WAREHOUSE                |  |
| Trading Partner Type · · · Location  | ~                   | Name · · · · · · ·   |                          |  |
| ISA ID ····· WAREHOU                 | ISE                 | Primary Inbound Trac | ł · •                    |  |
|                                      |                     |                      |                          |  |

Once this window is open first enter the item in question to map the unit of measure. Then in the "EDI UofM" enter the unit of measure used by the trading partner. Finally select the internal unit of measure used to map to the trading partners. This will complete the unit of measure mapping set up.

At the end of each line are checkboxes that say inbound or outbound. Selecting inbound will mean only inbound EDI transaction will use this unit of measure mapping. Selecting outbound will mean only outbound EDI transaction will use this mapping. If you select both or leave both unmarked the unit of measure mapping will apply to both types of transactions.

| TP Ite        | m UoM Configuratio | on   Work Date: | 2/23/2021  |                |                   | Not saved     |          |
|---------------|--------------------|-----------------|------------|----------------|-------------------|---------------|----------|
| Q             | Search + New       | 🐯 Edit List     | 📋 Delete   | Page More opti | ons               |               | 7 =      |
|               | Item No. ↑         | Ite             | m Variant↑ | EDI UoM 1      | Unit of measure 1 | Inbound       | Outbound |
| $\rightarrow$ | 1011               |                 |            | EA             | PCS               | $\sim$ $\Box$ |          |
|               |                    |                 |            |                |                   |               |          |

## **Location Setups**

A location will need to be assigned to an EDI Trading partner in order to use that location for inventory related EDI transactions.

Tell me what you want to do

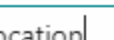

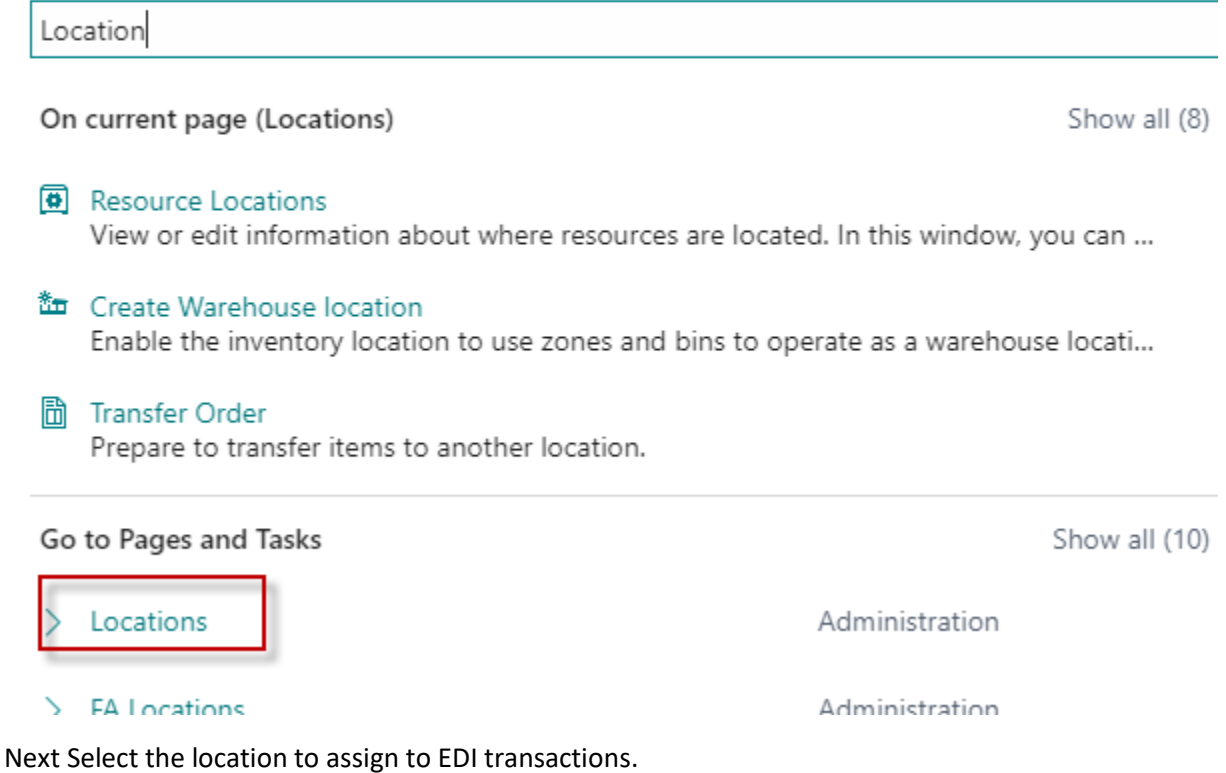

Note: This scenario assumes you already have an established system and Locations are already configured. As such this document will not go over the basics of creating a new Location.

| $\leftarrow$ | Locations   W | ork Date: | 2/23/2021 |         |         |                |      |              |  |
|--------------|---------------|-----------|-----------|---------|---------|----------------|------|--------------|--|
|              | 🔎 Search      | New       | Manage    | Process | Report  | Functions      | Page | More options |  |
|              | Code 1        |           |           |         | Name    |                |      |              |  |
|              | EAST          |           |           |         | East Wa | arehouse       |      |              |  |
|              | LOCTEST       | _         |           |         |         |                |      |              |  |
| [            | MAIN          |           |           | :       | Main W  | /arehouse      |      |              |  |
|              | OUT. LOG.     |           |           |         | Outsou  | rced Logistics |      |              |  |

In the location card scroll down to the EDI section. Enter the EDI Trading Partner to assign this location to. This should complete the location set up needed for this scenario.

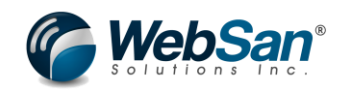

Location Card | Work Date: 2/23/2021

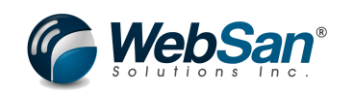

🗸 Saved 🗖 🖌

## MAIN · Main Warehouse

| Process Location More options |        |                      |        |
|-------------------------------|--------|----------------------|--------|
| Shipment                      |        | Cross-Dock           |        |
| Shipment Bin Code             | $\sim$ | Cross-Dock Bin Code  | $\sim$ |
| Production                    |        | Assembly             |        |
| Open Shop Floor Bin           | $\sim$ | To-Assembly Bin Code | $\sim$ |
| To-Production Bin Co          | $\sim$ | From-Assembly Bin C  | $\sim$ |
| From-Production Bin           | $\sim$ | Asmto-Order Shpt     | $\sim$ |
|                               |        |                      |        |
| Bin Policies                  |        |                      |        |
| Special Equipment             | ~      | Pick                 |        |

D

圃

+

| special Equipment    | •                        |                         |
|----------------------|--------------------------|-------------------------|
| Bin Capacity Policy  | Never Check Capacity 🗸 🗸 | Always Create Pick Line |
| Allow Breakbulk      |                          | Pick According to FEFO  |
| Put-away             |                          |                         |
| Put-away Template C  | $\sim$                   |                         |
| Always Create Put-aw |                          |                         |
|                      |                          |                         |
| EDI                  |                          |                         |
| 6                    |                          |                         |
| Trading Partner      | 3PL V                    | Reservation Code        |
| QC Location          | ~                        | Exclude from 846        |

You can also set the QC location optionally. The QC Location field is a priority/reserve location that can be set if a trading partner wants a reserve location to store a certain amount of inventory.

## **Item Setups**

Next is to set up the Item Cross References. This set up is needed if a Trading Partners item code for an item is different than your internal code or if there is a barcode that the trading partner uses for the item. This is also important to set if the items EDI trading partner type was set to specific.

To set up cross referencing in the specific item select the Related > Item > Cross References.

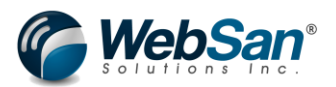

Item Card | Work Date: 2/23/2021

## 1011 · Amazon Basic Test Item

| Notificatio | ons: 2 | lf you wa   | nt, we can as | sign attri             | butes based | on the      | images you | i import fo | r items and o | ontacts.               | Your   |
|-------------|--------|-------------|---------------|------------------------|-------------|-------------|------------|-------------|---------------|------------------------|--------|
|             |        |             |               |                        |             |             |            |             |               |                        |        |
| Process     | ltem   | Prices &    | Discounts     | Reques                 | st Approval |             | Actions    | Related     | Reports       | Fewer                  | optior |
| 🕙 History   | y ~    | ltem $\vee$ | Availab       | ility $\smallsetminus$ | 🔓 Purcha    | ises $\vee$ | Sale:      | s 🗸 🛛 🥂     | Bill of Mate  | rials $\smallsetminus$ |        |
| Planning    | >      | 🔑 Dimensi   | ions          |                        |             |             |            |             |               |                        |        |
|             |        | Z Cross Re  | eferences     |                        |             |             |            |             |               |                        |        |
| Item Trac   | :king  | 💁 Units of  | Measure       |                        |             |             |            |             |               |                        |        |

In the Cross Reference Entry window first select the cross reference type. In this scenario the type can be customer if the customer/trading partner has a different item code or the type can be barcode if the customer/trading partner has a barcode.

If type = customer then enter the customer in question in the cross reference type number field and then enter the customers item code in the cross reference number field.

If type = Bar Code enter the item bar code into the Cross Reference Number field

Once the line details are set up the cross references are completed.

| lten          | n Cross Referen               | ce Entries 🔎                      | Search + N                  | ew 💀 Edit Lis  | st 📋 Delete          | Page Mo     |
|---------------|-------------------------------|-----------------------------------|-----------------------------|----------------|----------------------|-------------|
|               | Cross-<br>Reference<br>Type ↑ | Cross-<br>Reference Type<br>No. ↑ | Cross-<br>Reference<br>No.↑ | Variant Code ↑ | Unit of<br>Measure ↑ | Description |
|               | Customer                      | C00040                            | AZTEST1                     |                | PCS                  |             |
|               | Bar Code                      |                                   | 321456897                   |                | PCS                  |             |
| $\rightarrow$ |                               |                                   | *                           |                |                      |             |

#### **EDI Application Setup**

Additional set up in the application settings are needed for this scenario and for these types of transactions.

Search for "EDI Application Settings"

Tell me what you want to do

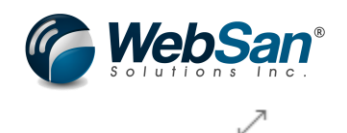

EDI Application Settings

Go to Pages and Tasks

> EDI Application Settings

Administration

In the application settings window move down to the batches sections. Set a batch for inventory adjustments. In Microsoft Dynamics 365 Business Central you can set multiple batches for standard inventory adjustments transactions, as such for EDI you need to set a default batch to always be associated with EDI based transactions.

Another optional setting is the "Auto Post Inventory Adjustment" which can be enabled. This set up will force Microsoft Dynamics 365 Business Central to auto post the inventory adjustment record that gets created when the 846 or 947 record has processed in the system. Keeping this disabled will mean the user has to manually post the adjustment entry. For the sake of showing this process overall, this set up will remain disabled.

|                                                       |                                 | - |
|-------------------------------------------------------|---------------------------------|---|
| EDI Settings                                          |                                 |   |
| General                                               |                                 |   |
| Enable 850 Error Emails 🐳 💶 💽                         | Enable Auto 861 proc            |   |
| Send Error Emails to: · · · · rafael.ayala@websan.com | Error Emails for 861 · · · · ·  |   |
| Auto Create SO from                                   | Enable Auto 846 Inbo            |   |
| Enable Auto 832 catal                                 | Error Emails for 846 IB · · · · |   |
| Enable Auto 846 inve                                  | Enable Auto 947 Inbo            |   |
| Error Email for 846 OB · · · ·                        | Error Email for 947             |   |
| Enable Auto 945 proc                                  |                                 |   |
| Labels                                                |                                 |   |
| GS1 Company Prefix                                    | SSCC18 Extension Digit          | 0 |
| Batches                                               |                                 |   |
| Cash Receipt Batch                                    | Auto Post Inventory A           |   |
| Inventory Adjustment DEFAULT 🗸                        |                                 |   |

### **Transaction Process**

Since both 846 and 947 documents are inbound documents that come from the Trading Partner they will be automatically created in the system. User can also manually create these entries for testing purposes. Below is an example what the 846 document and 947 documents can look like from the Trading Partner. These can be found by simply searching "846 Inbound" and "947" respectively.

846 inbound

Go to Pages and Tasks

> EDI Inbound Inventory (846)

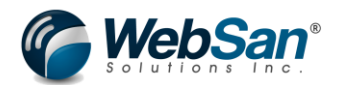

In the 846 record the only required fields needed to make the inventory adjustment is the ISA ID and GS ID to validate the Trading Partner and the Item Number, Quantity and Unit of Measure to make the inventory change. Location details are set up with the Trading Partner as was shown in the set up above so EDI365 will auto set the remaining data.

| c Record (846)   Work Date: 2/23/2021 | (2) + <sup>1</sup>        | Not saved 🗖 🖉 |
|---------------------------------------|---------------------------|---------------|
| 0                                     |                           |               |
| Process Actions Fewer options         |                           |               |
| General                               |                           |               |
| Status                                | Item Description          |               |
| Vendor ID                             | Unit Price                | 0.00          |
| Quantity6                             | Currency Code             |               |
| UOM EA                                | Reservation Code          |               |
| UPC                                   | Warehouse Code            |               |
| Buyer Prod ID                         | Adjustment                |               |
| Item No                               | Adj. Date                 | tini (        |
|                                       |                           |               |
| EDI Overhead                          |                           |               |
| ISAID WAREHOUSE                       | XMITDate · · · · · · ·    |               |
| GSID ····· WAREHOUSE                  | ProcessID · · · · · · · · |               |

Select the "Process" button to process the record and create the inventory adjustment record. To find the inventory adjustment search of "Item Journal".

Tell me what you want to do

|--|

Go to Pages and Tasks

> EDI Inventory Adjustment (947)

The 947 document is very similar to the 846 document. The same mandatory fields apply for the sake of the inventory adjustment which are the ISA ID and GS ID to validate the Trading Partner and the Item Number, Quantity and Unit of Measure to make the inventory change. Additional the Adjustment Type

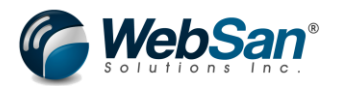

is important for the 947. The adjustment type defines what type of adjustment the entry should make to the inventory. Below are the optional available.

- 1) IN Increase Adjustment
- 2) DE Decrease Adjustment
- 3) LK Lock (move qty entered in 947 from the trading partner default/selected location to the QC location set up on the location EDI settings)
- 4) UN Unlock (move qty entered in 947 from the QC location into the trading partner default/selected location set up on the location EDI settings)

| EDI 947   Work Date: 2/23/2                | 2021      | + 🖻                       | Not saved 🗖 🦯 |
|--------------------------------------------|-----------|---------------------------|---------------|
| 0                                          |           |                           |               |
| ➔ Process More op                          | ptions    |                           |               |
| General                                    |           |                           |               |
| Status Description                         |           | Buyer Product ID          |               |
| Item Number                                | 1011      | Reservation Code          |               |
| Quantity                                   | 2         | Adjustment Date           |               |
| UoM · · · · · · · · · · · · · · · · · · ·  | EA        | Adjustment Number         |               |
| UPC ·····                                  |           | Item Description          |               |
| Adj. Type                                  | IN        |                           |               |
|                                            |           |                           |               |
| Record ID                                  | 1         | Status                    |               |
| ISAID                                      | WAREHOUSE | XMIT Date                 |               |
| GSID · · · · · · · · · · · · · · · · · · · | WAREHOUSE | ProcessID · · · · · · · · |               |

Select the "Process" button to process the record and create the inventory adjustment record. To find the inventory adjustment search of "Item Journal".

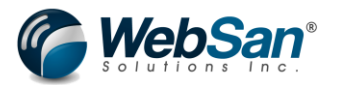

Tell me what you want to do

| item journals         |       |            |
|-----------------------|-------|------------|
| Go to Pages and Tasks |       | <u>Sho</u> |
| > Item Journals       | Tasks |            |

As you can see below since both the 846 and 947 documents were processed to entries were created the item journal entries. The 846 document said the quantity is 6 and it created a increase adjustment entry of 6 to update quantity to 6 (original quantity = 0). The 947 document was an increase adjustment of 2 and has created the increase adjustment entry for 2.

Post the item journals to update inventory.

| Item Journals | k Date: 2/23/2 | √ Saved       |              |          |                        |               |   |          |             |
|---------------|----------------|---------------|--------------|----------|------------------------|---------------|---|----------|-------------|
| Batch Name    |                |               |              | DEFAUL   | Г                      |               |   |          |             |
| Manage Pr     | oces           | s Page        | Post/Print L | ine Item | Open in Excel More op  | otions        |   | 7        |             |
| 🛗 Post 🛛      | Po             | ost and Print | 🖶 Print      |          |                        |               |   | ⊣⊐       |             |
| Posting Date  |                | Entry Type    | Document No. | ltem No. | Description            | Location Code | ( | Quantity | Unit<br>Mea |
| 2/23/2021     | ÷              | Positive Adj  | 846-3PL      | 1011     | Amazon Basic Test Item | MAIN          |   | 6        | PCS         |
| 2/23/2021     |                | Positive Adj  | 947-3PL      | 1011     | Amazon Basic Test Item | MAIN          |   | 2        | PCS         |

The updates will be made to inventory which can be found by searching the item in question and seeing the update to inventory. Selecting the button next to inventory will show the posted adjustment records.

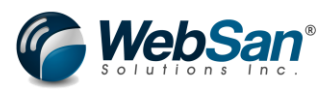

🖉) + 🖻

Item Card | Work Date: 2/23/2021

# 1011 · Amazon Basic Test Item

| Notifica  | itions: 2 | lf you want, we can as | ant, we can assign attributes based on the images yo |         |         |  |  |  |  |
|-----------|-----------|------------------------|------------------------------------------------------|---------|---------|--|--|--|--|
| Process   | ltem      | Prices & Discounts     | Request Approval                                     | Actions | Relat   |  |  |  |  |
|           |           |                        |                                                      | (       | i) Deta |  |  |  |  |
| Invento   | ory       |                        | Show mo                                              | ore     | ):      |  |  |  |  |
| Shelf No. |           |                        |                                                      |         | lcture  |  |  |  |  |
| Inventory |           |                        | 8                                                    | ·       |         |  |  |  |  |
| Oty on P  | urch Ord  | or                     |                                                      | 0       |         |  |  |  |  |

This concludes the setup and transaction process users will take for this scenario using the functionality of the EDI365 app.

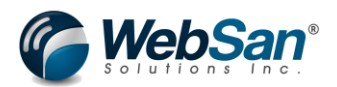

## Scenario 6

Creating a Purchase Order (850) and sending it to a warehouse trading partner and make a purchase and receiving an Inbound Receiving Advise/Acceptance Certificate (861) from the warehouse that the items were received from the vendor.

Please keep in mind that these are just the user set ups needed in Microsoft Dynamics 365 Business Central but that there are set ups that will need to be done in the back end to connect Microsoft Dynamics 365 Business Central to the EDI services provided by WebSan Solutions. Please contact WebSan Solutions in order to get those back end set ups completed for you.

## **Trading Partner Setup**

First set up a trading partner. In this scenario the trading partner is a third-party logistics entity who handles the companies inventory inflows and outflows. As such this is a location-based trading partner.

First search for EDI Trading Partner and select new to create the new trading partner.

| Central                                                                |                                                                                            |                              |                                                  | Sandbox | Q |
|------------------------------------------------------------------------|--------------------------------------------------------------------------------------------|------------------------------|--------------------------------------------------|---------|---|
| CRONUS Canada, Inc.   Finance Cash Manage                              | Tell me what you want to do                                                                |                              |                                                  |         |   |
| Customers Vendors Items Bank Accounts Chart of A                       | EDI Trading Partners                                                                       |                              |                                                  |         | 2 |
| imes This is a sandbox environment (preview) for test, demo, or develo | Go to Pages and Tasks                                                                      |                              |                                                  |         | ~ |
| Insight from last month                                                | > EDI Trading Partners Lists                                                               |                              |                                                  |         |   |
| The best-selling item                                                  | Didn't find what you were looking for? Try exploring                                       | New<br>Payments              | <ul> <li>Setup</li> <li>Excel Reports</li> </ul> |         |   |
| ATHENS Desk with 18                                                    | + Sales Invoice + Purchase Invoice                                                         | > Reports                    |                                                  |         |   |
| The best-selling item<br>ATHENS Desk with 18                           | Didn't find what you were looking for? Try exploring<br>+ Sales Invoice + Purchase Invoice | New<br>Payments<br>> Reports | > Setup<br>E Excel Reports                       |         |   |

| DI Trading Partners                                                             |     |
|---------------------------------------------------------------------------------|-----|
| X Reminder: your work date is 4/12/2021 Use today Change to   Turn off reminder | ~   |
| 😰 Search 🕂 New Manage 🔀 Update855 📲 Open in Excel                               | \ ≣ |
| Trading Partner ID   Name                                                       |     |
| AMAZE                                                                           |     |
| TEST                                                                            |     |

Enter the Trading Partner ID, ISA ID and GS ID. The Trading Partner Type would be location.

| r Configuration   Work | Date: 2/23/2021   | Ø           | + 🖻             |               | √ Saved       | C 2 |
|------------------------|-------------------|-------------|-----------------|---------------|---------------|-----|
| 3PL                    |                   |             |                 |               |               |     |
| K Item UOM Map         | Payment Terms Map | 📑 Payment N | lethods Map     | 🚨 PO Type Map | 🎇 832 Mapping |     |
| Setup                  |                   |             |                 |               |               |     |
| Trading Partner ID     | 3PL               |             | GS ID · · · · · | WA            | REHOUSE       |     |
| Trading Partner Type   | Location          | ~           | Name · · · ·    |               |               |     |
| ISA ID                 | WAREHOUSE         |             | Primary Inbou   | nd Trad · 💽   | $\supset$     |     |
|                        |                   |             |                 |               |               |     |

Next in the inbound section enable 861 – Inbound Receiving Advise/Acceptance Certificate

In the outbound section enable 850 – Outbound Purchase Orders

| Inbound Documents                         |                             |
|-------------------------------------------|-----------------------------|
| 846                                       | 945                         |
| 861 · · · · · · · · · · · · · · · · · · · | 947                         |
|                                           |                             |
| Outbound Documents                        |                             |
| 810                                       | Auto Cancel 855 · · · · · · |
| 846                                       | 856 ·····                   |
| 850 · · · · · · · · · · · · · · · · · · · | 940                         |
| 855                                       |                             |
|                                           |                             |

The final trading partner set up that should be completed is Unit of Measure mappings. This is required if the customer/trading partner has their own codes for an items unit of measure which would map to your internal unit of measures.

To map unit of measure search for "EDI Trading Partner" and select the trading partner in question. Once you have the trading partner open select the "Item UOM Map" option.

| r Configuration   Work E                   | ate: 2/23/2021    |           | + 🖻             |               | √ Saved       | C' 2 |
|--------------------------------------------|-------------------|-----------|-----------------|---------------|---------------|------|
| 3PL                                        |                   |           |                 |               |               |      |
| 🕵 Item UOM Map 🔮                           | Payment Terms Map | Payment I | Methods Map     | 🔓 PO Type Map | 🖹 832 Mapping |      |
| Setup                                      |                   |           |                 |               |               | _    |
| Trading Partner ID · · · · ·               | 3PL               |           | GS ID · · · · · | WARE          | HOUSE         |      |
| Trading Partner Type                       | Location          | ~         | Name · · · ·    |               |               |      |
| ISA ID · · · · · · · · · · · · · · · · · · | WAREHOUSE         |           | Primary Inbo    | und Trad · 💽  |               |      |
|                                            |                   |           |                 |               |               |      |

Once this window is open first enter the item in question to map the unit of measure. Then in the "EDI UofM" enter the unit of measure used by the trading partner. Finally select the internal unit of measure used to map to the trading partners. This will complete the unit of measure mapping set up.

At the end of each line are checkboxes that say inbound or outbound. Selecting inbound will mean only inbound EDI transaction will use this unit of measure mapping. Selecting outbound will mean only outbound EDI transaction will use this mapping. If you leave both unmarked the unit of measure mapping will apply to both types of transactions.

| 「P Ite        | Not saved    | 1 1 2       |            |                |                   |               |          |
|---------------|--------------|-------------|------------|----------------|-------------------|---------------|----------|
| Q             | Search + New | 🐯 Edit List | 📋 Delete   | Page More opti | ions              |               | \ ≣      |
| ltem No.↑     |              | Ite         | m Variant↑ | EDI UoM ↑      | Unit of measure 1 | Inbound       | Outbound |
| $\rightarrow$ | 1011         |             |            | EA             | PCS               | $\sim$ $\Box$ |          |
|               |              |             |            |                |                   |               |          |

## **Location Setups**

A location will need to be assigned to an EDI Trading partner in order to use that location for inventory related EDI transactions.

Tell me what you want to do

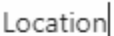

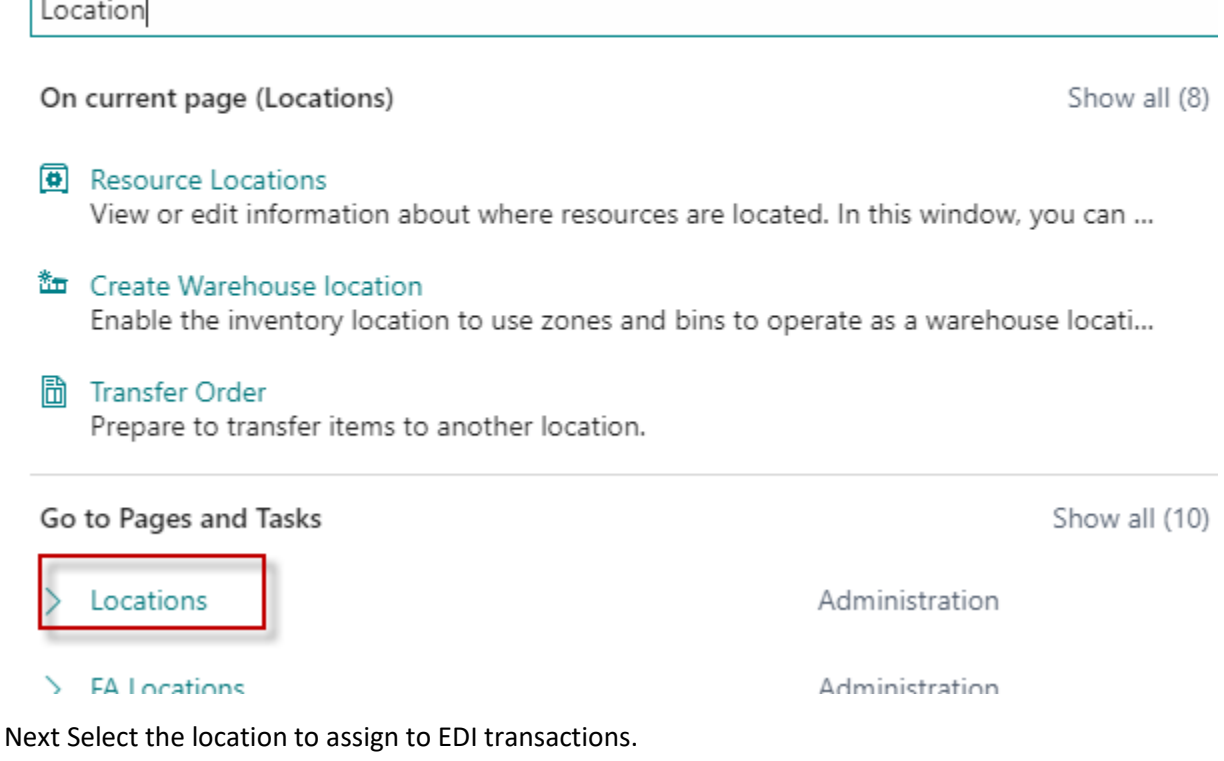

Note: This scenario assumes you already have an established system and Locations are already configured. As such this document will not go over the basics of creating a new Location.

| $\leftarrow$ | Locations   W | ork Date: | 2/23/2021 |         |                |                |      |  |              |  |
|--------------|---------------|-----------|-----------|---------|----------------|----------------|------|--|--------------|--|
|              | 🔎 Search      | New       | Manage    | Process | Report         | Functions      | Page |  | More options |  |
|              | Code 1        |           |           |         | Name           |                |      |  |              |  |
|              | EAST          |           |           | East Wa | East Warehouse |                |      |  |              |  |
| _            | LOCTEST       | _         |           |         |                |                |      |  |              |  |
| [            | MAIN          |           |           | :       | Main W         | /arehouse      |      |  |              |  |
|              | OUT. LOG.     |           |           |         | Outsou         | rced Logistics |      |  |              |  |

In the location card scroll down to the EDI section. Enter the EDI Trading Partner to assign this location to. This should complete the location set up needed for this scenario.

Note: You can also set the QC location optionally. The QC Location field is a priority/reserve location that can be set if a trading partner wants a reserve location to store a certain amount of inventory.

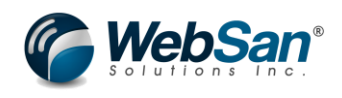
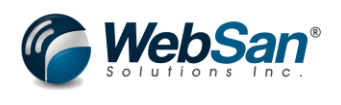

⊘) + ₪

🗸 Saved 🛛 🗖 🌽

## MAIN · Main Warehouse

| Process Location     | More options           |                                                           |
|----------------------|------------------------|-----------------------------------------------------------|
| Shipment             |                        | Cross-Dock                                                |
| Shipment Bin Code    | $\sim$                 | Cross-Dock Bin Code · · · · · · · · · · · · · · · · · · · |
| Production           |                        | Assembly                                                  |
| Open Shop Floor Bin  | $\sim$                 | To-Assembly Bin Code \cdots 🛛 🗸 🗸                         |
| To-Production Bin Co | $\sim$                 | From-Assembly Bin C 🗸                                     |
| From-Production Bin  | $\sim$                 | Asmto-Order Shpt 🕓                                        |
|                      |                        |                                                           |
| Bin Policies         |                        |                                                           |
| Special Equipment    | ~                      | Pick                                                      |
| Bin Capacity Policy  | Never Check Capacity 🗸 | Always Create Pick Line                                   |
| Allow Breakbulk      |                        | Pick According to FEFO                                    |
| Put-away             |                        |                                                           |
| Put-away Template C  | $\sim$                 |                                                           |
| Always Create Put-aw |                        |                                                           |
|                      |                        |                                                           |
| EDI                  |                        |                                                           |
| Trading Partner      | 3PL 🗸                  | Reservation Code                                          |
| QC Location          | ~                      | Exclude from 846 · · · · ·                                |
|                      |                        |                                                           |

#### **Item Setups**

Next is to set up the Item Cross References. This set up is needed if a Trading Partners item code for an item is different than your internal code or if there is a barcode that the trading partner uses for the item. This is also important to set if the items EDI trading partner type was set to specific.

To set up cross referencing in the specific item select the Related > Item > Cross References.

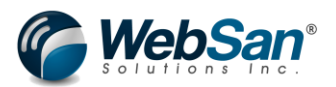

Item Card | Work Date: 2/23/2021

### 1011 · Amazon Basic Test Item

| Notifica | tions: 2             | lf you wa   | If you want, we can assign attributes based on the images you import for items and contacts.   Y |                        |             |            |         |         |              | Your                   |        |
|----------|----------------------|-------------|--------------------------------------------------------------------------------------------------|------------------------|-------------|------------|---------|---------|--------------|------------------------|--------|
|          |                      |             |                                                                                                  |                        |             |            |         |         |              |                        |        |
| Process  | ltem                 | Prices &    | Discounts                                                                                        | Reque                  | st Approval |            | Actions | Related | Reports      | Fewer                  | optior |
| 🕚 Histo  | ory $\smallsetminus$ | ltem $\vee$ | Availab                                                                                          | ility $\smallsetminus$ | Purcha      | ses $\vee$ | 🎝 Sales | s 🗸 🔐   | Bill of Mate | rials $\smallsetminus$ |        |
| Plannin  | a >                  | 🕹 Dimensi   | ions                                                                                             |                        |             |            |         |         |              |                        |        |
|          | 5/                   | Cross R     | eferences                                                                                        |                        |             |            |         |         |              |                        |        |
| Item Tra | acking               | 💁 Units of  | Measure                                                                                          |                        |             |            |         |         |              |                        |        |

In the Cross Reference Entry window first select the cross reference type. In this scenario the type can be customer if the customer/trading partner has a different item code or the type can be barcode if the customer/trading partner has a barcode.

If type = customer then enter the customer in question in the cross reference type number field and then enter the customers item code in the cross reference number field.

If type = Bar Code enter the item bar code into the Cross Reference Number field

Once the line details are set up the cross references are completed.

| lten          | n Cross Referenc              | ce Entries                        | Search + N                  | ew 💀 Edit Lis  | st 📋 Delete          | Page Mo     |
|---------------|-------------------------------|-----------------------------------|-----------------------------|----------------|----------------------|-------------|
|               | Cross-<br>Reference<br>Type ↑ | Cross-<br>Reference Type<br>No. ↑ | Cross-<br>Reference<br>No.↑ | Variant Code ↑ | Unit of<br>Measure ↑ | Description |
|               | Customer                      | C00040                            | AZTEST1                     |                | PCS                  |             |
|               | Bar Code                      |                                   | 321456897                   |                | PCS                  |             |
| $\rightarrow$ |                               |                                   | *                           |                |                      |             |

#### 1011 · Amazon Basic Test Item | Work Date: 2/23/2021

#### **Transaction Process**

Now that set ups are complete the transactions can be processed.

First start by creating a standard Purchase Order in Microsoft Dynamics 365 Business Central.

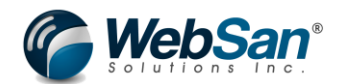

Posting Date

Note: This scenario assumes you already have an established system where standard Purchase Order creations are already known. As such this document will not go over the basics of creating a standard Purchase Order.

In order for the PO to work with the EDI transaction you must enter the item that's assigned to the trading partner and the location assigned to the trading partner. All other standard fields in the PO will not affect the EDI transfer.

| Purchase Order   Work Date: 2/23/2021<br>106126 · Fabrikam, II | nc.                                             | $(\mathscr{O})$ + $\widehat{\mathbb{I}}$              |
|----------------------------------------------------------------|-------------------------------------------------|-------------------------------------------------------|
| imes Your App: "Easy Custom Field Exte                         | nder" Free Trial will soon expire. Click Here   |                                                       |
| Process Release Posting Ord                                    | er Request Approval Print/Send Navigate         | More options                                          |
| Address 2                                                      |                                                 | Purchaser Code                                        |
| City · · · · · · · · · · · · · · · · · · ·                     | ··· Toronto ····                                | No. of Archived Versions                              |
| Province                                                       | ON                                              | Order Date                                            |
| Post Code                                                      | M5K 1E7                                         | Quote No                                              |
| Country/Region                                                 | CA ~                                            | Vendor Order No.                                      |
| Contact No.                                                    | СТ000011                                        | Vendor Shipment No.                                   |
| Phone No.                                                      |                                                 | Alternate Vendor Address Code                         |
| Mobile Phone No.                                               |                                                 | Responsibility Center                                 |
| Email · · · · · · · · · · · · · · · · · · ·                    | fabrikam.inc@contoso.com                        | Assigned User ID · · · · · · · · · · · · · · · · · ·  |
| Contact · · · · · · · · · · · · · · · · · · ·                  | Krystal York                                    | Status · · · · · · · · · · · · · · · · · · ·          |
| Type No.                                                       | GST/HST Description                             | cation Code Quantity Details                          |
| → Item 1011                                                    | Amazon Basic Test Item M                        | AIN 4                                                 |
| nce the PO is created,                                         | Release the PO                                  |                                                       |
| - Purchase Order   Work Dai                                    |                                                 | V                                                     |
| 106126 · Fabr                                                  | ikam, Inc.                                      |                                                       |
| imes Your App: "Easy Cust                                      | om Field Extender" Free Trial will soon expire. | Click Here                                            |
| Process <u>Release</u> Po                                      | sting Order Request Approval Print,             | /Send Navigate More options                           |
| 🕃 Release 🔮 Reope                                              | en                                              |                                                       |
| Vendor No.                                                     |                                                 | ✓ Document Date · · · · · · · · · · · · · · · · · · · |

Vendor Name · · · · · · Fabrikam, Inc.

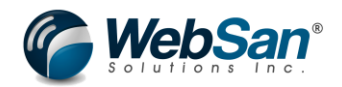

Once the PO is released, EDI365 will automatically creation an 850 outbound transaction which will then be transferred to the trading partner. Below is what the 850 outbound document looks like. This can be found by search "850 Outbound."

| 850 Outbo                                                                                                    | ound                                                                                                    |                                                                                                    |                                                   |                                                                                                  |     |
|----------------------------------------------------------------------------------------------------|----------------------------------------------------------------------------------------------------|----------------------------------------------------------------------------------------------------|---------------------------------------------------|--------------------------------------------------------------------------------------------------|-----|
| Go to Pag                                                                                                    | es and Tasks                                                                                                    |                                                                                                    |                                                   |                                                                                                  |     |
| > EDI Pu                                                                                                    | urchase/Return Orders Ou                                                                                                    | utbound (850)                                                                                                    |                                                   | Administration                                                                                   |     |
| EDI Purchase/Ret                                                                                                    | urn Orders Outbound (850)   Work                                                                                                    | Date: 2/23/2021                                                                                                    |                                                   | Д                                                                                                | c / |
|                                                                                                    | - New Manage Page                                                                                                    | More options                                                                                                    |                                                   |                                                                                                  | \ ≣ |
| Order No. ↑                                                                                                    | Vendor/Customer Name                                                                                                    | Document Type                                                                                                    | Trading Partner                                   | Status Description                                                                               |     |
| 106036                                                                                                    | Fabrikam, Inc.                                                                                                    | PO                                                                                                    | LOC                                               | Purchase Order created                                                                           |     |
| 106039                                                                                                    | Nod Publishers                                                                                                    | PO                                                                                                    | LOC                                               | Purchase Order created                                                                           |     |
| 106125                                                                                                    | Fabrikam, Inc.                                                                                                    | PO                                                                                                    | 3PL                                               | Purchase Order created                                                                           |     |
| <u>106126</u>                                                                                                    | Fabrikam, Inc.                                                                                                    | PO                                                                                                    | 3PL                                               | Purchase Order created                                                                           |     |
| 0 OB Header   Work                                                                                                    | <sub>Date: 2/23/2021</sub> (<br>WAREHOUS                                                                                                    | <ul><li><i>▶</i> +</li><li>E · WAR</li></ul>                                                                                                    | ®<br>Rehou                                        | √Saved                                                                                           | ď   |
| 0 OB Header   Work<br>)6126 · \<br>ader                                                                                                    | <sub>Date: 2/23/2021</sub> (                                                                                                    |                                                                                                    | ®<br>Rehou                                        | √Saved                                                                                           | C'  |
| 0 OB Header   Work<br>)6126 · \<br>ader<br>us Description ·····                                                                                                    | Date: 2/23/2021 (<br>WAREHOUS                                                                                                    | +<br>E · WAR                                                                                                    | REHOU                                             | √ Saved<br>SE<br>220 Yonge St                                                                    |     |
| 0 OB Header   Work<br>) 6126 · \<br>ader<br>us Description · · · ·<br>ument No. · · · · · ·                                                                                                    | Date: 2/23/2021 (<br>WAREHOUS<br>· Purchase Order created<br>· 106126                                                                                                    | + E · WAR  Ship to                                                                                                    | CEHOU<br>Address                                  | √ Saved<br>SE<br>220 Yonge St                                                                    |     |
| 0 OB Header   Work<br>) 6126 · \<br>ader<br>us Description · · · ·<br>ument No. · · · · · ·<br>ument Date · · · · ·                                                                                                    | Date: 2/23/2021 ( WAREHOUS Purchase Order created Date: 2/23/2021                                                                                                    | + E · WAR Ship to Ship to 4 Ship to 4                                                                                                    | CEHOU                                             | √ Saved<br>SE<br>220 Yonge St<br>Toronto                                                         |     |
| 0 OB Header   Work<br>)6126 · \<br>ader<br>us Description · · · ·<br>ument No. · · · · ·<br>ument Date · · · · ·<br>dor/Customer Nu                                                                                                    | Date: 2/23/2021 (<br>WAREHOUS<br>Purchase Order created<br>106126<br>2/23/2021<br>10000                                                                                                    | + E · WAR     Ship to     Ship to      Ship to      Ship to                                                                                         | CEHOU<br>Address<br>Address 2<br>City<br>Province | ✓ Saved<br>SE<br>220 Yonge St<br>Toronto<br>Ontario                                              |     |
| 0 OB Header   Work<br>) 6126 · \<br>ader<br>us Description · · · ·<br>ument No. · · · · ·<br>ument Date · · · · ·<br>dor/Customer Nu                                                                                                    | Date: 2/23/2021 (<br>WAREHOUS<br>Purchase Order created<br>106126<br>2/23/2021<br>10000<br>Fabrikam, Inc.                                                                                                    | + E · WAR  Ship to Ship to 0 Ship to 6 Ship to 6 Ship to 6 Ship to 6                                                                                | City Code Code Code Code Code Code Code Code      | ✓ Saved<br>SE<br>220 Yonge St<br>                                                                |     |
| 0 OB Header   Work<br>06126 · \<br>ader<br>us Description · · · ·<br>ument No. · · · · ·<br>ument Date · · · ·<br>dor/Customer Nu<br>dor/Customer Na<br>uested Receipt D                                                                     | Date: 2/23/2021 ( WAREHOUS Purchase Order created 2/23/2021 2/23/2021 2/23/202 2/23/202 2/22 2/2                                                      | + E · WAR Ship to Ship to Ship to R Ship to R Ship to R Ship to R Ship to R Ship to R                                                               | CEHOU                                             | ✓ Saved<br>SE<br>220 Yonge St<br>Toronto<br>Ontario<br>MSE 1G5<br>CA                             |     |
| 0 OB Header   Work<br>)6126 · \<br>ader<br>us Description · · · ·<br>ument No. · · · · ·<br>ument Date · · · · ·<br>dor/Customer Nu<br>dor/Customer Na<br>uested Receipt D<br>Currency Code · · · ·                                          | Date: 2/23/2021 ( WAREHOUS Purchase Order created 2/23/2021 2/23/2021 10000 Fabrikam, Inc.                                                                                                    | + E · WAR      Ship to     Ship to      Ship to      Ship to      Ship to      Ship to      Ship to      Ship to      Ship to      Docume           | CEHOU                                             | ✓ Saved<br>SE<br>220 Yonge St<br>220 Yonge St<br>Toronto<br>Ontario<br>M5E 1G5<br>CA<br>PO       |     |
| 0 OB Header   Work<br>)6126 · \<br>ader<br>us Description · · · ·<br>ument No. · · · · ·<br>ument Date · · · · ·<br>dor/Customer Nu<br>dor/Customer Na<br>uested Receipt D<br>Currency Code · · · ·<br>o to Name · · · · · ·                 | Date: 2/23/2021 ( WAREHOUS Purchase Order created Dote: 2/23/2021 Dote: 2/23/2021 Dote: CRONUS Canada, Inc.                                                                                                    | + E · WAR      Ship to     Ship to      Ship to      Ship to      Ship to      Ship to      Ship to      Ship to      Docume                        | CEHOU                                             | ✓ Saved<br>SE<br>220 Yonge St<br>220 Yonge St<br>70ronto<br>Ontario<br>MSE 1G5<br>CA<br>PO       |     |
| 0 OB Header   Work<br>0 6126 · \<br>ader<br>us Description · · · ·<br>ument No. · · · · ·<br>ument Date · · · ·<br>dor/Customer Nu<br>dor/Customer Na<br>uested Receipt D<br>Currency Code · · · ·<br>o to Name · · · · · ·                  | Date: 2/23/2021 ( WAREHOUS Purchase Order created 2/23/2021 2/23/2021 2/23/202 2/23/202 2/23/20 2/23/202 2/23/202 2/ | + E · WAR      Ship to     Ship to     Ship to     Ship to     Ship to     Ship to     Docume                                                       | CEHOU                                             | √Saved<br>SE<br>220 Yonge St<br>[<br>Toronto<br>Ontario<br>MSE 1G5<br>CA<br>PO                   |     |
| 0 OB Header   Work<br>)6126 · \<br>ader<br>us Description · · · ·<br>ument No. · · · · ·<br>ument Date · · · · ·<br>dor/Customer Nu<br>dor/Customer Nu<br>dor/Customer Nu<br>currency Code · · · ·<br>o to Name · · · · · ·                  | Date: 2/23/2021                                                                                                    | + E · WAR     Ship to     Ship to A     Ship to A     Ship to A     Ship to A     Ship to A     Ship to A     Ship to A     Ship to A     Ship to A | CEHOU                                             | ✓ Saved<br>SE<br>220 Yonge St<br>                                                                |     |
| 0 OB Header   Work<br>D6126 · \<br>ader<br>us Description · · · ·<br>ument No. · · · · ·<br>ument Date · · · ·<br>dor/Customer Nu<br>dor/Customer Nu<br>dor/Customer Nu<br>currency Code · · · ·<br>to Name · · · · · ·<br>s ✓<br>Line No. ↑ | Date: 2/23/2021 ( WAREHOUS Purchase Order created 2/23/2021 2/23/2021 2/23/202 2/23/202 2/23/20 2/23/202 2/23/202 2/23/202 2/23/202 2/23/202 2/23/202  | + E · WAR      Ship to     Ship to R     Ship to R     Ship to R     Ship to R     Ship to R     Docume                                             | CEHOU                                             | ✓ Saved<br>SE<br>220 Yonge St<br>220 Yonge St<br>220 Yonge St<br>Contario<br>MSE 1G5<br>CA<br>PO |     |

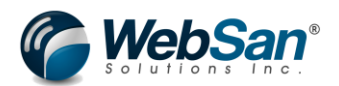

At this point the 850 has gone out to the Trading Partner and the Trading Partner will eventually send back an 861 – Inbound Receiving Advise/Acceptance Certificate to allow us to post a warehouse receipt and update the quantity received on the Purchase Order.

Below is what the 861 for this scenario will look like from the Trading Partner. This window can be found by searching for "861 Inbound". This entry can also be manually created by the user but this should be created automatically by the Trading Partner assuming your Microsoft Dynamics 365 Business Central and EDI365 app is configured correctly.

| EDI                | 861           | IB Head        | er           |             |                   |               |                 |   |
|--------------------|---------------|----------------|--------------|-------------|-------------------|---------------|-----------------|---|
| Process            | 🗸 Mar         | k as Processed | More options |             |                   |               |                 |   |
| Header             |               |                |              |             |                   |               |                 |   |
| Status Text        |               |                |              | Shipment Da | ate · · · · · · · |               |                 |   |
| Document           | No. · · · · · | 106126         |              | Created On  |                   | 3/1/2021 11:5 | 59 PM           |   |
| Vendor/Cus         | tomer Nu      | . FABRIKAM     |              | Document T  | ype · · · · · · · | PO            |                 |   |
| UNSI0011 EE        | )  861 Line   | ~              |              |             |                   |               |                 |   |
| W510011 EE         |               |                |              |             |                   |               |                 |   |
| Doc No<br>→ 106126 | . т           | PO Line No. T  | 1011         |             | Qty Received      |               | Qty Outstanding |   |
|                    |               |                |              |             |                   |               |                 |   |
| 4                  |               |                |              |             |                   |               |                 | • |
|                    |               |                |              |             |                   |               |                 |   |
| ISA ID             |               |                | WAREH        | IOUSE       |                   |               |                 |   |
| GS ID · · · ·      |               |                | WAREH        | IOUSE       |                   |               |                 |   |

If 861 is set to auto process, then the system will create a warehouse receipt and post it in time interval specific in the job queue if auto processing is set up in the EDI application settings. If not set up, select the "Process" button to process the entry and create the warehouse receipts.

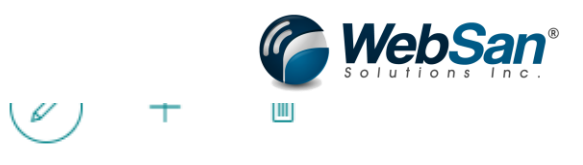

# EDI 861 IB Header

.

| Process  Mark as Processed More options |                            |
|-----------------------------------------|----------------------------|
| Header                                  |                            |
| Status Text                             | Shipment Date              |
| Document No. · · · · · · 106126         | Created On 3/1/.           |
| Vendor/Customer Nu FABRIKAM             | Document Type · · · · · PO |

Next search "posted warehouse receipts". Then open from the list the newly created receipt. This will show the warehouse receipt posted from the 861 documents.

| posted warehouse rece             |                      |                  |            |  |  |  |  |
|-----------------------------------|----------------------|------------------|------------|--|--|--|--|
| Go to Reports and Analysis        |                      |                  |            |  |  |  |  |
| Posted Warehouse Receipts Archive |                      |                  |            |  |  |  |  |
| Posted Warehouse Receipts   V     | Vork Date: 2/23/2021 |                  |            |  |  |  |  |
| ✓ Search Manage Page              | ge More options      |                  |            |  |  |  |  |
| No.                               | Location Code        | Assigned User ID | No. Series |  |  |  |  |
| 000002                            | MAIN                 |                  | P-WHRCP    |  |  |  |  |

| Posted Whse. Receipt   Work Date: 2/23/2021       |          | (0) + 🛍                                               | -        |                      |
|---------------------------------------------------|----------|-------------------------------------------------------|----------|----------------------|
| 000002                                            |          | $\bigcirc$                                            |          |                      |
| Process Reports More options                      |          |                                                       |          |                      |
| General                                           |          |                                                       |          |                      |
| No. 000002                                        |          | Vendor Shipment No.                                   |          |                      |
| Location Code · · · · · · · · · · · MAIN          |          | Whse. Receipt No.                                     | 107214   |                      |
| Zone Code                                         |          | Assigned User ID                                      |          |                      |
| Bin Code                                          |          | Assignment Date · · · · · · · · · · · · · · · · · · · |          |                      |
| Document Status · · · · · · · Completely Put Away |          | Assignment Time                                       |          |                      |
| Posting Date                                      |          |                                                       |          |                      |
| Lines Manage More options                         |          |                                                       |          | ß                    |
| Source Document Source No. Due Date               | Item No. | Description                                           | Quantity | Unit of Measure Code |
| → Purchase Order 106126                           | 1011     |                                                       | 4        | PCS                  |

You can also open the Purchase Order and see that quantity received on the line level has also been updated.

| Purchase (     | Order   Work | Date: 2/23 | 3/2021                   |                    |                      |       |                |                      | $( \ensuremath{ \mathcal{O}} )$                                |
|----------------|--------------|------------|--------------------------|--------------------|----------------------|-------|----------------|----------------------|----------------------------------------------------------------|
| 10612          | 6 · Fak      | orikar     | n, Inc.                  |                    |                      |       |                |                      |                                                                |
| × Your         | App: "Easy ( | Custom Fie | eld Extender" f          | Free Trial will so | on expire. Clic      | (Here |                |                      |                                                                |
| Process        | Release      | Posting    | Order F                  | Request Approv     | al Print/Send        | Nav   | igate          | More options         | <b>Qty. to Assign</b><br>Specifies how ma<br>charge will be as |
| Lines          | Manage       | Line       | Functions                | Order Pa           | ge Fewer opti        | ons   |                |                      | Learn more                                                     |
| Туре           |              |            | Line Amount<br>Excl. VAT | Qty. to Receive    | Quantit<br>e Receive | 4 Q   | ty. to Invoice | Quantity<br>Invoiced | Qty. to Assign                                                 |
| ightarrow Item |              | :          | 8.00                     |                    |                      | 4     | 4              |                      | 0                                                              |
|                |              |            |                          |                    |                      |       |                |                      |                                                                |
|                |              |            |                          |                    |                      |       |                |                      |                                                                |

This concludes the setup and transaction process users will take for this scenario using the functionality of the EDI365 app.